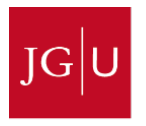

### UNIVERSITĀTS**medizin.** MAIN7

### Schritt für Schritt zur E-Klausur

**KLAUSUREN MIT ILIAS ERSTELLEN** 

SCHULUNGSUNTERLAGEN FÜR LEHRENDE UND DIE LEHRE UNTERSTÜTZENDE MITARBEITER INNEN

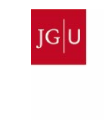

UNIVERSITĀTS**medizin.** MAINZ Stabsstelle DW Digitaler Wandel

3. aktualisierte

Uetzt auch mit TRIER und Koblenz)

2025 3. Auflage

### Inhalt

| Notwendige Vorbereitungen                             | 2  |
|-------------------------------------------------------|----|
| Erste Einstellungen in ILIAS                          | 4  |
| ILIAS öffnen                                          | 5  |
| Auswahl der Kategorie                                 | 6  |
| Anlegen der Klausur                                   | 8  |
| Anlegen einer neuen Gruppe                            | 9  |
| Anlegen der Fragen                                    | 11 |
| Fragenpool erstellen                                  | 12 |
| Mediendatei in die Frage einbinden (Bild, Video o.ä.) | 14 |
| Test erstellen                                        | 15 |
| Fragen in ILIAS löschen                               | 17 |
| Fragen verändern                                      | 17 |
| Start des Testlaufs zur Überprüfung der Fragen        | 18 |
| Klausureinstellungen                                  | 22 |
| Klausureinstellungen                                  | 23 |
| Start- und Enddatum der Klausur                       | 26 |
| Festlegen des Prüfungsraums                           | 30 |
| Festlegung des Notenschemas                           | 31 |
| Rechteeinstellungen für die Mitglieder                | 32 |
| Einstellung der Auswertung                            | 33 |
| Zertifikat                                            | 33 |
| Persönliche Standardeinstellungen                     | 34 |
| JGU TestCheck                                         | 37 |
| E-Klausuren für Tier                                  | 38 |
| Fragenpool abstimmen                                  | 39 |
| Zusätzliche Klausur für Trier erstellen               | 39 |
| Administrator_inn festlegen                           | 42 |
| E-Klausuren für Koblenz                               | 43 |
| Fragenpool abstimmen                                  | 44 |
| Zusätzliche Klausur für Koblenz erstellen             | 44 |
| Administrator_inn festlegen                           | 46 |
| Teilnehmerimport aus JOGUStINe                        | 49 |
| Teilnehmerimport aus JOGU-StINe                       | 50 |
| Achtung bei fehlender Prüfungsbündelung!              | 52 |
| Datenbearbeitung in Excel und dem File Explorer       | 53 |
| Mitgliederimport in die ILIAS-Gruppe                  | 55 |
| Noteneintragung und -freigabe                         | 56 |
| Noteneintragung und -freigabe                         | 57 |
| Klausureinsicht                                       | 62 |
| Review-Prozess                                        | 65 |
| Urheberrechte und Bildquellen                         | 66 |

# Notwendige Vorbereitungen

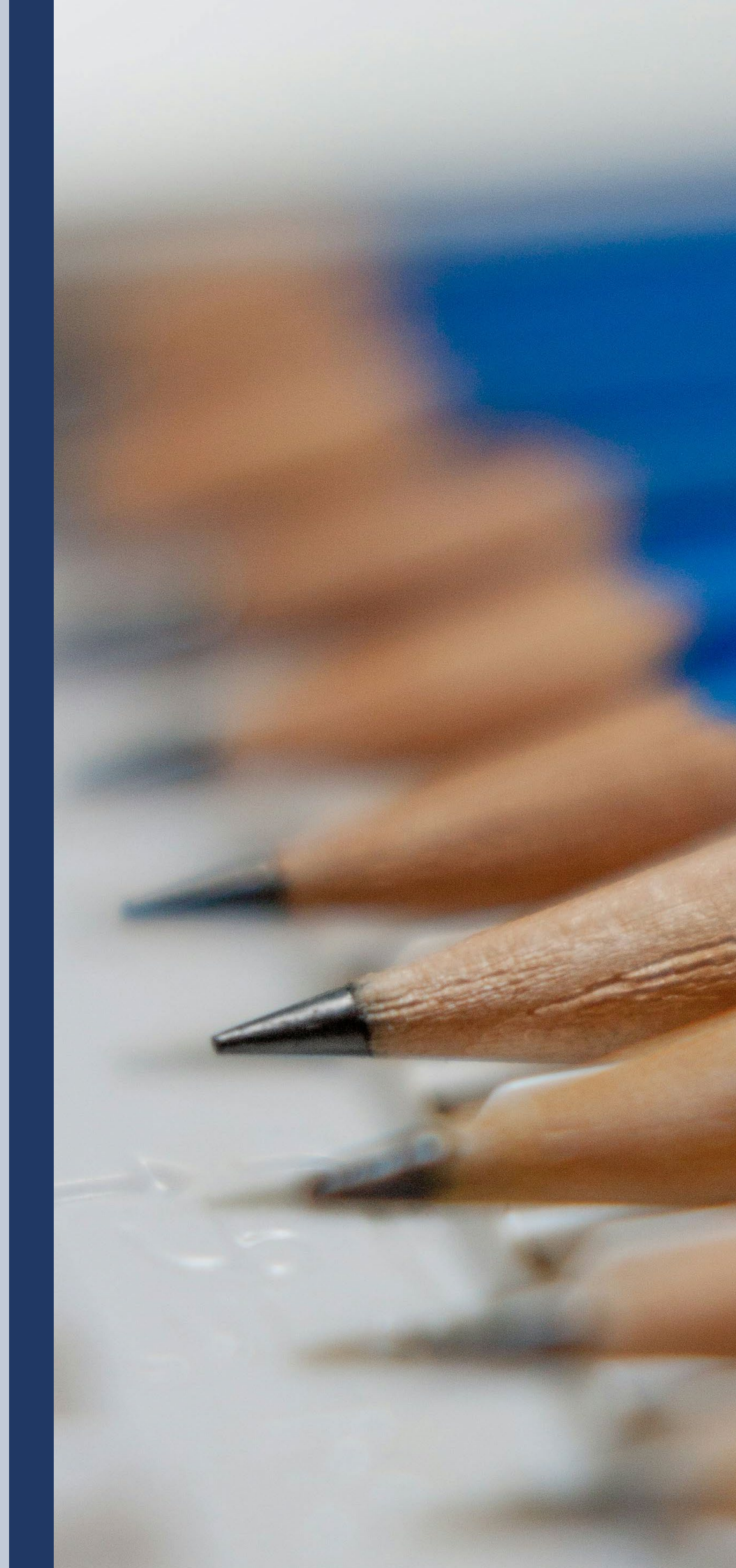

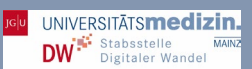

- Einen gültigen <u>ZDV-Account</u> für den Zugang zu ILIAS.
- Schreibberechtigungen erhalten Sie über das <u>E-Learning-Team der ZDV</u>.
- Zum<u>JOGU-StINe-Webportal</u> haben sie automatisch Zugang, wenn Sie als Lehrende\_r der Veranstaltung eingetragen wurden. Können Sie nicht auf Ihren Kurs zugreifen, wenden Sie sich bitte an das Studienbüro.
- Wenn Sie die Noteneintragungen f
  ür einen Lehrenden 
  übernehmen, ben
  ötigen Sie <u>Stellvertretungsrechte in JOGU-StlNe</u>. Diese erhalten Sie 
  über das Studienb
  üro.
- Um erstmals Noten in JOGU-StINe einzutragen, benötigen Sie einen initialen TAN-Block für die Notenfreigabe. Diesen müssen Sie über ein Webformular gesondert anfordern. Sollten sie diesen TAN-Block verloren haben, generieren Sie einen neuen und deaktivieren Sie Ihren alten.
- Zugang zu ILIAS: Wenden Sie sich an das für Sie zuständige Sekretariat, um Rechte zu erhalten

# Erste Einstellungen in ILIAS

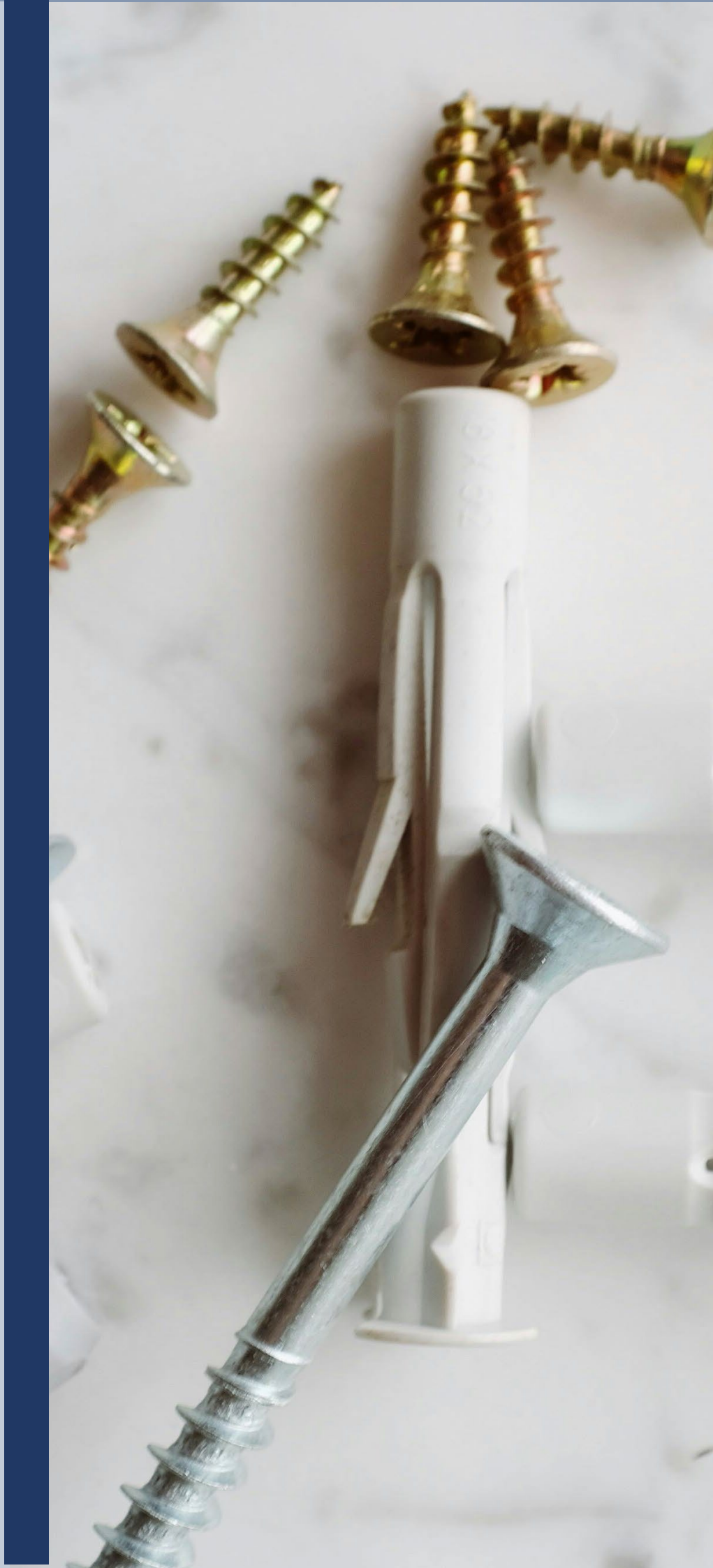

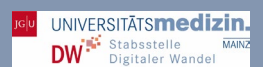

Seit Inkrafttreten der überarbeiteten ÄAppO 2004 sind Medizinische Fakultäten verpflichtet, studienbegleitende Leistungen, bzw. Prüfungen in Eigenverantwortung durchzuführen. Somit müssen entsprechend der ÄAppO im vorklinischen Studienabschnitt 15 einzelne Prüfungen und im klinischen Studienabschnitt 39 Prüfungen objektiv, valide und reliabel fakultätsintern ordnungsgemäß ausgerichtet werden. Zur Vereinfachung werden die meisten dieser Leistungsüberprüfungen in elektronischer Form und im MC-Verfahren durchgeführt. Der Fachbereich Universitätsmedizin nimmt daher innerhalb der JGU eine zentrale Rolle bei der Durchführung von e-Klausuren ein. So werden ca. 40 % aller e-Klausuren an der Universität durch den Fachbereich 04 durchgeführt<sup>1</sup>.

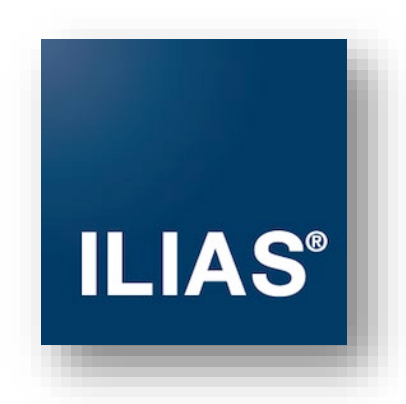

E-Klausuren in Präsenz werden mit ILIAS geschrieben. Ausschließlich für ILIAS existiert eine vom ZDV betreute und abgesicherte Klausurenumgebung in den dafür geeigneten Poolräumen. Dabei ist das gesamte Setting von den angebotenen Fragetypen bis zur Archivierung prüfungsrechtlich sowie mit der Rechtsabteilung abgestimmt worden. Zur Durchführung der Prüfungen werden meist die die Räumlichkeiten des ZDV genutzt. Im Lauf der letzten Jahre wurden die e-Klausurräume des ZDV um den Hörsaal der Anthropologie und um die KISS-Räume am Kisselberg ergänzt.

### ILIAS öffnen

- Öffnen Sie ILIAS unter <u>https://ilias.uni-mainz.de/</u>.
- Melden Sie sich mit Ihrem JGU-Account an.

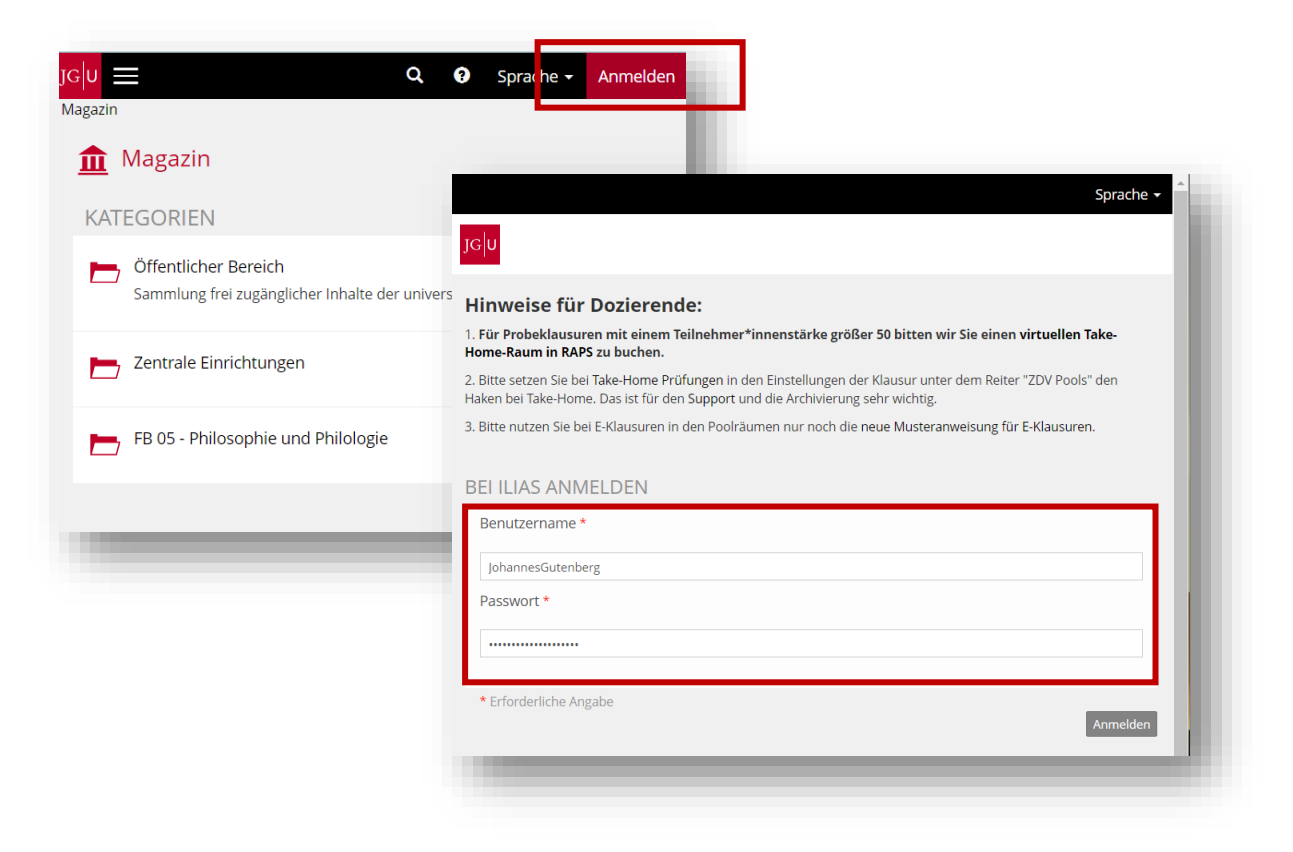

<sup>1</sup> Stand 2022

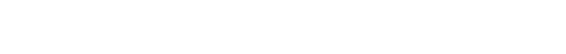

UNIVERSITĀTS**medizin.** 

DW<sup>\*</sup> Stabsstelle MAIN Digitaler Wandel

- Nach dem Einloggen sehen Sie Ihren Persönlichen Schreibtisch.
- Öffnen Sie unter Magazin die Magazin-Einstiegsseite.

| Dersicht                    |                                                          |                                                |       |     |         |     |    |      |
|-----------------------------|----------------------------------------------------------|------------------------------------------------|-------|-----|---------|-----|----|------|
| Veuigkeiten - Letzte 2 Tage | Meine Mitgliedschaften                                   | MACAZIN -                                      | er    |     |         |     |    | ٠    |
| Neuigkeit(en)               | Willkommen zu Ihren k                                    | MAGAZIN ¥                                      | 1.1   | < ا | ul 2021 | - > |    |      |
| RSS                         | Hier finden Sie alle Kurse und G                         | Magazin - Einstiegsseite                       | Di    | Mi  | Do      | Fr. | Sa | So   |
|                             | über keinerlei Mitgliedschaften.                         | Edicat besoch                                  | 1.8   |     | 1       | 2   | 3  | 4    |
|                             | Wege:                                                    | FB 04 - Universitatsmedizin                    | 6     | 7   | 8       | 9   | 10 | 11   |
|                             | 1. Sie können Kursen oder G<br>Administrator erlaubt wur | Klausur Klimageographie WS2011/2012            | 13    | 14  | 15      | 16  | 17 | 18   |
|                             | 2. Ein Administrator kann Ih                             | Geographisches Institut                        | 20    | 21  | 22      | 23  | 24 | 25   |
|                             | 1                                                        | 📲 Klausurfragen                                | 27    | 28  | 29      | 30  | 31 | -    |
|                             | In beiden Fällen erscheinen die                          | 🕻 Klausur-Protokoll.pdf                        | -     |     |         |     |    | iCal |
|                             | dieser übersicht.                                        | Checkliste.pdf                                 | ruppe |     |         |     |    |      |
|                             |                                                          | 🖿 Downloads                                    |       |     |         |     |    | ¢    |
|                             |                                                          | 📩 ILIAS-Materialien                            |       |     |         |     |    | _    |
|                             |                                                          | Video zur Erstellung einer Lückentextfrage.mp4 | ruppe |     |         |     |    |      |
|                             |                                                          | Videos und Dokumente zur Erstellung von Fragen | -     |     |         |     |    |      |
|                             |                                                          | Einträge entformen                             |       |     |         |     |    |      |

### Auswahl der Kategorie

JGU

E

- Klicken Sie auf FB04-Universitätsmedizin
- Wählen Sie Ihren Bereich in den Kategorien aus
- (Hier nutzen wir beispielhaft Ressort Forschung und Lehre).
- Bitte wählen Sie zum Anlegen Ihrer Klausur Ihren Bereich aus. Wählen Sie auch innerhalb der Kategorie die passende Unterkategorie aus.

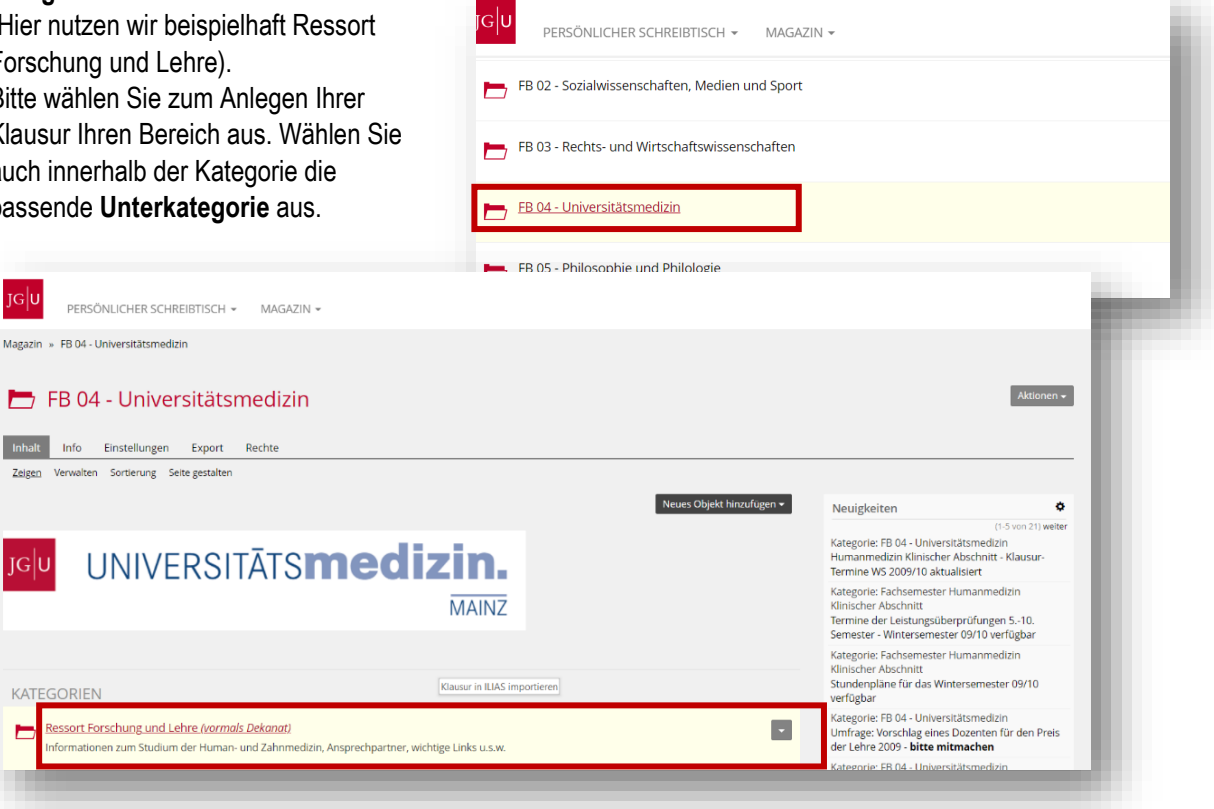

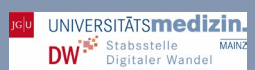

### Erste Einstellungen in ILIAS

| gazin » FB 04 - Universitätsmedizin » Ressort Forschung und Lehre (vormals Dekanat)                                                                                                    |                                                              |                                                                                                    |
|----------------------------------------------------------------------------------------------------|--------------------------------------------------------------|----------------------------------------------------------------------------------------------------|
| Ressort Forschung und Lehre (vori<br>Informationen zum Studium der Human- und Zahnmedizin, Ansprechpar<br>hhalt Info Einstellungen Export Rechte<br>digen Verwahen Sortierung Seite gestalten Magazin » FE | ERSÖNLICHER SCHREIBTISCH<br>04 - Universitätsmedizin » Resso | MAGAZIN      ·     mort Forschung und Lehre (vormals Dekanat)                                                                                                    |
| rzlich Willkommen auf den Infoseiten des Ressorts Forschung & Lehre der Universitätsmedizir                                                                                                    | Mainz.                                                       | (1.5 xon 7) weiter<br>Kategorie: Vorklinischer Studienabschnitt (Human-<br>und Zahnmedizin)<br>Gruppeneinteilung und Stundenpläne Vorklinik SS<br>09 aktualisiert           |
| KATEGORIEN Vorklinischer Studienabschnitt (Human- und Zahnmedizin) Informationen rund um den vorklinischen Studienabschnitt - Gruppeneinteilung, Musterstudienpli                                          | ne, Stundenpläne, etc.                                       | Kategorie: Ressort Forschung und Lehre (vormals<br>Dekand)     Stundenplane Vorklinik 55 09 aktualisiert<br>Kategorie: Ressort Forschung und Lehre (vormals                 |
| Humanmedizin - Klinischer Abschnitt<br>Informationen zum Klinischen Abschnitt des Studiums der Humanmedizin - Stundenpläne, Gruppe                                                                         | einteilung, Klausurtermine, Adr                              | Executor     Gruppeneinteilung Vorklinik SS 09 verfügbar     Kategorie: Ressort Forschung und Lehre (vormals     Dekandt)     Anleitung und Link zum Pi-Budgetierungsportal |
| Zahnmedizin - Klinischer Abschnitt<br>Informationen zum Klinischen Abschnitt des Studiums der Zahnmedizin - Studienplan, zentrale An                                                                       | heldung etc.                                                 | Kategorie: Humanmedizin - Klinischer Abschnitt<br>Stundenplane für Sommersemester 09 verfugbar                                                                              |
| Interner Bereich<br>interner Bereich - Zugriff nur für Admins                                                                                                    |                                                              |                                                                                                    |
|                                                                                                    |                                                              |                                                                                                    |

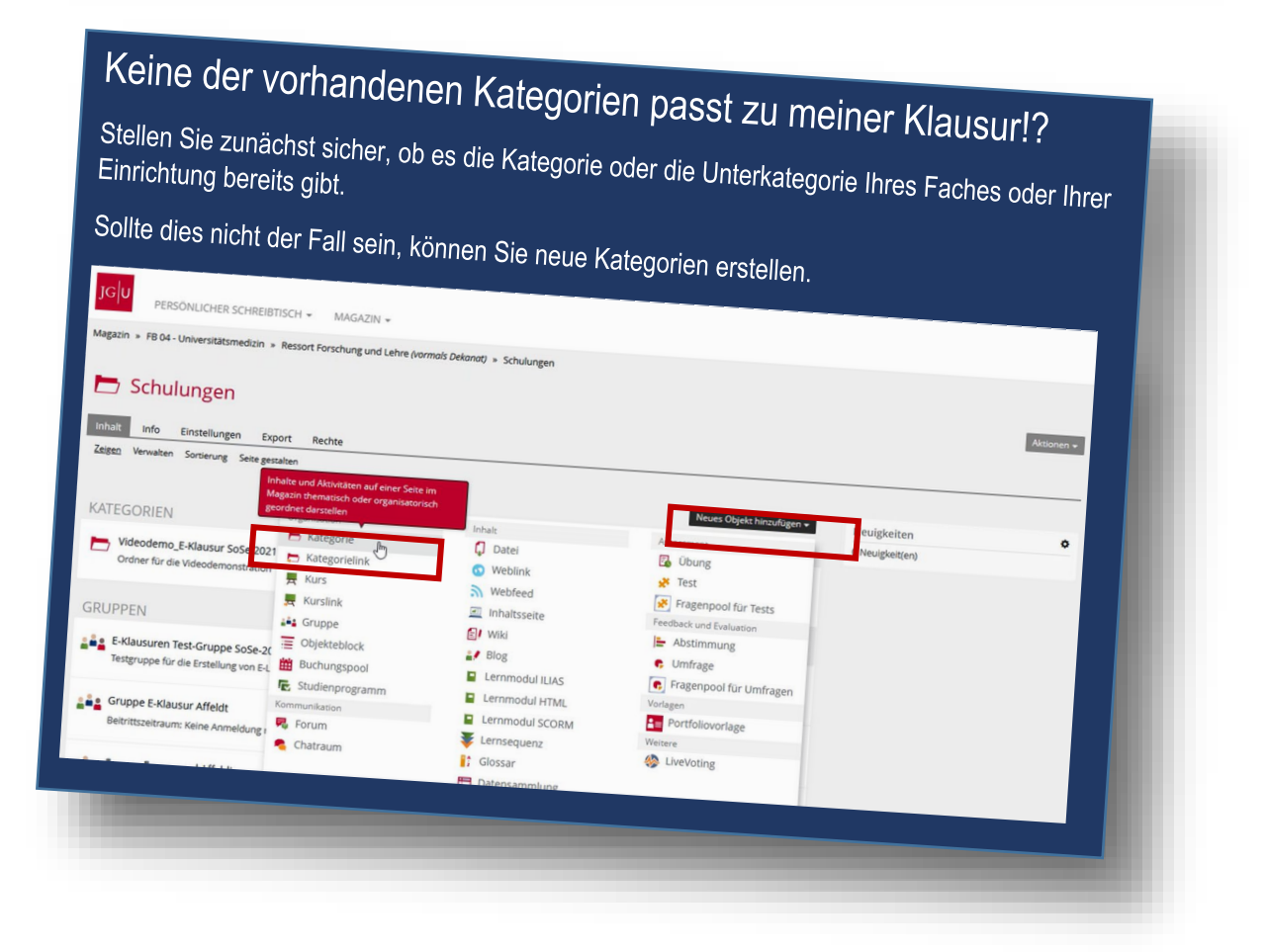

### Anlegen der Klausur

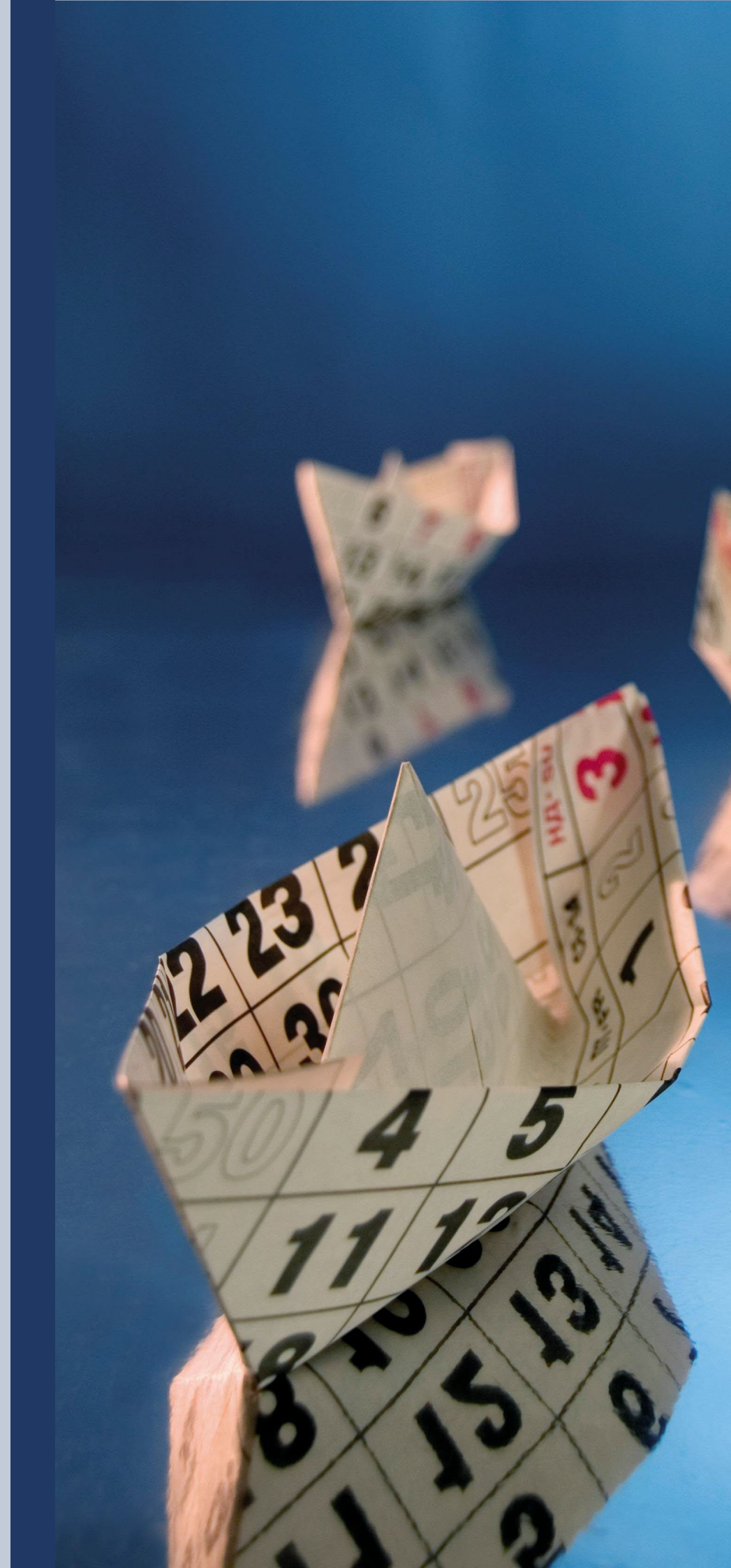

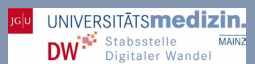

### Anlegen einer neuen Gruppe

- WICHTIG: Legen Sie f
  ür jede Klausur eine neue Gruppe an! Dies macht die Zuweisung von Rechten und Rollen wesentlich einfacher und weniger fehleranf
  ällig. Mit einer Gruppe k
  önnen Sie einen Bereich im Magazin von ILIAS schaffen, der nur einem bestimmten Kreis von Personen zug
  änglich ist.
- Der Name sollte idealerweise selbsterklärend sein.

| _                                                                                            |                                                                                                    |                                                                                          |                                                                                                    |                                |            |
|----------------------------------------------------------------------------------------------|----------------------------------------------------------------------------------------------------|------------------------------------------------------------------------------------------|----------------------------------------------------------------------------------------------------|--------------------------------|------------|
| izin » FB 04 - Universitätsmedizi                                                            | in » Ressort Forschung und Lehre (vorma                                                                                                    | <i>ls Dekanat)</i> » Schulungen                                                          |                                                                                                    |                                |            |
|                                                                                              |                                                                                                    |                                                                                          |                                                                                                    |                                |            |
| 5 Schulungen                                                                                 |                                                                                                    |                                                                                          |                                                                                                    |                                | Aktionen + |
| _                                                                                            |                                                                                                    |                                                                                          |                                                                                                    |                                |            |
| alt Info Einstellungen                                                                       | Export Rechte                                                                                                    |                                                                                          |                                                                                                    |                                |            |
| <u>gen</u> Verwalten Sortierung Sei                                                          | ite gestalten                                                                                                    |                                                                                          |                                                                                                    | -                              |            |
|                                                                                              |                                                                                                    |                                                                                          |                                                                                                    |                                |            |
|                                                                                              |                                                                                                    |                                                                                          | Neues Objekt hinzufügen 🛩                                                                                                    | Neuigkeiten                    | 0          |
| TEGORIEN                                                                                     | Organisation                                                                                                    | Inhalt                                                                                   | Neues Objekt hinzufügen 🕶                                                                                                    | Neuigkeiten<br>0 Neuigkeit(en) | •          |
| TEGORIEN                                                                                     | Organisation                                                                                                    | inhait<br>💭 Datei                                                                        | Neues Objekt hinzufügen <del>v</del><br>Assessment<br>🛃 Übung                                                                                                    | Neuigkeiten<br>0 Neuigkeit(en) | •          |
| TEGORIEN                                                                                     | Organisation                                                                                                    | inhalt<br>Datei<br>Weblink                                                               | Neues Objekt hinzufügen •<br>Assessment<br>Dung<br>Stat                                                                                                    | Neuigkeiten<br>0 Neuigkeit(en) | •          |
| TEGORIEN                                                                                     | Organisation Kategorie 2022 Unterstützt die Kooperation in einer Ler oder Arbeitsgruppe und stellt Mitgliede                                                                                                    | Inhalt<br>Datel<br>Weblink<br>Webfeed                                                    | Neues Objekt hinzufügen •<br>Assessment<br>bung<br>test<br>Fragenpool für Tests                                                                                                    | Neuigkeiten<br>0 Neuigkeit(en) | 0          |
| TEGORIEN<br>Videodemo_E-Klausur SoS<br>Videodemo E-Klausur SoS                               | Organisation Kategorie 2022 Unterstützt die Kooperation in einer Ler inhalte und Attivitäten bereit inhalte und Attivitäten bereit                                                                                                    | Inhalt<br>Datel<br>Weblink<br>Webfeed<br>Inhaltsseite                                    | Neues Objekt hinzufügen •<br>Assessment<br>Dung<br>Test<br>Fragenpool für Tests<br>Feedback und Evaluation                                                                                                    | Neuigkeiten<br>0 Neuigkeit(en) | 0          |
| TEGORIEN<br>Videodemo_E-Klausur SoS<br>Videodemo_E-Klausur SoS<br>Ordner für die Videodemons | Organisation Carganisation Kategorie Organisation in ciner Let Unterstützt die Kooperation in ciner Let Inhalte und Attivitaten bereit                                                                                                    | Inhalt<br>Datel<br>Weblink<br>Webfeed<br>Inhaltsseite<br>Wiki                            | Neues Objekt hinzufügen ▼         Assessment                                                                                                    | Neuigkeiten<br>0 Neuigkeit(en) | 0          |
| TEGORIEN<br>Videodemo_E-Klausur SoS<br>Videodemo_E-Klausur SoS<br>Ordner für die Videodemons | Organisation Corganisation Kategorie Corganisation in ciner Let Corganisation in ciner Let Corganisation in ciner Let Corganisation in ciner Let Corganisation in ciner Let Corganisation in ciner Let Corganisation in ciner Let Corganisation in ciner Let Corganisation in ciner Let Corganisation in ciner Let Corganisation in ciner Let Corganisation Corganisation Corg | Inhalt Datei U U U U U U U U U U U U U U U U U U U                                       | Neues Objekt hinzufügen •         Assessment         🖉 Übung         Test         Fragenpool für Tests         Feedback und Evaluation         Abstimmung         Umfrage                                                     | Neuigkeiten<br>0 Neuigkeit(en) | •          |
| Videodemo_E-Klausur SoS<br>Videodemo_E-Klausur SoS<br>Ordner für die Videodemons             | Organisation  Organisation  Kategorie  Organisation in ciner Let  Vinterstützt die Kooperation in ciner Let  oder Arbeitsgruppe und stellt Mingledet Inhalte und Attivitaten bereit  on  is Gruppe  Objekteblock  Buchungspool                                                                                                    | Inhalt<br>Datel<br>Weblink<br>Webleed<br>Inhaltsseite<br>Wiki<br>Blog<br>Lernmodul ILIAS | Neues Objekt hirzufügen          Assessment         Ø Übung         Image: Test         Fragenpool für Tests         Feedback und Evaluation         Image: Abstimmung         Image: Umfrage         Imagenpool für Umfragen | Neuigkeiten<br>0 Neuigkeit(en) | •          |

- Geben Sie einen Titel ein z.B. Klausuren SoSe 2022 (hier beispielhaft Schulungen SoSe\_2022)
- Wählen Sie geschlossene Gruppe.
- Klicken Sie auf Gruppe anlegen.

| JGU PERSÖNLICHER SCHRE                           | EIBTISCH 👻 MA      | GAZIN -                                                             |
|--------------------------------------------------|--------------------|---------------------------------------------------------------------|
| Magazin » FB 04 - Universitätsmedizir            | n » Ressort Forsch | ung und Lehre (vormals Dekanat) » Schulungen                        |
| 🖿 Schulungen                                     |                    |                                                                     |
| <ul> <li>Option 1: Neue Gruppe anlege</li> </ul> | en                 |                                                                     |
|                                                  | Titel *            | Schulungen SoSe_2022                                                |
|                                                  | Beschreibung       | 6                                                                   |
|                                                  | Тур                | O Standard                                                          |
|                                                  |                    | Geschlossene Gruppe Die Gruppe ist für Nicht-Mitglieder unsichtbar. |
| * Erforderliche Angabe                           |                    | Gruppe anlegen Abbrechen                                            |
|                                                  |                    |                                                                     |

- Ein neues Fenster erscheint.
- Nehmen Sie die folgenden Einstellungen vor.

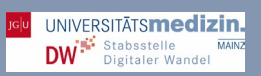

### • Speichern Sie Ihre Gruppe.

| and and came froming become a scholubler > 30 | ulungen_SoSe_2022                                                                                                    |                                                                                                    |
|-----------------------------------------------|----------------------------------------------------------------------------------------------------|----------------------------------------------------------------------------------------------------|
|                                               |                                                                                                    | Aktionen 👻                                                                                                    |
|                                               |                                                                                                    |                                                                                                    |
| rnfortschritt Metadaten Export Rechte         | Voransicht als Mitglied aktivieren >                                                                                                    |                                                                                                    |
| and rivering menusprocing were                |                                                                                                    |                                                                                                    |
|                                               |                                                                                                    | Speichern Abb schen                                                                                                    |
| Schulungen_SoSe_2022                          |                                                                                                    |                                                                                                    |
|                                               |                                                                                                    |                                                                                                    |
|                                               |                                                                                                    | le                                                                                                    |
| O Standard                                    | vendet                                                                                                    |                                                                                                    |
| Geschlossene Gruppe                           |                                                                                                    |                                                                                                    |
| eder unsichtbar.                              |                                                                                                    |                                                                                                    |
| DD.MM.YYYY                                    | DD.MM.WYY                                                                                                    |                                                                                                    |
| Start                                         | Ende                                                                                                    |                                                                                                    |
|                                               | петти кака са круне милаталаски учеговата амп.                                                                                                    |                                                                                                    |
| UTZER                                         |                                                                                                    |                                                                                                    |
| Direkter Beitritt                             |                                                                                                    |                                                                                                    |
| C Beithte mit Gruppenpasswort                 |                                                                                                    |                                                                                                    |
|                                               | Infortschritt Metadaten Export Rechte chrankung Mehrsprachigkeit  Schulungen_SoSe_2022  O Standard  Geschlossene Gruppe eder unsichtbar.  DD.MM.YYYY  Start Information zum Start und Ende der Veranstaltung d  UTZER  Diehekter Beitritt O Benruch mit Groppenpasswort | rmfortschritt Metadaten Export Rechte Voransicht als Mitglied aktivieren ≯ thrankung Mehrsprachigkeit  Schulungen_SoSe_2022  Standard  Ungen für Rechte verwendet.  DD.MM.YYYY  Geschlossene Gruppe eder unsichtbar.  DD.MM.YYYY  Ende Information zum Start und Ende der Veranstaltung, die mit der Gruppe unterstützt werden soll.  UTZER  @ Direkter Beitritt Creetmet mit Gropperpasswort |

| JGU<br>PERSÖNLICHER SCHREIBTISCH - MAGAZIN -<br>Magazin » FB 04 - Universitätsmedizin » Ressort Forschung und Lehre ( <i>vormals Dekanat</i> ) » Schulungen <mark>&gt; Schulungen_SoSe_2022</mark>                                                                                    |                           |
|----------------------------------------------------------------------------------------------------|---------------------------|
| Schulungen_SoSe_2022                                                                                                    | Gruppenmitglied           |
| Inhalt Info Einstellungen Mitglieder Lernfortschritt Metadaten Export Rechte oransicht als Mitglied aktivieren >           Exhtteeinstellungen         Ier hat hier welche Rechte?         Besitzer         Log           Angewandte didaktische Vorlage:         Geschlossene Gruppe | C Lokale Zugriffsregelung |
| RECHTEEINSTELLUNGEN Rolle Zeige nur lokale Ro                                                                                                    | Rechte schützen           |
| Filter anwenden Filter zurücksetzen                                                                                                    | Rolle sperren             |
| <ul> <li>Im letzten Schritt<br/>gehen Sie in Ihre Gruppe und wählen <b>Rechte</b> aus.</li> </ul>                                                                                                    |                           |
| <ul> <li>Deaktivieren Sie dort Mitgliedschaft beenden durch Entfernen des Häkchens.</li> <li>Speichern Sie</li> </ul>                                                                                                    | Anzeigen                  |
|                                                                                                    | Beitreten                 |
|                                                                                                    | □ Mitgliedschaft beenden  |

### Anlegen der Fragen

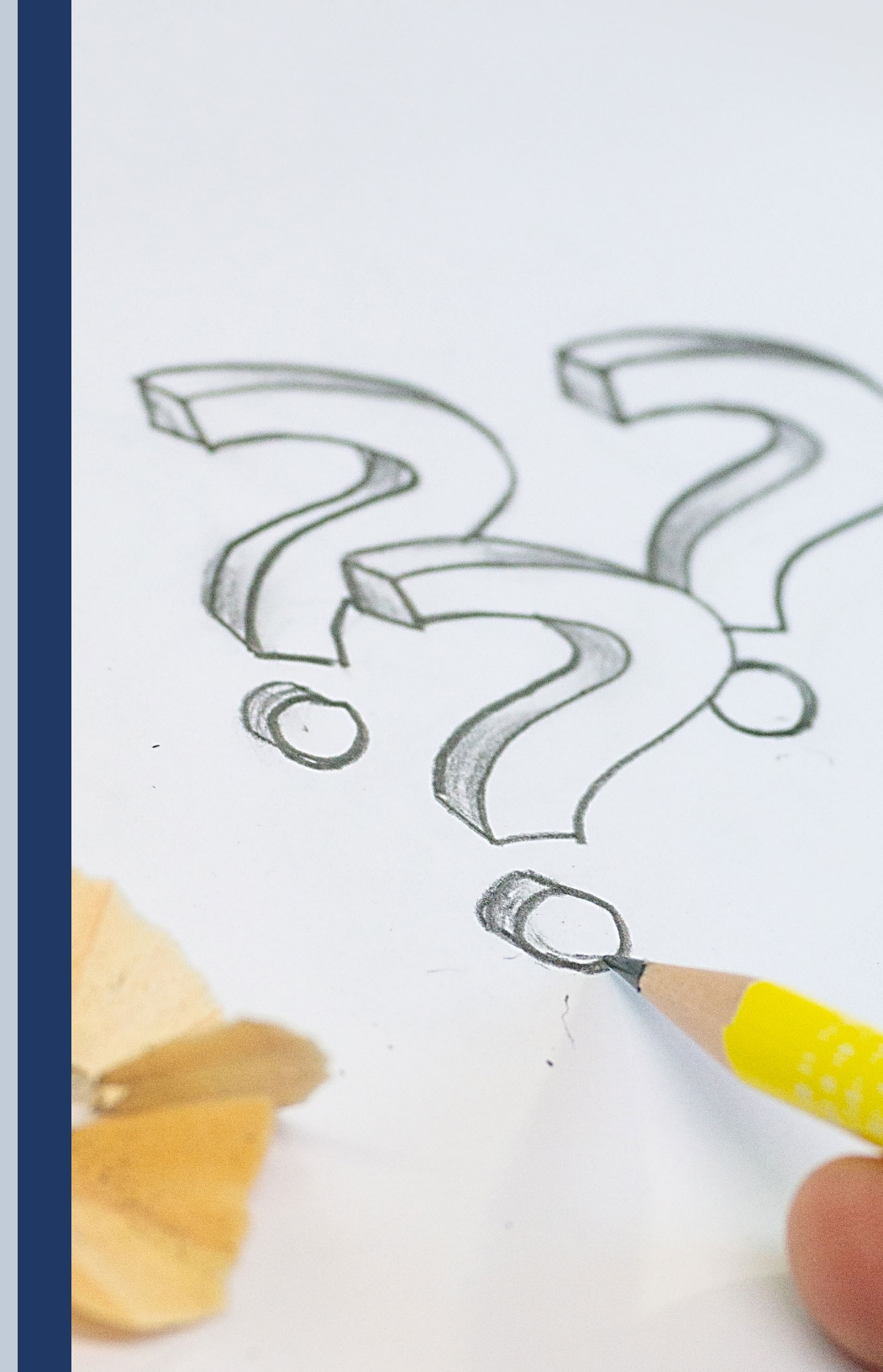

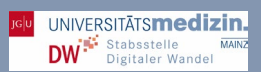

### Fragenpool erstellen

Alle Tests in ILIAS basieren auf Fragensammlungen, sogenannten Fragenpools. Nach der Testerstellung werden Fragen aus den Pools mit der Funktion "Aus Pool hinzufügen" in einen Test kopiert. **Wenn Sie einen neuen Test in ILIAS erstellen wollen, sollten Sie also zuallererst einen Fragenpool anlegen**. Das gelingt mit der Schaltfläche rechts oben "Neues Objekt hinzufügen". Jede Frage muss in einem Fragenpool enthalten sein.

|                                                         | MAGAZIN 👻             |                |             |            |                 |                   |                |        |        |
|---------------------------------------------------------|-----------------------|----------------|-------------|------------|-----------------|-------------------|----------------|--------|--------|
| Magazin » FB 04 - Universitätsmedizin » Ressort         | Forschung und Lehre ( | vormals Dekana | t) » Schulu | ngen » Scl | nulungen_SoSe_3 | 2022              |                |        |        |
|                                                         |                       |                |             |            |                 |                   |                |        |        |
| Schulungen_SoSe_20                                      | )22                   |                |             |            |                 |                   |                |        |        |
| Inhalt Info Einstellungen Mitglieder                    | Lernfortschritt       | Metadaten      | Export      | Rechte     | Voransicht als  | Mitalied aktivier | en 🕽           |        |        |
| Zeigen Verwalten Sortierung Seite gestalten             |                       |                |             |            |                 | 0.000             |                |        |        |
|                                                         |                       |                |             |            | 1               | Neues Objekt      | hinzufügen -   |        |        |
|                                                         |                       |                |             |            |                 | Nedes Objekt i    | initizatugen • | Kalend | ler    |
|                                                         |                       |                |             |            |                 |                   |                | Мо     | Di     |
| TESTS                                                   |                       |                |             |            |                 |                   |                |        |        |
| TESTS                                                   |                       |                |             |            |                 |                   | •              | 1      | 2      |
| TESTS<br>Erste Runde<br>Algemeinmedizin-Klausur SoSe_22 |                       |                |             |            |                 |                   | •              | 1      | 2<br>9 |

Ob Sie einzelne Fragen nach inhaltlichen, zufälligen oder anderen Kriterien Fragenpools zuordnen, bleibt Ihnen überlassen. Stellen Sie den Fragenpool vor der Verwendung unbedingt **online**, da er sonst ausgeblendet wird.

Wählen Sie nun Neuen Fragenpool für Tests anlegen:

| JGU PERSÖNLICHER SCHR                              | EIBTISCH - MAGAZIN -                                                                  |
|----------------------------------------------------|---------------------------------------------------------------------------------------|
| Magazin » FB 04 - Universitätsmedizi               | n » Ressort Forschung und Lehre (vormals Dekanat) » Schulungen » Schulungen_SoSe_2022 |
| Schulungen_S                                       | oSe_2022                                                                              |
| <ul> <li>Option 1: Neuen Fragenpool 1</li> </ul>   | für Tests anlegen                                                                     |
| Titel *                                            |                                                                                       |
| Beschreibung                                       |                                                                                       |
| * Erforderliche Angabe                             | Fragenpool anlegen Abbrechen                                                          |
| <ul> <li>Option 2: Fragenpool für Test</li> </ul>  | s importieren                                                                         |
| <ul> <li>Option 3: Fragenpool f ür Test</li> </ul> | s kopieren                                                                            |
|                                                    |                                                                                       |

Wählen Sie "Fragenpools für Tests" aus und füllen Sie anschließend alle mit einem roten Sternchen versehenen Felder aus.

| JG           | PERSÖNLICH      | IER SCHREI  | BTISCH 👻      | MAGAZIN     | Ŧ          |                  |            |                |                         |
|--------------|-----------------|-------------|---------------|-------------|------------|------------------|------------|----------------|-------------------------|
| Magazir      | To ot 1         | tätsmedizin | » Ressort For | rschung und | d Lehre (i | rormals Dekanat) | » Schulung | ;en » Schulun; | gen_SoSe_2022 » Test1   |
| Frago        | Status: Offline |             | Druckapsich   | t Motor     | dataa      | Evport Pack      | **         |                |                         |
| Frage        | in inio einst   | enungen     | Druckansich   | t ivietat   | Jaten      | export Rech      | ite        |                |                         |
| Objek        | t hinzugefügt   |             |               |             |            |                  |            |                |                         |
| Fra,         | ge erstellen Im | portieren   |               |             |            |                  |            |                |                         |
| Tite<br>Tite | Beschreibung    | Fragetyp    | Punkte (0)    | Statistik   | Autor      | Kommentare       | Erzeugt    | Aktualisiert   | Bearbeitungsdauer (00:0 |
|              |                 |             |               |             |            | Keine Einträge   |            |                |                         |
|              |                 |             |               |             |            |                  |            |                |                         |
|              |                 |             |               |             |            |                  |            |                |                         |

| JG U PERSÖ             | NLICHER SCHR       | EIBTISCH 👻 M                                                                                                    | AGAZIN 👻                                                 |              |                         |                                    |
|------------------------|--------------------|----------------------------------------------------------------------------------------------------|----------------------------------------------------------|--------------|-------------------------|------------------------------------|
| Magazin » FB 04 - U    | Iniversitätsmedizi | n » Ressort Forsch                                                                                                    | nung und Lehre                                           | (vormals Dek | <i>kanat)</i> » Schulun | gen » Schulungen_SoSe_2022 » Test1 |
| Test1<br>Status: Offli | ne                 |                                                                                                    |                                                          |              |                         |                                    |
| Fragen Info            | Einstellungen      | Druckansicht                                                                                                    | Metadaten                                                | Export       | Rechte                  |                                    |
| FRAGE ERSTEI           | _LEN               |                                                                                                    |                                                          |              |                         |                                    |
|                        | Fragetyp           | Single Choice                                                                                                    | *                                                        |              |                         |                                    |
|                        |                    | Multiple Choice<br>Fehler/Worte mai<br>Hotspot/Imagem<br>Lückentextfrage<br>Numerische Antw<br>Formelfrage<br>Begriffe benenne<br>Anordnungsfrage<br>Zuordnungsfrage<br>Zuordnungsfrage<br>Freitext eingeben<br>Datei bochladen | rkieren<br>ap<br>vort<br>:<br>: vortikal<br>: horizontal |              |                         | Erstellen Abbrechen                |

Zu einer Frage können Sie einen Fragentext, Punktezahlen, mögliche Antworten, Bearbeitungszeiten etc. vergeben. Momentan sind im Test- und Assessment-System folgende Fragetypen vorgesehen. Klicken Sie auf den jeweiligen Link um Detail-Anleitungen des ZDV zum Erstellen der einzelnen Fragetypen durchzulesen:

- <u>Multiple-Choice</u>: Multiple-Choice-Aufgaben ähneln Single-Choice-Aufgaben, dabei können jedoch mehrere Antwortmöglichkeiten richtig sein.
- <u>Single-Choice</u>: Bei der Single-Choice-Frage stehen mehrere Antwortmöglichkeiten zur Verfügung, von denen die Studierenden jedoch nur eine auswählen können.
- <u>Lückentext</u> (Textlücke, numerische Lücke und Auswahllücke): Bei Lückentextaufgaben sehen die Studierenden einen Text, in den die Antworten in Text-, Auswahl-, oder Numerischen Lücken eingeben müssen. Textlücken und Numerische Lücken erscheinen im Test als leeres Eingabefeld. Bei Auswahllücken hingegen wird die richtige Antwort in einem Drop-Down-Menü angezeigt.
- <u>Anordnungsfragen</u> (Objekte anordnen): Für die Erstellung einer horizontalen Anordnungsfrage können Sie einen Titel und optional eine Beschreibung der Frage angeben.
- <u>Zuordnungsfragen</u>: Bei einer Zuordnungsfrage sollen die Studierenden Terme zu Definitionen zuordnen.
   Für korrekt zugeordnete Terme werden dann Punkte vergeben.
- <u>Freitext-Fragen</u>: Freitextfragen bieten eine offene Eingabemöglichkeit für textbasierte Antworten an. Bei der Verwendung von Freitextfragen wird empfohlen, automatisches Speichern in den Testeinstellungen zu aktivieren. Sollte es zu einem technischen Problem kommen, gehen die Eingaben der Teilnehmer nicht verloren.
- <u>Long-Menu-Frage</u>: Bei einer Long Menu Frage handelt es sich um eine modifizierte Lückentextaufgabe. Beim Erstellen der Frage besteht nun die Möglichkeit zu wählen, ob es sich um eine Auswahl- oder Textlücke handeln soll.
- <u>Datei hochladen</u>: Bei diesem Fragentyp sollen die Studierenden eine Datei (z.B. Skizzen, Berechnungen, Präsentationen, Textdokumente, Computer-Programme) von Ihrem Rechner aus hochladen.
- <u>Begriffe benennen</u>: Dieser Aufgabentyp eignet sich, wenn die Studierenden eine bestimmte Anzahl von Begriffen aus einem größeren "Pool" von richtigen Begriffen nennen sollen, beispielsweise 5 der deutschen 16 Bundesländer.

### Mediendatei in die Frage einbinden (Bild, Video o.ä.)

In manchen Fällen macht es Sinn, Mediendateien einzubinden. Z.B. zum Auswerten einer Tabelle, zum Anzeigen einer Fieberkurve, eines Röntgenbildes etc.

 Fügen Sie in ILIAS Dateien zur Frage hinzu, indem Sie das Pluszeichen (+) anklicken und den passenden Dateityp wählen. Wählen Sie Dateiformat und Datei aus.

| n Info Einstellungen Dashboard Ergeboisse Lernfortschritt Manuelle Bewertung                                                                                                    | Nachkorrektur Statis                                                                                                    | stik Verlauf                            | Metadaten                               | Export      | Rechte |                 |
|----------------------------------------------------------------------------------------------------|----------------------------------------------------------------------------------------------------|-----------------------------------------|-----------------------------------------|-------------|--------|-----------------|
| andeke lie aandeke Deukandeke Voreshau                                                                                                    |                                                                                                    |                                         |                                         | and a state |        |                 |
| ansent bische brockensicht vorscheb                                                                                                    |                                                                                                    |                                         |                                         |             |        |                 |
| ge erstellen Aus Pool hinzufügen Aus anderem Test hinzufügen Vorherige Frage Nächst                                                                                                    | e Frage                                                                                                    |                                         |                                         |             |        |                 |
|                                                                                                    |                                                                                                    |                                         |                                         |             |        |                 |
| age springen Kopie von Husten; Fieberhafter Infekt; nicht-medikamentöse Maßnahmen [ID: 1318847] 🗸                                                                                                    | Frage entremen                                                                                                    | Frage verschieben                       |                                         |             |        |                 |
|                                                                                                    |                                                                                                    |                                         |                                         |             |        |                 |
|                                                                                                    |                                                                                                    |                                         |                                         |             |        | Bearbeitungsmoo |
|                                                                                                    |                                                                                                    |                                         |                                         |             |        |                 |
| pie von Husten; Fieberhafter Infekt; nicht-medikamentöse Maßn                                                                                                    | ahmen [ID: 13188                                                                                                    | 3471                                    |                                         |             |        |                 |
|                                                                                                    |                                                                                                    |                                         |                                         |             |        |                 |
| · · · · · · · · · · · · · · · · · · ·                                                                                                    |                                                                                                    |                                         |                                         |             |        |                 |
| - · · · · · · · · · · · · · · · · · · ·                                                                                                    | Tex einfügen                                                                                                    |                                         |                                         |             |        |                 |
| +                                                                                                    | Tex einfügen<br>Bild/Audio/Video einfügen                                                                                                    |                                         |                                         |             |        |                 |
| - + +                                                                                                    | Tex einfügen<br>Bild/Audio/Video einfügen<br>Dateiliste einfügen                                                                                                    | ,                                       |                                         | -1-:        |        |                 |
| Eine 20-jährige Studentin stellt sich bei Ihnen mit einem unproduktive                                                                                                    | Tex einfügen<br>Bild/Audio/Video einfügen<br>Dateiliste einfügen<br>Datentabelle einfügen                                                                                                    | Fieber von                              | 38 Grad Ce                              | elsius,     |        |                 |
| +<br>Eine 20-jährige Studentin stellt sich bei Ihnen mit einem unproduktive<br>wässrigem Schnupfen und einem leichten Krankheitsgefühl vor. Der l                                                                                                    | Tex einfügen<br>Bild/Audio/Video einfügen<br>Dateiliste einfügen<br>Datentabelle einfügen<br>Erweiterte Tabelle einfügei                                                                                                    | Fieber von<br>stört. Die l              | 38 Grad Ce<br>körperliche               | elsius,     |        | 5               |
| Eine 20-jährige Studentin stellt sich bei Ihnen mit einem unproduktiv<br>wässrigem Schnupfen und einem leichten Krankheitsgefühl vor. Der<br>Untersuchung einschließlich der Lungenauskultation ist unauffällig. V                                                                                                    | Tex einfügen<br>Bild/Audio/Video einfügen<br>Dateiliste einfügen<br>Datentabelle einfügen<br>Enveiterte Tabelle einfügen<br>Erveiterte Liste einfügen                                                                                                    | Fieber von<br>stört. Die k<br>nahme ist | 38 Grad Ce<br>körperliche<br>sinnvoll?  | elsius,     |        | 9               |
| Eine 20-jährige Studentin stellt sich bei Ihnen mit einem unproduktive<br>wässrigem Schnupfen und einem leichten Krankheitsgefühl vor. Der<br>Untersuchung einschließlich der Lungenauskultation ist unauffällig. V                                                                                                    | Tex einfügen<br>Bild/Audio/Video einfügen<br>Dateiliste einfügen<br>Datentabelle einfügen<br>Erweiterte Tabelle einfügen<br>Snateralawurg einfügen                                                                                                    | Fieber von<br>stört. Die k<br>nahme ist | 38 Grad Ce<br>körperliche<br>sinnvoll?  | elsius,     |        | 2               |
| +<br>Eine 20-jährige Studentin stellt sich bei Ihnen mit einem unproduktiv<br>wässrigem Schnupfen und einem leichten Krankheitsgefühl vor. Der<br>Untersuchung einschließlich der Lungenauskultation ist unauffällig, V<br>Wählen Sie die korrekte Antwort:                                                                                                    | Tex einfügen<br>Bild/Audio/Video einfügen<br>Dateiliste einfügen<br>Datentabelle einfügen<br>Erweiterte Tabelle einfügen<br>Spaltenlayout einfügen                                                                                                    | Fieber von<br>stört. Die k<br>nahme ist | 38 Grad Ce<br>körperliche<br>sinnvoll?  | elsius,     |        | 2               |
| Eine 20-jährige Studentin stellt sich bei Ihnen mit einem unproduktiv<br>wässrigem Schnupfen und einem leichten Krankheitsgefühl vor. Der I<br>Untersuchung einschließlich der Lungenauskultation ist unauffällig. V<br>Wählen Sie die korrekte Antwort:                                                                                                    | Tex einfügen<br>Bild/Audio/Video einfügen<br>Dateiliste einfügen<br>Erweiterte Tabelle einfügen<br>Erweiterte Liste einfügen<br>Spaltenlayout einfügen<br>Biock einfügen                                                                                   | Fieber von<br>stört. Die k<br>nahme ist | 38 Grad Ce<br>körperliche<br>sinnvoll?  | elsius,     |        | ?               |
| Eine 20-jährige Studentin stellt sich bei Ihnen mit einem unproduktive<br>wässrigem Schnupfen und einem leichten Krankheitsgefühl vor. Der l<br>Untersuchung einschließlich der Lungenauskultation ist unauffällig. V<br>Wählen Sie die korrekte Antwort:                                                                                                    | Tex einfügen<br>Bild/Audio/Video einfügen<br>Dateiliste einfügen<br>Datentabelle einfügen<br>Erweiterte Tabelle einfügen<br>Spaltenlayout einfügen<br>Block einfügen<br>Akkordeon einfügen                                                                 | Fieber von<br>stört. Die ł<br>nahme ist | 38 Grad Ce<br>körperliche<br>sinnvoll?  | elsius,     | <      | ?               |
| Eine 20-jährige Studentin stellt sich bei Ihnen mit einem unproduktivw<br>wässrigem Schnupfen und einem leichten Krankheitsgefühl vor. Der I<br>Untersuchung einschließlich der Lungenauskultation ist unauffällig. V<br>Wählen Sie die korrekte Antwort:<br>Verschreibung eines Antibiotikums<br>Therapie mit einer antiviralen Substanz                                             | Tex einfügen<br>Bild/Audio/Video einfügen<br>Dateiliste einfügen<br>Erweiterne Tabelle einfügen<br>Erweiterne Tabelle einfügen<br>Spaltenlayout einfügen<br>Biock einfügen<br>Akkordeon einfügen<br>Interaktives Bild einfügen                             | Fieber von<br>stört. Die I<br>nahme ist | 138 Grad Ce<br>körperliche<br>sinnvoll? | elsius,     | <      | ?               |
| Eine 20-jährige Studentin stellt sich bei Ihnen mit einem unproduktivw<br>wässrigem Schnupfen und einem leichten Krankheitsgefühl vor. Der<br>Untersuchung einschließlich der Lungenauskultation ist unauffällig, V<br>Wählen Sie die korrekte Antwort:<br>Verschreibung eines Antbiotikums<br>Therapie mit einer antiviralen Substanz<br>Wasserdampfinhalationen bei 43 Grad Celsius | Tex einfügen<br>Bild/Audio/Video einfügen<br>Dateiliste einfügen<br>Erweiterte Tabelle einfügen<br>Erweiterte Tabelle einfügen<br>Erweiterte Liste einfügen<br>Block einfügen<br>Akkordeon einfügen<br>Interskrivse Bild einfügen<br>Programmcode einfügen | Fieber von<br>stört. Die k              | 38 Grad Co<br>körperliche<br>sinnvoll?  | elsius,     |        | 2               |

Achten Sie darauf, dass der Bildtitel keine Lösung der Frage enthält.

### Test erstellen

UNIVERSITĀTS**medizin.** 

Um Ihre angelegten Fragen als E-Klausur zu nutzen, erstellen Sie jetzt innerhalb der Klausurgruppe das Objekt "Test". Der Test ist die eigentliche E-Klausur.

Der Test können Sie nun mit den Fragen des eben erstellten Fragepools befüllen:

1. Klicken Sie dazu im Test auf "Fragen" (ganz links) und auf "Aus Pool hinzufügen".

| JGU PERSÖNLICHER SCHREIBTISCH - MAGAZIN -                                                                                                    |
|----------------------------------------------------------------------------------------------------|
| Magazin » FB 04 - Universitätsmedizin » Ressort Forschung und Lehre (vormals Dekanat) » Schulungen » Schulungen_SoSe_2022<br>» Erste Runde                                          |
| Erste Runde     Allgemeinmedizin-Klausur SoSe_22     Status: Offline                                                                                                    |
| Fragen     Info     Einstellungen     Dashboard     Ergebnisse     Lernfortschritt     Manuelle Bewertung     ▼       Seitenansicht     Listenansicht     Druckansicht     Vorschau |
| Frage erstellen     Aus Pool hinzufügen     Aus anderem Test hinzufügen     Vorherige Frage     Nächste Frage                                                                       |
| Zu Frage springen Kopie von Husten; Fieberhafter Infekt; nicht-medikamentöse Maßnahmen [ID: 1323119] 🗸                                                                              |
| Frage entfernen Frage verschieben                                                                                                    |

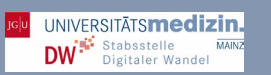

2. Sie sehen nun eine Liste aller Fragen im Pool.

| PERSÖNLICH                                                          | ER SCHREIBTISCH - MA                                            | MAZIN →                      | anat) » Schulungen » Schulungen SoSe 2022                                                                                                    |
|---------------------------------------------------------------------|-----------------------------------------------------------------|------------------------------|----------------------------------------------------------------------------------------------------|
| Erste Runde<br>Erste Runde<br>Allgemeinmedizin-K<br>Status: Offline | nde<br><sup>(Jausur SoSe_22</sup><br>en Test Aus Pool hinz ifüg | zen                          | Aktionen -                                                                                                    |
| Fragentite/<br>Magazin<br>Auswählen<br>Filter anwenden Filter       | Beschreibung                                                    | Frogetyp                     | Autor       Fragenpool für Tests         Image: FB U3 - Kecnts- und Wirtschaftswissenschaften         Image: FB 04 - Universitätsmedizin         Image: FB 04 - Universitätsmedizin - Klinischer Abschnitt         Image: FB 04 - Universitätsmedizin - Klinischer Abschnitt |
| Einfügen                                                            | veiter Seite                                                    |                              | <ul> <li>Enterner Bereich</li> <li>Schulungen</li> <li>En Videodemo_E-Klausur SoSe 2022</li> </ul>                                                                                                    |
| Fragentitel <b>†</b>                                                | Besthreibung                                                    | Fragetyp<br>Single<br>Choice | <ul> <li>CSCE-Klausuren</li> <li>Testgruppe E-Klausuren</li> <li>Videodemo_E-Klausur SoSe 2021</li> <li>E-Klausuren Test-Gruppe SoSe-2021</li> </ul>                                                                                                    |
| ) Hüftgelenk                                                        | (Einfach-Auswahl)                                               | Single                       | <ul> <li>Chuddherr Feleral oppe 503e-2021</li> <li>Gruppe Fragenpool Affeldt</li> <li>Schulungen SoSe_2022</li> <li>Schulungen SoSe_2022</li> <li>Schulungen SoSe_2022</li> </ul>                                                                                                    |

Sie können nun aus dem Gesamtpool wählen und dort auch filtern. Wenn Sie Ihre Fragen nutzen möchten, so wählen Sie **Magazin auswählen**:

- 3. Im Magazin wählen Sie dann Ihre Klausur aus. Wählen Sie diese an.
- 4. Wählen Sie am Fuß der Seite "Alle auswählen" aus und klicken Sie auf "Einfügen" (Sie können einzelne Fragen abwählen).

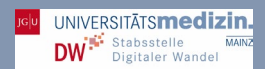

### Fragen in ILIAS löschen

In der Listenansicht können Sie Fragen löschen. Sollten Sie dies wünschen, markieren Sie die Frage und wählen Sie entfernen. Wählen Sie dazu die Frage an und führen Sie Entfernen aus.

| Fragen                                                                                                    | persönlicher schreibtisch - Magazin -                                                                                                    |
|----------------------------------------------------------------------------------------------------|----------------------------------------------------------------------------------------------------|
| veranuern                                                                                                    | instellungen Dashboard Ergebnisse Lernfortschritt Manuelle Bewertung Nachkorrektur Statistik Verlauf Metadaten Export Rechte•<br>Seitenansicht Ust einstellungen Dashboard Ergebnisse Lernfortschritt Manuelle Bewertung Nachkorrektur Statistik                                                                                                    |
| In der Seitenansicht<br>können Sie Fragen<br>verändern (Text<br>anpassen, Antworten<br>anpassen etc.). Um die | Frage erstellers       Aus Pool hinzufügen       Aus anderem Test hinzufügen       Vorherge Frage       Nachtste Frage         Zu Frage erstellers       Kopie von Husten; Fleberhafter Infekt; nicht-medikamentöse Maßnahmen [ID: 1318847]       Frage entfermen       Frage verschieben                                                                                                    |
| Frage zu bearbeiten<br>klicken Sie in das<br>passende Feld doppelt<br>und wählen <b>Bearbeiten</b> .          | Eine 20-jährige Studentin stellt sich bei Ihnen mit einem unproduktiven Husten, leichtem Fieber von 38 Grad Celsius,<br>wässrigem Schnupfen und einem leichten Kran Reserventer Vr. Der Nachtschlaf sei ungestört. Die körperliche<br>Untersuchung einschließlich der Lungenauskulter Bereiten Vr. Der Nachtschlaf sei ungestört. Die körperliche<br>Wählen Sie die korrekte Antwort:<br>Verschreibung eines Antibiotikums<br>Therapie mit einer antiviralen Substanz<br>Verschreibung eines Antibiotikums<br>Verschreibung eines Antibiotikums<br>Therapie mit SABA (short-acting beta-2agonists) |

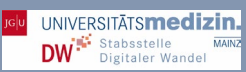

### Start des Testlaufs zur Überprüfung der Fragen

Um die Plausibilität der Fragen und die technische Funktionalität zu überprüfen, ist es **UNBEDINGT notwendig**, einen Testlauf vorzunehmen. Sie simulieren dabei, selbst ein Prüfling zu sein. Dies ermöglicht Ihnen herauszufinden, ob der Test überhaupt bestanden werden kann. Gemäß den gültigen Prüfungsordnungen ist dieser Test durch die Prüfenden selbst durchzunehmen.

Um sicherzugehen, dass zum Zeitpunkt der Überprüfung Studierende noch keinen Zugriff auf die Klausur haben, dürfen noch keine Teilnehmer importiert worden sein!

Gehen Sie in Ihre Klausur:

| GU<br>PERSÖNLICHER SCHREIBTISCH →                                                                                                    | MAGAZIN -                                 | _                                           |               |                              |                |        |                     |
|----------------------------------------------------------------------------------------------------|-------------------------------------------|---------------------------------------------|---------------|------------------------------|----------------|--------|---------------------|
| lagazin » FB 04 - Universitätsmedizin » Ressort Fo                                                                                         | rschung und Lehre (vormals Dekanat) »     | Schulungen » Schulu                         | ngen_SoSe     | _2022                        |                |        |                     |
| Schulungen_SoSe_20                                                                                                    | 22                                        |                                             |               |                              | I              | Aktion | ien 👻               |
|                                                                                                    |                                           |                                             |               |                              |                |        |                     |
| Inhalt Info Einstellungen Mitglieder                                                                                                    | Lernfortschritt Metadaten Exp             | port Rechte                                 | •             |                              |                |        |                     |
| Inhalt         Info         Einstellungen         Mitglieder           Zeigen         Verwalten         Sortierung         Seite gestalten | Lernfortschritt Metadaten Exp             | port Rechte                                 | •             |                              |                |        |                     |
| Inhalt         Info         Einstellungen         Mitglieder           Zeigen         Verwalten         Sortierung         Seite gestalten | Lernfortschritt Metadaten Exp<br>Neues Ob | port Rechte<br>jekt hinzufügen <del>.</del> | •<br>Kalen    | der                          |                |        | \$                  |
| Inhalt         Info         Einstellungen         Mitglieder           Zeigen         Verwalten         Sortierung         Seite gestalten | Lernfortschritt Metadaten Exp<br>Neues Ob | port Rechte<br>jekt hinzufügen <del>-</del> | •<br>Kalen    | der<br>く Mai                 | 2022 -         | • •    | ¢                   |
| Inhalt         Info         Einstellungen         Mitglieder           Zeigen         Verwalten         Sortierung         Seite gestalten | Lernfortschritt Metadaten Exp<br>Neues Ob | port Rechte<br>jekt hinzufügen <del>-</del> | Kalen<br>Mo I | der<br>く Mai<br>Di Mi        | 2022 -<br>Do F | r Sa   | ¢<br>So             |
| Inhalt     Info     Einstellungen     Mitglieder       Zeigen     Verwalten     Sortierung     Seite gestalten                             | Lernfortschritt Metadaten Exp<br>Neues Ob | port Rechte<br>jekt hinzufügen +            | Kalen<br>Mo I | der<br>< Mai<br>Di Mi        | 2022 •<br>Do F | r Sa   | <b>♀</b><br>So<br>1 |
| Inhalt     Info     Einstellungen     Mitglieder       Zeigen     Verwalten     Sortierung     Seite gestalten                             | Lernfortschritt Metadaten Exp<br>Neues Ob | port Rechte<br>jekt hinzufügen +            | Kalen<br>Mo I | der<br>< Mai<br>Di Mi<br>3 4 | 2022 -<br>Do F | r Sa   | ¢<br>So<br>1        |

- Gehen Sie, um den Testdurchlauf starten zu können, in die Einstellungen und wählen Sie mit dem Häkchen Online an.
- Speichern Sie.

| JGU PERSÖNLICHER SO                           | HREIBTISCH - MAGAZIN -                                                                                   | l  |
|-----------------------------------------------|----------------------------------------------------------------------------------------------------|----|
| Magazin » FB 04 - Universitätsm               | edizin » Ressort Forschung und Lehre (vormals Dekanat) » Schulungen » Schulungen_SoSe_2022 » Erste Runde | ł  |
| <b>Erste Runde</b><br>Allgemeinmedizin-Klausu | Aktionen <del>~</del><br>SoSe_22                                                                         |    |
| Fragen Infe Einstellun                        | en Dishboard Ergebnisse Lernfortschritt Manuelle Bewertung Nachkorrektur <del>-</del>                    |    |
| <u>Allgemeine Einstellungen</u> ZDV P         | ools Notenschema Auswertung Zertifikat Persönliche Standardeinstellungen JGU TestCheck                   | ł  |
| VERFÜGBARKEIT                                 |                                                                                                    | J. |
| Online                                        | Rur wenn der Test online geschaltet ist, können Benutzer am Test teilnehmen.                             | I  |
| Zeitlich begrenzte<br>Verfügbarkei            |                                                                                                    | l  |
| * Erforderliche Angabe                        | Speichern                                                                                                | ]  |

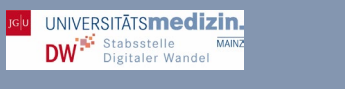

• Gehen Sie dann zurück in Ihre Gruppe und wählen Sie Voransicht als Mitglied aktivieren.

| zzin » FB 04 - Universitätsmedizin » Ressort Forschung und Lehre (vormals Dekanat) » Schulungen » Videodemo_E-Klausur SoSe 2022 » Studierenden SoSe 2022      |        |    |      |          |     |     |                   |
|----------------------------------------------------------------------------------------------------|--------|----|------|----------|-----|-----|-------------------|
| Studierenden SoSe 2022<br>Mausurberechtigte<br>halt Info Einstellungen Mitglieder Lernfortschritt Metadaten Export Recht Voransicht als Mitglied aktivieren > |        |    |      |          |     | Akt | onen <del>+</del> |
| ggi verwalen Solderung Sene gestallen<br>Neues Objekt hinzufügen +                                                                                            | Kalend | er |      |          |     |     | ۰                 |
| ESTS                                                                                                    |        |    | < Ap | r 2022 🗸 | • • |     |                   |
| 👷 dummy                                                                                                    | Mo     | Di | Mi   | Do       | Fr  | Sa  | So                |
| test import                                                                                                    |        |    | 6    | 7        |     | 2   | 10                |
|                                                                                                    | 4      | 12 | 12   | 14       | 15  | 16  | 17                |
|                                                                                                    | 10     | 10 | 20   | 21       | 22  | 22  | 24                |
|                                                                                                    | 25     | 76 | 20   | 21       | 22  | 25  | 24                |
|                                                                                                    | 25     | 20 | 21   | 20       | 23  | 50  | iCal              |

Sie können die Klausur nun starten und durchklicken.

| Info Ergebnisse               | Erste Runde                                         |                        |                                                     |                                                                                                    |
|-------------------------------|-----------------------------------------------------|------------------------|-----------------------------------------------------|----------------------------------------------------------------------------------------------------|
| Test starten                  |                                                     | Erste Rur              | ide                                                 | Stephanie Grim<br>ILIAS-<br>Prüfungsnummer: 19347_T1146860_A1635284_P0                                                                                                    |
| EINLEITUNG                    | Es verbleiber                                       | Sie haber<br>Es verble | n den Test gestartet: Hei<br>iben Ihnen noch 35 Min | ute, 12:08. ihre maximale Bearbeitungsdauer beträgt 45 Minuten.                                                                                                    |
|                               | 4 Turist                                            | STAND<br>(1 - 3 von 3  |                                                     | Veser                                                                                                    |
|                               | - 201000                                            | Ne                     | Fragestitel                                         | 1. Frage [ID: 1318851]                                                                                                    |
|                               | Frage 3 von 3<br>Nicht beantwortet (in Bearbeitung) | 1                      | Frage 1                                             | Welche Laboruntersuchung in der Primärdlagnostik bei unklaren abdominellen Schmerzen ist<br>insbesondere bei weiblichen Personen am sinnvollsten?                                                                                                    |
|                               |                                                     | 2                      | Frage 2                                             | Wählen Sie die korrekte Antwort:                                                                                                    |
| · •                           | Test                                                | 3                      | Frage 3                                             | C HbAtc<br>C Vitamin D<br>© TSH                                                                                                    |
| enn Sie                       | Test                                                |                        |                                                     | O Borrelien Serologie<br>O Beta-HCG                                                                                                    |
| intig sind,                   | □ 1                                                 | (1 - 3 von 3           |                                                     | 2. Frage [ID: 1318847]                                                                                                    |
| est beenden.                  | □ 3<br>□ 2                                          | ILIAS-Prü              | fungsnummer: 19347_T                                | Elne 20-jährige Studentin stellt sich bei ihnen mit einem unproduktiven Husten, leichtem Fleber von 38<br>Grad Celsius, wässrigem Schnupfen und einem leichten Krankheitsgefühl vor. Der Nachtschlaf sei<br>ungestört. Die Körperliche Untersuchung einschließlich der Lungenauskultation ist unauffällig. Weiche<br>Therapiemsähamie ist sinnvoll? |
| s wird Ihnen                  |                                                     |                        |                                                     | Wählen Sie die korrekte Antwort:                                                                                                    |
| oschließend                   |                                                     |                        |                                                     | O Verschreibung eines Antibiotikums<br>O Therapie mit einer antiviralen Substanz                                                                                                    |
| ocn einmai<br>ngezeigt ob Sie | ← Zurück                                            | _                      | _                                                   | Wasserdampfinhalationen bei 43 Grad Celsius     O Verschreibung eines Antriusshums     O Therapie mit SABA (short-acting beta-2agonists)                                                                                                    |
| le Fragen                     |                                                     |                        |                                                     | 3. Frage [ID: 1318849]                                                                                                    |
| eantwortet                    |                                                     |                        |                                                     | Test                                                                                                    |
|                               |                                                     |                        |                                                     |                                                                                                    |

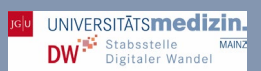

- Danach erscheint der letzmalige Hinweis, dass der Test final beendet wird, sobald diese Option angewählt wird.
- Sie erhalten Sie direkt die Auswertung, ob Sie den Test bestanden haben.
- Prüfen Sie die Ergebnisse auf Plausibilität.

| Schulungen_SoSe_202                              | 2 » Er           | ste Runde                             |                                       |                                        |                                    |                  |                |            |
|--------------------------------------------------|------------------|---------------------------------------|---------------------------------------|----------------------------------------|------------------------------------|------------------|----------------|------------|
| Allgemeinme                                      | Run<br>dizin-Kla | de<br>Husur SoSe_22                   |                                       |                                        |                                    | Aktionen -       |                |            |
| Info Ergebnisse                                  |                  | obvortan                              |                                       |                                        |                                    |                  |                |            |
| Schade, leider hab                               | en Sie           | den Test <b>nicht b</b>               | estanden.                             | Sie haben die Note "Nie                | :ht ausreichend" erzielt.          |                  |                |            |
| Drucken PDF-                                     | Export           | Studierenden SoSe 20                  | 22 » dummy                            |                                        |                                    |                  |                |            |
| estergebniss                                     | e für            | st import                             | ıy                                    |                                        |                                    |                  |                | Aktionen + |
| JBERSICHT DE<br>1 - 1 von 1) Zeilen <del>-</del> | R TE             | Info Ergebnisse<br>Jesterrebnisse Bev | Lemfortso                             | hritt.                                 |                                    |                  |                |            |
| Bewerteter<br>Durchlauf                          | D                | Herzlichen Glück                      | vunsch! Sie ha                        | iben den Test <b>bestanden</b> . Sie h | aben die Note "bestanden" erzielt. |                  |                |            |
| 0                                                | 1                | Drucken PDF                           | Export                                |                                        |                                    |                  |                |            |
| (1 - 1 von 1)                                    | J.               | ÜBERSICHT DE                          | e <mark>für Step</mark> l<br>R TESTDU | nan Müller<br>RCHLÄUFE                 |                                    |                  |                |            |
|                                                  |                  | Bewerteter<br>Durchlauf               | Durchlau                              | f Datum                                | Beantwortete Fragen                | Erreichte Punkte | Prozent gelöst |            |
|                                                  |                  | (1 - 1 von 1)                         | 1                                     | 13. Apr 2022, 12:35                    | 2 von 2                            | 1 von 2          | 50.00%         | -          |
|                                                  |                  |                                       |                                       |                                        |                                    |                  |                |            |

Hilfe! Ich habe vergessen, was ich eben geklickt habe, um die Plausibilität zu prüfen?!

Kein Problem! Gehen Sie auf die Ergebnisse der Klausur und wählen Sie die Detailansicht

| JGU                                                                                                    |                                    |
|----------------------------------------------------------------------------------------------------|------------------------------------|
| PERSONLICHER SCHREIBTISCH                                                                                      |                                    |
| Magazin - FD of                                                                                                |                                    |
| Poul Poul - Universitätsmedizin » Ressort Forschurg und h                                                      |                                    |
| schuling und Lehre (vormals Dekanat) » Schulungen »                                                            | Setul                              |
| Ersta D                                                                                                    | Schulungen_SoSe_2022 » Erste Runde |
| R Liste Runde                                                                                                  |                                    |
| Allgemeinmedizin-Klausur SoSe 22                                                                               |                                    |
|                                                                                                    | Aktionen +                         |
| Fragen Info Einstellungen Dalti                                                                                |                                    |
| Alle Teilnehmer Testarabel                                                                                     |                                    |
| Bewertete Antworke                                                                                             | tung Nachkorrektur                 |
| Drucken                                                                                                    |                                    |
|                                                                                                    |                                    |
| iste der Ant                                                                                                   |                                    |
| iste der Antworten                                                                                             |                                    |
| iste der Antworten<br>?stdurchläufe                                                                            |                                    |
| iste der Antworten<br>estdurchläufe<br>-1 von 1) zeilen –                                                      |                                    |
| iste der Antworten<br>estdurchläufe<br>- I von 1) Zeilen –<br>urchlauf Datum                                   |                                    |
| iste der Antworten<br>estdurchläufe<br>-1 von 1) Zeilen∼<br>urchlauf Datum                                     |                                    |
| iste der Antworten<br>estdurchläufe<br>- <sup>T</sup> von 1) Zeilen –<br>urchlauf Datum<br>05. Mai 2022, 14:08 |                                    |
| iste der Antworten<br>stdurchläufe<br><sup>-1</sup> von1) Zeilen -<br>urchlauf Datum<br>05. Mai 2022, 14:08    |                                    |
| iste der Antworten<br>estdurchläufe<br>1 von 1) Zeilen –<br>urchlauf Datum<br>05. Mai 2022, 14:08              |                                    |
| iste der Antworten<br>estdurchläufe<br>-1 von 1) Zeilen ~<br>urchlauf Datum<br>05. Mai 2022, 14:08             | Province<br>Frankrise              |
| iste der Antworten<br>estdurchläufe<br>- <sup>1</sup> von 1) Zeilen –<br>urchlauf Datum<br>05. Mai 2022, 14:08 | Ergebnisse                         |
| iste der Antworten<br>estdurchläufe<br>-Tvon 1) Zeilen –<br>urchlauf Datum<br>05. Mai 2022, 14:08              | Ergebnisse                         |
| iste der Antworten<br>estdurchläufe<br>-1 von 1) Zeilen –<br>urchlauf Datum<br>05. Mai 2022, 14:08             | Ergebnisse                         |
| iste der Antworten<br>estdurchläufe<br>-1 von 1) Zeilen –<br>urchlauf Datum<br>05. Mai 2022, 14:08             | Ergebnisse                         |
| iste der Antworten<br>estdurchläufe<br>-1 von 1) Zeilen –<br>urchlauf Datum<br>05. Mai 2022, 14:08             | Ergebnisse                         |
| iste der Antworten<br>estdurchläufe<br>-1 von 1) Zeilen –<br>urchlauf Datum<br>05. Mai 2022, 14:08             | Ret un est<br>Ergebnisse           |

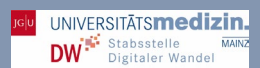

Im nächsten Schritt können Sie nun, sofern notwendig, die Fragen noch einmal verändern. Dies werden Sie allerdings nicht ohne einen Umweg machen können. Wenn Sie nun etwas verändern möchten, wird Ihnen zunächst eine Fehlermeldung angezeigt:

| Fragen       Info       Einstellungen       Dashboard       Ergebnisse       Lernfortschritt       Manuelle Bewertung       Nachkorrektur       Statistik       Verlauf       Metadaten       Export       Rechte       •         Seitenansicht       Listenansicht       Oruckansicht       Vorschau         Der Test enthält bereits Teilnehmerdatensätze. Sie können die Fragen erst wieder bearbeiten, wenn Sie alle Teilnehmerdatensätze löschen.                                                                                                    | GU PERSÖNLICHER SCHREIBTISCH -                                                         | MAGAZIN 👻                          |                          |                   |                   |           |        |        |   |  |
|----------------------------------------------------------------------------------------------------|----------------------------------------------------------------------------------------|------------------------------------|--------------------------|-------------------|-------------------|-----------|--------|--------|---|--|
| Fragen       Info       Einstellungen       Dashboard       Ergebnisse       Lernfortschritt       Manuelle Bewertung       Nachkorrektur       Statistik       Verlauf       Metadaten       Export       Rechte       •         Seitenansicht       Ustenansicht       Druckansicht       Vorschau       Vorschau       < | test import                                                                            |                                    |                          |                   |                   |           |        |        |   |  |
| Der Test enthält bereits Teilnehmerdatensätze. Sie können die Fragen erst wieder bearbeiten, wenn Sie alle Teilnehmerdatensätze löschen.                                                                                                    | Fragen info Einstellungen Dashboard<br>Seitenansicht Listenansicht Druckansicht Vorsch | Ergebnisse Lernfortschritt         | Manuelle Bewertung       | Nachkorrektur     | Statistik Verlauf | Metadaten | Export | Rechte | • |  |
|                                                                                                    | Der Test enthält hereits Teilnehmerdatensätz                                           | e. Sie können die Fragen erst wied | Jer bearbeiten, wenn Sie | alle Teilnehmerda | tensätze löschen. |           |        |        |   |  |

Das von Ihnen erzielte "Prüfungsergebnis" muss daher zunächst gelöscht werden.

- Gehen Sie dazu in der Klausur auf Ergebnisse,
- Löschen Sie die Testergebnisse aller Teilnehmer, Es erscheint ein Warnhinweis. Klicken Sie auf Fortfahren. Anschließend können Sie wieder Änderungen vornehmen.

| JG U PERSÖNLICHER SCHREIBT                                                             | ISCH - MAGAZIN -                                                                                                    |
|----------------------------------------------------------------------------------------|----------------------------------------------------------------------------------------------------|
| Magazin » FB 04 - Universitätsmedizin »                                                | Ressort Forschung und Lehre (vormals Dekanat) » Schulungen » Schulungen_SoSe_2022 : Erste Runde                                              |
| Allgemeinmedizin-Klausur SoSe_2:                                                       | 2                                                                                                    |
| Fragen Info Einstellungen I                                                            | Dashboard Ergebnisse Lernfortschritt Manuelle Bewertung Nachkorrektur Statistik 🕶                                                            |
| Alle Teilnehmer Testergebnisse Bewert                                                  | ete Antworten                                                                                                    |
| Bitte wählen Sie mindestens einen B<br>Testdaten aller Teilnehmer löschen              | enutzer aus.                                                                                                    |
| ERGEBNISSE UND NOTEN<br>(1 - 1 von 1) Zeilen -<br>Ergebnisübersicht (bewerteter Testdi | urchlauf) V Ausführen                                                                                                    |
| B<br>Name 🕇 Benutzername D                                                             | iewerteter Durchlauf Beantwortete Erreichte                                                                                                  |
| □ Grim, grimst D<br>Stephanie                                                          | )<br>Magazin » FB 04 - Universitätsmedizin » Ressort Forschung und Lehre (vormals Dekonat) » Schulungen » Schulungen_SoSe_2022 » Erste Runde |
| Alle auswählen                                                                         | Erste Runde         Attionen -           Algemeinmedizin-Klausur SoSe_22         Attionen -                                                  |
| (1 - 1 von 1)                                                                          | Frazen Info Einstellungen Dachboard Erzebnisse Lernfortschritt Manuelle Bewertung Nachkorrektur Statistik                                    |
|                                                                                        | Alle Telinghmar Testergebnisse Bewertete Antworten                                                                                           |
|                                                                                        | Wollen Sie wirklich die Testdaten aller Teilnehmer löschen?                                                                                  |
|                                                                                        | Fortfahren / Strechen                                                                                                    |
|                                                                                        |                                                                                                    |

### Klausureinstellungen

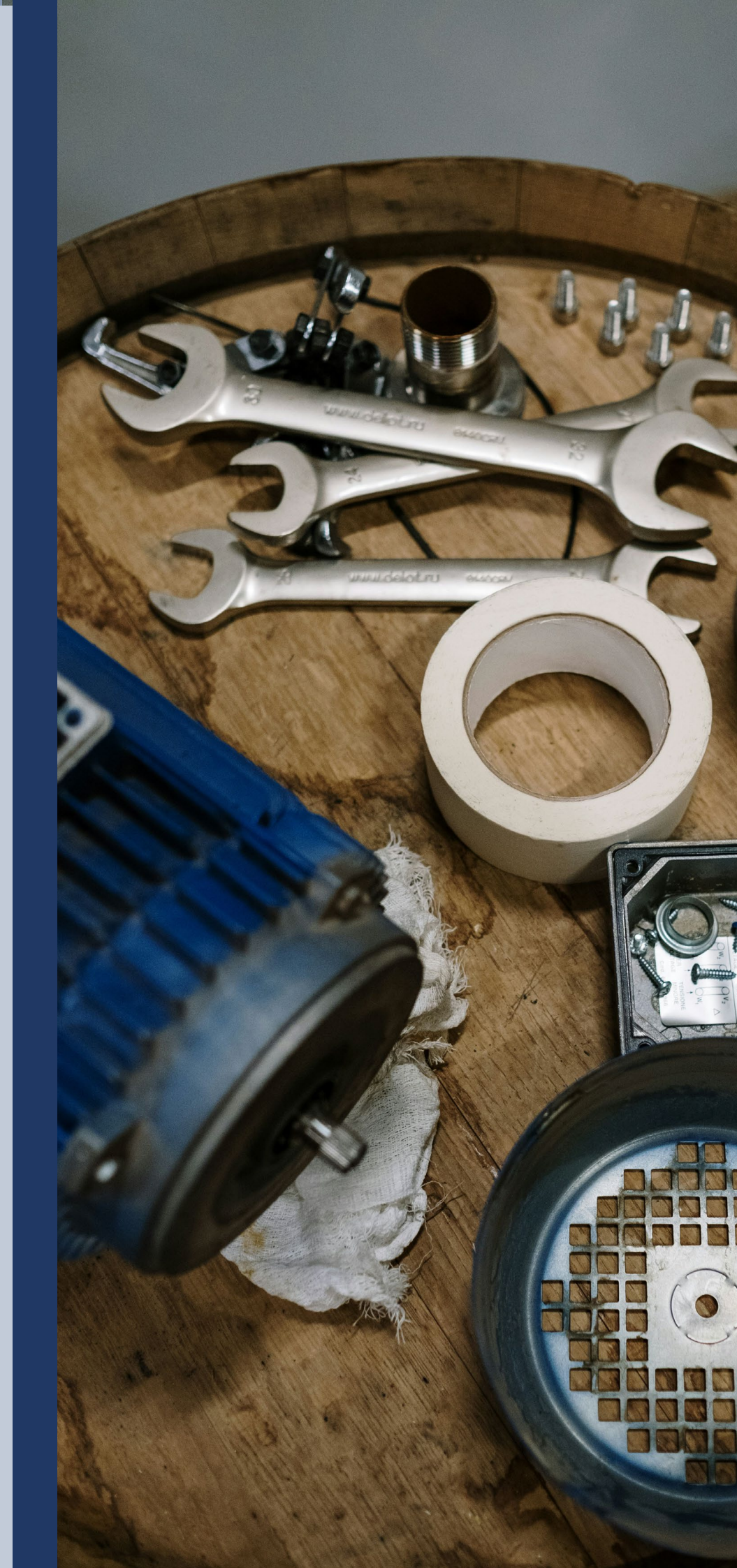

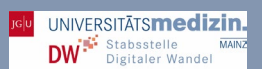

### Klausureinstellungen

- Gehen Sie innerhalb der Gruppe auf Inhalt und wählen Sie Ihre Klausur an,
- Klicken Sie dort auf die Einstellungen, wählen Sie die allgemeinen Einstellungen.
- Geben Sie den Titel Ihrer Klausur ein.

Tipp: Sollten Sie bereits unter Ihren Persönlichen Standardeinstellungen ein Klausurschema festgelegt haben, können Sie diese Schritte überspringen und gehen direkt zum Kapitel Persönliche Standardeinstellungen. Klicken Sie dazu hier.

| JGU PERSÖNLICHER SCHREiBTISCH - MA<br>Magazin » FB 04 - Universitätsmedizin » Ressort Forschu | GAZIN → ung und Lehre (vormals Dekanat) » Schulungen_SoSe_2022                                                                          |
|-----------------------------------------------------------------------------------------------|----------------------------------------------------------------------------------------------------|
| Schulungen_SoSe_2022                                                                          | Aktionen -<br>JGU<br>PERSÖNLICHER SCHREIBTISCH - MAGAZIN -                                                                              |
| Zeigen Verwalten Sortierung Seite gestalten                                                   | Magazin » FB 04 - Universitätsmedizin » Ressort Forschung und Lehre (vormals Dekanat) » Schulunger » Schulungen_SoSe_2022 » Erste Runde |
| TESTS                                                                                         | → Erste Runde Aktionen -                                                                                                    |
| Erste Runde                                                                                   | Allgemeine und detailierte Testeinstellungen<br>bestimmen                                                                               |
| Status: Offline                                                                               | Fragen Info Einstellungen Dashboard Ergebnisse Lernfortschritt Manuelle Bewertung Nachkorrektur 🕶                                       |
|                                                                                               | Allgemeine Einstellungen ZDV Pools Notenschema Auswertung Zertifikat Persönliche Standardeinstellungen JGU TestCheck                    |
|                                                                                               | EINSTELLUNGEN DES TESTS                                                                                                    |
|                                                                                               | Titel * Erste Runde                                                                                                    |
|                                                                                               | Beschreibung Allgemeinmedizin-Klausur SoSe_22                                                                                           |
|                                                                                               |                                                                                                    |

Fügen Sie, wenn Sie möchten, eine detailliertere Beschreibung ein.

|                                          | ICHER SCHREIB                        | TISCH - MAGAZIN -                                                                                                    |
|------------------------------------------|--------------------------------------|----------------------------------------------------------------------------------------------------|
| lagazin »FB04-Univ<br>अ≉ Frste R         | ersitätsmedizin :<br>unde            | » Ressort Forschung und Lehre (vormals Dekanat) » Schulungen » Schulungen_SoSe_2022 » Erste Runde<br>Aktionen -                                                        |
| Allgemeinmedi:<br>Status: Offline        | zin-Klausur SoSe_2                   | 22                                                                                                    |
| Fragen Info E<br>Allgemeine Einstellunge | instellungen<br><u>n</u> ZDV Pools N | Dashboard Ergebnisse Lernfortschritt Manuelle Bewertung Nachkorrektur Statistik •<br>Iotenschema Auswertung Zertifikat Persönliche Standardeinstellungen JGU TestCheck |
| INSTELLUNGEN                             | V DES TESTS                          | Ω Speichern                                                                                                    |
|                                          | Titel *                              | Demo-Klausur Schulungen SoSe22                                                                                                    |
| В                                        | eschreibung                          | Eingabemöglichkeit für eine detailliertere Beschreibung der Klausur. Diese wird unterhalb des Titels angezeigt.                                                        |
|                                          |                                      |                                                                                                    |

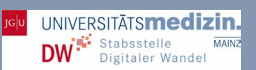

### • Wählen Sie folgende Einstellungen aus:

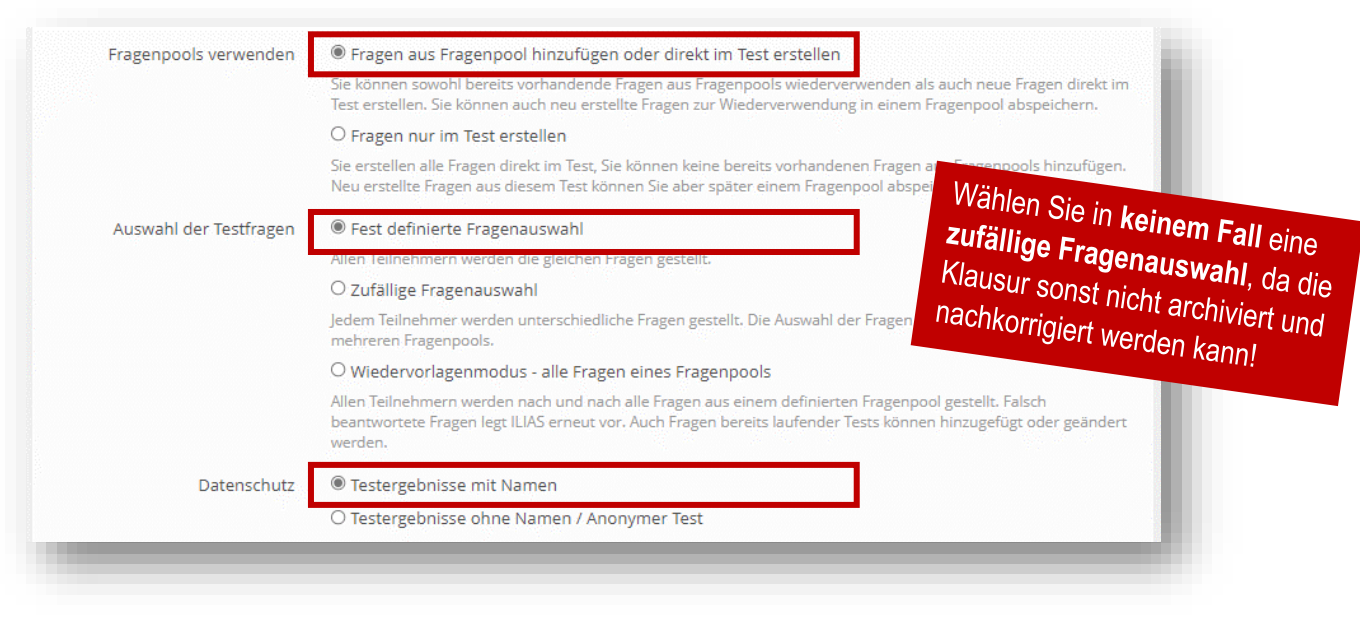

- Wählen Sie unter Verfügbarkeit Online.
- Sie erhalten eine Fehlermeldung? Dann beachten Sie unseren Hinweis!

| VERFÜGBARKEIT                                                                   |                                                                                                    | 10  |
|---------------------------------------------------------------------------------|----------------------------------------------------------------------------------------------------|-----|
| Online                                                                          | 2<br>Nur wenn der Test online geschaltet ist, können Benutzer am Test teilnehmen.                                                                         | L   |
| Zeitlich begrenzte (<br>Verfügbarkeit                                           |                                                                                                    |     |
| Hilfe! Mir wird eine Fe                                                         | ehlermeldung angezeigt?!                                                                                                    |     |
| VERFÜGBARKEIT                                                                   |                                                                                                    |     |
| Online                                                                          | ✓ Nur wenn der Test online geschaltet ist, können Benutzer am Test teilnehmen. ▲ Status kann nicht auf "online (aktiviert)" geändert werden die dem Z     |     |
| Zeitlich begrenzte<br>Verfügbarkeit                                             | Constant de dern Test noch keine Fragen und/oder                                                                                                    |     |
| ollten Sie diese Fehlermeldung erhal<br>aran nicht, den Test online zu stellen. | ten, fügen Sie dem Test zunächst Fragen bzw. ein Notenschema hinzu. Vergessen Sie im Anschluss<br>. Sonst könenn die Studierenden nicht daran teilnehmen. | -   |
| Ihnen diese Feblormatik                                                         |                                                                                                    |     |
| Vergewissern Sie sich, dass<br>Stellen Sie sicher, dass Sie                     | ngezeigt, haben Sie vermutlich noch keine Fragen importiert. Tun Sie folgende<br>s Sie die Fragen nicht versehentlich gelöscht haben                      | es: |

Sie die richtige Klausur geöffnet haben.

| DARSTELLUNG                |                                                                                                    |
|----------------------------|----------------------------------------------------------------------------------------------------|
| Kachelbild                 | Datei wählen<br>Maximal erlaubte Upload-Größe: 512.0 MB<br>Erlaubte Dateitypen: .png, .jpg, .jpeg<br>Das Kachelbild wird genutzt, wenn im übergeordneten Container (Kategorie, Kurs, Gruppe,) die Kachelansicht<br>ausgewählt wurde. |
| INFORMATIONEN ZUM EINS     | STIEG                                                                                                    |
| Einleitung                 | Zeigt einen Einleitungstext auf dem 'Info'-Reiter des Tests an. Der Text ist bereits vor Beginn des Tests zugänglich.<br>Einleitungstext *<br>■ ✓ 및 ABC ■ ■ Absatz → - 2 ×, × Ω = = = #### ■ @ @ @ @ @ @ @ @ @ @ @ @ @ @ @ @         |
| Testeigenschaften anzeigen | Den Benutzern werden auf dem 'Info'-Reiter alle Testeigenschaften angezeigt, z.B. Reihenfolge, Bewertung oder<br>Ergebnisausgabe.                                                                                                    |
|                            |                                                                                                    |

Sie können, wenn Sie möchten, zusätzlich einen kurzen Einleitungstext verfassen. Sie sollten die Einleitung auch unbedingt für rechtliche Hinweise nutzen. Um Sie zu unterstützen, können Sie gern den von uns vorverfassten Text in der Einleitung übernehmen:

Wir empfehlen, sowohl bei Take-Home-Klausuren als auch bei Klausuren vor Ort einige rechtliche Hinweise in die Einleitung einzubauen. Zwar bietet das ZDV einen Vortest, um die Prüfungstauglichkeit der Prüflinge bestätigen zu lassen, allerdings ist dieser Vortest sehr fehleranfällig. Wir empfehlen Ihnen daher für die Einleitung den folgenden Text zu nutzen:

Liebe Prüfungsteilnehmerin, lieber Prüfungsteilnehmer,

wenn Sie mit der (Take-Home-)Klausur beginnen, stimmen Sie folgenden Punkten zu:

- Ich stimme zu, dass ich pr
  üfungsf
  ähig bin.<sup>1</sup>
- Ich stimme zu, dass ich die nachfolgende (Take-Home-)Klausur selbständig abgelegt und keine anderen als die erlaubten Quellen oder Hilfsmittel (einschließlich elektronischer Medien und online-Quellen) benutzt habe.
- Ich stimme zu, dass ich über die Folgen eines Täuschungsversuches von meinem Prüfer/von meiner Prüferin informiert wurde.<sup>2</sup>

<sup>1</sup> Im Krankheitsfall besteht die Möglichkeit einen Rücktritt nach Ihrer einschlägigen Prüfungsordnung zu erklären. Dies muss unverzüglich geschehen. Bitte wenden Sie sich an das für Sie zuständige Prüfungsamt/Studienbüro. Sollten Sie sich trotz Krankheitswert der Prüfung unterziehen, führt dies zum Verlust des entsprechenden Rücktrittsrechts.

<sup>2</sup> Erweist sich die vorliegende Erklärung als unwahr oder liegt ein sonstiger Täuschungsversuch oder ein Ordnungsverstoß bei der Erbringung von Prüfungsleistungen vor, gelten die Regelungen der jeweiligen prüfungsrechtlichen Ordnung entsprechend.

Achtung! Es gibt unterschiedliche Antwortformate.

Bestanden: Die Prüfung gilt als bestanden, wenn ≥ 60% der Fragen richtig beantwortet wurden.

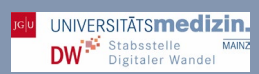

### Start- und Enddatum der Klausur

- Stellen Sie Start- und Enddatum/-zeit der Klausur ein.
- Begrenzen Sie in keinem Fall die Teilnehmeranzahl.

| Start                 | 02.06.2022 11:00                                                                                   |                                                                                                    |
|-----------------------|----------------------------------------------------------------------------------------------------|----------------------------------------------------------------------------------------------------|
| Ende                  | Zeitpunkt, ab dem der Test begonnen we<br>Teilnehmer können Fragen beantworten<br>02.06.2022 12:00 | Hilfe! Prüflinge haben einen<br>Nachteilsausgleich beantragta                                                                                                    |
| Testpasswort          | U<br>Wird ein Testpasswort definiert, müssen<br>können. Dies betrifft auch laufende Testo          | Wird diesem stattgegeben, sollten Sie die Endzeit<br>entsprechend verlängern. Denken Sie jedoch daran, aud<br>den längeren Raumbedarf über das Studienbürg micht |
| Anzahl gleichzeitiger | Der Test kann nur von den Benutzern d                                                              | Sollte es zu Raumänderungen, oder -bedarfen im Einzeld                                                                                                    |
| reimenmer begrenzen   | ILIAS pruft die Anzahl der gleichzeitiger<br>weitere Benutzer versuchen, den Test :                | ZDV.                                                                                                    |

Bitte nehmen Sie folgende Einstellungen vor und weichen Sie bitte nicht davon ab:

| DURCHFÜHRUNG: STEUER                        | UNG TESTDURCHLAUF                                                                                                    | Hilfe! Ich sehe die                                                                                                    |
|---------------------------------------------|----------------------------------------------------------------------------------------------------|----------------------------------------------------------------------------------------------------|
| Anzahl von Testdurchläufen<br>begrenzen     | Historica en la construcción de la construcción de la construcción | Untermenüs nicht?!                                                                                                    |
|                                             | Maximale Anzahl von 1<br>Testdurchläufen *                                                                                                    | Um die Untermenüs zu sehen,<br>müssen sie zunächst den                                                                    |
| Wartezeit zwischen<br>Durchläufen erzwingen | Witt dieser Option können erneute Durchläufe erst gestartet werden, w<br>vorherigen Durchlauf abgelaufen ist.                                                                                                    | Haken setzen. Diese<br>erscheinen dann automatisch.                                                                       |
| Bearbeitungsdauer begrenzen                 | Ieilnehmer können den Test nur für eine begrenzte Zeit bearbeiten. Die<br>Startens durch den Teilnehmer. "Test unterbrechen" stoppt den Ablauf d<br>Anzahl möglicher Netdurchläufe eingeschränkt wird, erscheint im Tab "D<br>Teilnehmern zusätzlicher Zeit zu gewähren.                                                                                                    | Zeit läuft von dem mons-<br>er Bearbeitungsdauer nicht. Wenn die<br>Dashboard" eine zusätzliche Funktion um               |
|                                             | Bearbeitungsdauer 45 Minuten<br>Maximal zur Verfügung stehende Zeit zur<br>Maximale Bearbeitungsdauer für j<br>Die maximale Bearbeitungsdauer steht fü                                                                                                    | <sup>.</sup> Durchführung des Tests<br>eden Testlauf zurücksetzen<br>ür jeden Testdurchlauf zur Verfügung.                |
| Prüfungsansicht                             | Die Prüfungsansicht zeigt den Test im Kiosk-Modus. Dabei werden alle Bi<br>gehören, ausgeblendet. Um Teilnehmer effektiv daran zu hindern, währe<br>setzen Sie bitte zusätzlich eine <u>n auf</u> E-Klausuren spezialisierten Browser                                                                                                    | ildschirmelemente, die nicht zum Test<br>end des Tests andere Webseiten zu öffnen,<br>ein (z.B. den 'Safe Exam Browser'). |
|                                             | Angezeigte Informationen Informationen Die ausgewählten Informationen werden                                                                                                    | im Kopfbereich der Seite angezeigt.                                                                                       |
| ILIAS-Prüfungsnummer<br>anzeigen            | Im Test wird eine ILIAS-Prüfungsnummer angezeigt. Für jeden Testdurch                                                                                                    | lauf wird eine eigene Nummer erzeugt.                                                                                     |
|                                             |                                                                                                    |                                                                                                    |

| Anzeige der Fragentitel                                   | O Fragentitel und erreichbare Punkte                                                                                                    |
|-----------------------------------------------------------|----------------------------------------------------------------------------------------------------|
|                                                           | O Nur Fragentitel                                                                                                    |
|                                                           | Weder Fragentitel noch erreichbare Punkte                                                                                                    |
| Automatisches Speichern                                   |                                                                                                    |
| natornatisches sperchern                                  | Antworten werden von ILIAS automatisch gespeichert, um einen Datenverlust zu vermeiden.                                                                                                    |
|                                                           | Speicherintervall 30                                                                                                    |
|                                                           | Sekunden                                                                                                    |
| Fragen mischen                                            |                                                                                                    |
|                                                           | Die Reihenfolge der Fragen wird pro Teilnehmer und pro Testdurchlauf neu gemischt.                                                                                                    |
| Lösungshinweise                                           |                                                                                                    |
|                                                           | Teilnehmer können Lösungshinweise anfordern, um eine Frage zu beantworten. Pro gegebenem Lösungshinweis<br>verringern sich die Punkte für die richtige Antwort.                                                                                                    |
| Direkte Rückmeldung                                       |                                                                                                    |
| en en en en en en en en en en en en en e                  | Sofern Fragen mit Rückmeldungen versehen sind, stehen diese den Teilnehmern während des Tests zur Verfügun                                                                                                    |
| Teilnehmerantworten                                       | Intworten während des Testdurchlaufs nicht festschreiben                                                                                                    |
|                                                           |                                                                                                    |
|                                                           | Solange ein Testdurchlauf nicht beendet ist, können Teilnehmer ihre Antworten beliebig verändern.                                                                                                    |
|                                                           | Solange ein Testdurchlauf nicht beendet ist, können Teilnehmer ihre Antworten beliebig verändern.<br>O Antworten bei Anzeige der Rückmeldung festschreiben                                                                                                    |
|                                                           | Solange ein Testdurchlauf nicht beendet ist, können Teilnehmer ihre Antworten beliebig verändern.<br>O Antworten bei Anzeige der Rückmeldung festschreiben<br>Wenn die Rückmeldung zu einer Frage gezeigt wird, können Teilnehmer ihre Antworten nicht mehr verändern.                                                                                                    |
|                                                           | Solange ein Testdurchlauf nicht beendet ist, können Teilnehmer ihre Antworten beliebig verändern.<br>O Antworten bei Anzeige der Rückmeldung festschreiben<br>Wenn die Rückmeldung zu einer Frage gezeigt wird, können Teilnehmer ihre Antworten nicht mehr verändern.<br>O Antworten bei Anzeige der Folgefrage festschreiben                                                                                                    |
|                                                           | Solange ein Testdurchlauf nicht beendet ist, können Teilnehmer ihre Antworten beliebig verändern.<br>O Antworten bei Anzeige der Rückmeldung festschreiben<br>Wenn die Rückmeldung zu einer Frage gezeigt wird, können Teilnehmer ihre Antworten nicht mehr verändern.<br>O Antworten bei Anzeige der Folgefrage festschreiben<br>Nach dem Anzeigen der Folgefrage können Teilnehmer die Antwort auf die vorherige Frage nicht mehr verändern                                                                                                    |
|                                                           | <ul> <li>Solange ein Testdurchlauf nicht beendet ist, können Teilnehmer ihre Antworten beliebig verändern.</li> <li>O Antworten bei Anzeige der Rückmeldung festschreiben</li> <li>Wenn die Rückmeldung zu einer Frage gezeigt wird, können Teilnehmer ihre Antworten nicht mehr verändern.</li> <li>O Antworten bei Anzeige der Folgefrage festschreiben</li> <li>Nach dem Anzeigen der Folgefrage können Teilnehmer die Antwort auf die vorherige Frage nicht mehr verändern.</li> <li>O Antworten mit der Anzeige von Rückmeldungen oder der Folgefrage festschreiben</li> </ul>                                                                                                    |
|                                                           | <ul> <li>Solange ein Testdurchlauf nicht beendet ist, können Teilnehmer ihre Antworten beliebig verändern.</li> <li>O Antworten bei Anzeige der Rückmeldung festschreiben</li> <li>Wenn die Rückmeldung zu einer Frage gezeigt wird, können Teilnehmer ihre Antworten nicht mehr verändern.</li> <li>O Antworten bei Anzeige der Folgefrage festschreiben</li> <li>Nach dem Anzeigen der Folgefrage können Teilnehmer die Antwort auf die vorherige Frage nicht mehr verändern</li> <li>O Antworten mit der Anzeige von Rückmeldungen oder der Folgefrage festschreiben</li> <li>Teilnehmer können Antworten nicht mehr verändern, nachdem die Rückmeldung zur Frage oder die Folgefrage gezeigt wurde.</li> </ul>                                                                                                    |
| Verpflichtende Fragen                                     | Solange ein Testdurchlauf nicht beendet ist, können Teilnehmer ihre Antworten beliebig verändern. O Antworten bei Anzeige der Rückmeldung festschreiben Wenn die Rückmeldung zu einer Frage gezeigt wird, können Teilnehmer ihre Antworten nicht mehr verändern. O Antworten bei Anzeige der Folgefrage festschreiben Nach dem Anzeigen der Folgefrage können Teilnehmer die Antwort auf die vorherige Frage nicht mehr verändern O Antworten mit der Anzeige von Rückmeldungen oder der Folgefrage festschreiben Teilnehmer können Antworten nicht mehr verändern, nachdem die Rückmeldung zur Frage oder die Folgefrage gezeigt wurde.                                                                                                    |
| Verpflichtende Fragen                                     | Solange ein Testdurchlauf nicht beendet ist, können Teilnehmer ihre Antworten beliebig verändern. O Antworten bei Anzeige der Rückmeldung festschreiben Wenn die Rückmeldung zu einer Frage gezeigt wird, können Teilnehmer ihre Antworten nicht mehr verändern. O Antworten bei Anzeige der Folgefrage festschreiben Nach dem Anzeigen der Folgefrage können Teilnehmer die Antwort auf die vorherige Frage nicht mehr verändern. O Antworten mit der Anzeige von Rückmeldungen oder der Folgefrage festschreiben Teilnehmer können Antworten nicht mehr verändern, nachdem die Rückmeldung zur Frage oder die Folgefrage gezeigt wurde. Nur wenn alle verpflichtenden Fragen beantwortet wurden, kann ein Test abgegeben werden. Autoren definierer Verpflichtende Fragen in der 'Listenansicht'. Für Teilnehmer sollte die Option "'Fragenliste' und 'Bearbeitungstama anzeigen" aktiviert werden.                                                                                                    |
| Verpflichtende Fragen<br>Auswahlmenü mit                  | Solange ein Testdurchlauf nicht beendet ist, können Teilnehmer ihre Antworten beliebig verändern. O Antworten bei Anzeige der Rückmeldung festschreiben Wenn die Rückmeldung zu einer Frage gezeigt wird, können Teilnehmer ihre Antworten nicht mehr verändern. O Antworten bei Anzeige der Folgefrage festschreiben Nach dem Anzeigen der Folgefrage können Teilnehmer die Antwort auf die vorherige Frage nicht mehr verändern O Antworten mit der Anzeige von Rückmeldungen oder der Folgefrage festschreiben Teilnehmer können Antworten nicht mehr verändern, nachdem die Rückmeldung zur Frage oder die Folgefrage gezeigt wurde. Nur wenn alle verpflichtenden Fragen beantwortet wurden, kann ein Test abgegeben werden. Autoren definierer Verpflichtende Fragen in der 'Listenansicht'. Für Teilnehmer sollte die Option ""Fragenliste' und 'Bearbeitungstand anzeigen" aktiviert werden.                                                                                                    |
| Verpflichtende Fragen<br>Auswahlmenü mit<br>Sonderzeichen | Solange ein Testdurchlauf nicht beendet ist, können Teilnehmer ihre Antworten beliebig verändern. O Antworten bei Anzeige der Rückmeldung festschreiben Wenn die Rückmeldung zu einer Frage gezeigt wird, können Teilnehmer ihre Antworten nicht mehr verändern. O Antworten bei Anzeige der Folgefrage festschreiben Nach dem Anzeigen der Folgefrage können Teilnehmer die Antwort auf die vorherige Frage nicht mehr verändern O Antworten mit der Anzeige von Rückmeldungen oder der Folgefrage festschreiben Teilnehmer können Antworten nicht mehr verändern, nachdem die Rückmeldung zur Frage oder die Folgefrage gezeigt wurde. Nur wenn alle verpflichtenden Fragen beantwortet wurden, kann ein Test abgegeben werden. Autoren definierer Verpflichtende Fragen in der 'Listenansicht'. Für Teilnehmer sollte die Option ""Fragenliste' und 'Bearbeitungstam anzeigen" aktiviert werden. Je nach den Einstellungen in der Administration und den individuellen Einstellungen, die ein Benutzer auf dem Persönlichen Schreibtisch getroffen hat, wird das Auswahlmenü für Sonderzeichen (Unicode) im Testdurchlauf angezeigt oder auch nicht.                                                                                                    |
| Verpflichtende Fragen<br>Auswahlmenü mit<br>Sonderzeichen | Solange ein Testdurchlauf nicht beendet ist, können Teilnehmer ihre Antworten beliebig verändern. O Antworten bei Anzeige der Rückmeldung festschreiben Wenn die Rückmeldung zu einer Frage gezeigt wird, können Teilnehmer ihre Antworten nicht mehr verändern. O Antworten bei Anzeige der Folgefrage festschreiben Nach dem Anzeigen der Folgefrage können Teilnehmer die Antwort auf die vorherige Frage nicht mehr verändern O Antworten mit der Anzeige von Rückmeldungen oder der Folgefrage festschreiben Teilnehmer können Antworten nicht mehr verändern, nachdem die Rückmeldung zur Frage oder die Folgefrage gezeigt wurde. Nur wenn alle verpflichtenden Fragen beantwortet wurden, kann ein Test abgegeben werden. Autoren definierer Verpflichtende Fragen in der 'Listenansicht'. Für Teilnehmer sollte die Option "'Fragenliste' und 'Bearbeitungstand anzeigen" aktiviert werden. Je nach den Einstellungen in der Administration und den individuellen Einstellungen, die ein Benutzer auf dem Persönlichen Schreibtisch getroffen hat, wird das Auswahlmenü für Sonderzeichen (Unicode) im Testdurchlauf angezeigt oder auch nicht. O Sonderzeichenauswahl anzeigen                                                                                                    |
| Verpflichtende Fragen<br>Auswahlmenü mit<br>Sonderzeichen | Solange ein Testdurchlauf nicht beendet ist, können Teilnehmer ihre Antworten beliebig verändern. O Antworten bei Anzeige der Rückmeldung festschreiben Wenn die Rückmeldung zu einer Frage gezeigt wird, können Teilnehmer ihre Antworten nicht mehr verändern. O Antworten bei Anzeige der Folgefrage festschreiben Nach dem Anzeigen der Folgefrage können Teilnehmer die Antwort auf die vorherige Frage nicht mehr verändern. O Antworten mit der Anzeige von Rückmeldungen oder der Folgefrage festschreiben Teilnehmer können Antworten nicht mehr verändern, nachdem die Rückmeldung zur Frage oder die Folgefrage gezeigt wurde. Nur wenn alle verpflichtenden Fragen beantwortet wurden, kann ein Test abgegeben werden. Autoren definierer Verpflichtende Fragen in der 'Listenansicht'. Für Teilnehmer sollte die Option "'Fragenliste' und 'Bearbeitungstan anzeigen" aktiviert werden. Je nach den Einstellungen in der Administration und den individuellen Einstellungen, die ein Benutzer auf dem Persönlichen Schreibtisch getroffen hat, wird das Auswahlmenü für Sonderzeichen (Unicode) im Testdurchlauf angezeigt oder auch nicht. O Sonderzeichenauswahl anzeigen Unabhängig von den Einstellungen eines Benutzers wird das Menü zu Auswahl der Sonderzeichen (Unicode) bei der Testdurchführung eingeblendet, Sonderzeichen können über das Menü eingegeben werden.                                                                                                    |
| Verpflichtende Fragen<br>Auswahlmenü mit<br>Sonderzeichen | <ul> <li>Solange ein Testdurchlauf nicht beendet ist, können Teilnehmer ihre Antworten beliebig verändern.</li> <li>Antworten bei Anzeige der Rückmeldung festschreiben</li> <li>Wenn die Rückmeldung zu einer Frage gezeigt wird, können Teilnehmer ihre Antworten nicht mehr verändern.</li> <li>Antworten bei Anzeige der Folgefrage festschreiben</li> <li>Nach dem Anzeigen der Folgefrage können Teilnehmer die Antwort auf die vorherige Frage nicht mehr verändern.</li> <li>Antworten mit der Anzeige von Rückmeldungen oder der Folgefrage festschreiben</li> <li>Teilnehmer können Antworten nicht mehr verändern, nachdem die Rückmeldung zur Frage oder die Folgefrage gezeigt wurde.</li> <li>Nür wenn alle verpflichtenden Fragen beantwortet wurden, kann ein Test abgegeben werden. Autoren definierer Verpflichtende Fragen in der 'Listenansicht'. Für Teilnehmer sollte die Option "'Fragenliste' und 'Bearbeitungstant anzeigen" aktiviert werden.</li> <li>Je nach den Einstellungen in der Administration und den individuellen Einstellungen, die ein Benutzer auf dem Persönlichen Schreibtisch getroffen hat, wird das Auswahlmenü für Sonderzeichen (Unicode) im Testdurchlauf angezeigt oder auch nicht.</li> <li>O Sonderzeichenauswahl anzeigen</li> <li>Unabhängig von den Einstellungen eines Benutzers wird das Menü zu Auswahl der Sonderzeichen (Unicode) bei der Testdurchführung eingeblendet, Sonderzeichen können über das Menü eingegeben werden.</li> </ul> |

### DURCHFÜHRUNG: FUNKTIONEN FÜR TEILNEHMER Verwendung vorheriger Lösungen Zeigt Teilnehmern die Antworten aus dem vorherigen Testdurchlauf an. Die Option muss vom Teilnehmer vor Beginn des Tests auf dem Reiter 'Info' per Checkbox aktiviert werden. "Test unterbrechen" anzeigen

Zeigt während der Durchführung des Tests einen Button an, mit der der Test unterbrochen werden kann. Achtung: Das Unterbrechen des Tests hält nicht die unter 'Maximale Bearbeitungsdauer' festgelegte Bearbeitungszeit an.

Nicht beantwortete Fragen

Nicht beantwortete Fragen bleiben an ihrem Platz

Auch wenn Teilnehmer Antworten verwerfen oder Fragen überblättern, verbleiben die Fragen an ihrer Position im Test. Diese Einstellung wirkt sich nicht auf den Modus 'Wiedervorlage' aus.

### O Nicht beantwortete Fragen werden ans Testende geschoben

Fragen, deren Antworten die Teilnehmer verwerfen oder überblättern, präsentiert ILIAS am Ende des Test noch einmal. Diese Einstellung wirkt sich nicht auf den Modus 'Wiedervorlage' aus.

|                             | 5                                                                                                    |
|-----------------------------|----------------------------------------------------------------------------------------------------|
| 'Fragenliste' und           |                                                                                                    |
| 'Bearbeitungstand' anzeigen | Teilnehmer können sich links neben den Testfragen eine Fragenliste anzeigen lassen. Mit einem Button<br>'Berabeitungsstand' können sie eine Übersicht aufrufen, die zeigt, welche Fragen sie bereits bearbeitet oder<br>markiert haben. Das Verhalten der Übersicht 'Bearbeitungsstand' können Sie noch weiter konfigurieren: |
|                             | Noch vor der ersten Frage anzeigen                                                                                                    |
|                             | Vor dem Ende des Test anzeigen                                                                                                    |
|                             | Fragenbeschreibungen anzeigen                                                                                                    |
| Fragen markieren            | Ininehmer erhalten die Möglichkeit, Fragen für sich zu markieren. Die Markierungen werden auch in der Übersicht<br>Bearbeitungsstand' angezeigt, sofern diese aktiviert ist.                                                                                                    |

| EST ABSCHLIESSEN                                       |                                                                                                    |                                                                                                    |
|--------------------------------------------------------|----------------------------------------------------------------------------------------------------|----------------------------------------------------------------------------------------------------|
| Übersicht gegebener<br>Antworten                       | Teilnehmern werden alle Fragen und die<br>PDF-                                                                                                    | e von ihnen gegebenen Antworten vor Abgabe des Tests präsentiert.<br>Download                                                                                                    |
| Abschließende Bemerkung                                | Zeigt die Abschließende Bemerkung nac                                                                                                    | ch Abgabe des Tests an.                                                                                                    |
|                                                        | Abschließende Bemerkung *                                                                                                    |                                                                                                    |
|                                                        | B J U A¥4   E E E E E E   Absat<br>TeX HTML □ UP<br>X Ch Ch Ch C I = C I = C I = C                                                                                                    | z                                                                                                    |
|                                                        | Vielen Dank für Ihre Teilnahme.<br>Die Ergebnisse erhalten Sie inner                                                                                                    | halb der nächsten 14 Tage.                                                                                                    |
|                                                        |                                                                                                    |                                                                                                    |
|                                                        | Pfad: p                                                                                                    | h                                                                                                    |
| Weiterleitung                                          | Pfad: p<br>Teilnehmer werden nach Beenden des 1<br>geschieht nur, wenn der Test so konfigu<br>Tests nicht einsehen können.                                                                                                    | Tests automatisch zu einer definierten Webseite weitergeleitet. Dies<br>Iriert wurde, dass die Teilnehmer ihre Testergebnisse nach Beenden des                                                                                                    |
| Weiterleitung                                          | Pfad: p<br>Relinehmer werden nach Beenden des T<br>geschieht nur, wenn der Test so konfigu<br>Tests nicht einsehen können.<br>Weiterleitung  ()                                                                                                    | Tests automatisch zu einer definierten Webseite weitergeleitet. Dies<br>iriert wurde, dass die Teilnehmer ihre Testergebnisse nach Beenden des<br>er zur definierten Zielseite                                                                                                    |
| Weiterleitung                                          | Pfad: p<br>Tellinehmer werden nach Beenden des T<br>geschieht nur, wenn der Test so konfigu<br>Tests nicht einsehen können.<br>Weiterleitung                                                                                                    | Tests automatisch zu einer definierten Webseite weitergeleitet. Dies<br>iriert wurde, dass die Teilnehmer ihre Testergebnisse nach Beenden des<br>er zur definierten Zielseite<br>bei aktivierter Prüfungsansicht                                                                                                    |
| Weiterleitung                                          | Pfad: p  Telinehmer werden nach Beenden des T geschieht nur, wenn der Test so konfigu Tests nicht einsehen können.  Weiterleitung  Onur t URL Zielseite * https://                                                                                               | Tests automatisch zu einer definierten Webseite weitergeleitet. Dies<br>iriert wurde, dass die Teilnehmer ihre Testergebnisse nach Beenden des<br>er zur definierten Zielseite<br>bei aktivierter Prüfungsansicht<br>/ilias.uni-mainz.de/logout.php?lang=de                                                                               |
| Weiterleitung<br>Digitale Signatur                     | Pfad: p  Ielinehmer werden nach Beenden des T geschieht nur, wenn der Test so konfigu Tests nicht einsehen können.  Weiterleitung  O nur t URL Zielseite * https:// Das Signatur-Plugin muss installiert und signieren.                                          | Tests automatisch zu einer definierten Webseite weitergeleitet. Dies<br>iriert wurde, dass die Teilnehmer ihre Testergebnisse nach Beenden des<br>er zur definierten Zielseite<br>bei aktivierter Prüfungsansicht<br>/ilias.uni-mainz.de/logout.php?lang=de                                                                               |
| Weiterleitung<br>Digitale Signatur<br>Benachrichtigung | Pfad: p  Teilinehmer werden nach Beenden des T geschieht nur, wenn der Test so konfigu Tests nicht einsehen können.  Weiterleitung  O nur t URL Zielseite * https:// Das Signatur-Plugin muss installiert und signieren.  Pro Teilnehmer, der einen Test beendet | Tests automatisch zu einer definierten Webseite weitergeleitet. Dies<br>iriert wurde, dass die Teilnehmer ihre Testergebnisse nach Beenden des<br>er zur definierten Zielseite<br>bei aktivierter Prüfungsansicht<br>/ilias.uni-mainz.de/logout.php?lang=de<br>d aktiviert sein, damit Teilnehmer aufgefordert werden, ihre Testabgabe zu |

- Stellen Sie dringend die Weiterleitung ein. Mit dieser erfolgt automatisch der Logout in ILIAS. Der Zeitstempel wird damit hinterlegt und gewährt die korrekte Speicherung der Klausur. Nutzen Sie dazu folgende URL: https://ilias.uni-mainz.de/logout.php?lang=de
- Wenn Sie alle Einstellungen wie abgebildet vorgenommen haben, **speichern** Sie.
- Ihr Fenster sollte nun so aussehen:

| JGU PERSÖNLICHER SCHREIBTISCH - MAGAZIN -                                                                                                    |
|----------------------------------------------------------------------------------------------------|
| Magazin » FB 04 - Universitätsmedizin » Ressort Forschung und Lehre (vormals Dekanat) » Schulungen » Schulungen_SoSe_2022 » Erste Runde                                                                                                    |
| Aktionen -                                                                                                    |
| Fragen Info Einstellungen Dashboard Ergebnisse Lernfortschritt Manuelle Bewertung Nachkorrektur Statistik •                                                                                                    |
| Allgemeine Einstellungen ZDV Pools Notenschema Auswertung Zertifikat Personliche Standardeinstellungen JGU lestCheck                                                                                                    |
| Änderungen gespeic       Hilfe! Ich erhalte eine Fehlermeldung?!         Image: Persönlicher schreißtisch - MAGAZIN -         Magazin * FB 04 - Universitätsmedizin * Ressort Forschung und Lehre (vormals Dekanac) * Schulungen = Schulur |
| Erste Runde                                                                                                    |
| Aligemeinnedizin-Klausur SoSe_22<br>Status: Offline Aktionen +                                                                                                    |
| Allgemeine Einstellungen Notenschema Auswertung Zertifikat Personliche Standardeinstellungen<br>Einige Angaben sind unvollständig oder ungültig. Bitte korrigieren Sie Ihre Eingabe.                                                       |
| Sieht ihr Fenster nun so aus, dann gehen Sie alle Einstellungen noch einmal wie beschrieben<br>durch. Achten Sie auch darauf, dass Start- und Enddatum richtig eingestellt wurden. Speichern<br>Sie danach erneut.                         |

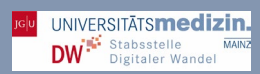

### Festlegen des Prüfungsraums

Um sicherzustellen, dass die Klausur archiviert wird, müssen Sie einen unter **ZDV-Pools** einen Prüfungsraum wählen (tragen Sie bitte den Raum ein, der Ihnen von Ihrem Studienbüro genannt wurde).

| ung und<br>extrem – | Fragen Info Einste<br>Allgemeine Einstellungen Z<br>JGU TestCheck | Ilungen Dashboard              | Ergebnisse<br>Auswertung                                                                                   | e Lernf<br>Zertifikat                                                                       | fortschr<br>Persör                                                    | itt 🛛 🛶 🕶                                                                                   | deins                                              | tellungen                                                            |
|---------------------|-------------------------------------------------------------------|--------------------------------|----------------------------------------------------------------------------------------------------|---------------------------------------------------------------------------------------------|-----------------------------------------------------------------------|---------------------------------------------------------------------------------------------|----------------------------------------------------|----------------------------------------------------------------------|
| n Sie.              | DUDOOLS                                                           |                                |                                                                                                    |                                                                                             |                                                                       |                                                                                             |                                                    |                                                                      |
| 2                   | DV POOLS                                                          | _                              |                                                                                                    |                                                                                             |                                                                       |                                                                                             |                                                    |                                                                      |
|                     | ZDV PC-Raum                                                       | Wenn diese Option a<br>werden. | usgewählt ist,                                                                                             | kann der 1                                                                                  | est nur                                                               | in den ZDV I                                                                                | PC-Ra                                              | iumen gesta                                                          |
|                     |                                                                   |                                | ZD                                                                                                    | v                                                                                           | Re                                                                    | wi                                                                                          | SB                                                 |                                                                      |
|                     |                                                                   |                                | 0                                                                                                    | N33                                                                                         | 0                                                                     | 00-255(*)                                                                                   | 0                                                  | 03-432                                                               |
|                     |                                                                   |                                |                                                                                                    | KR1                                                                                         |                                                                       | 00-265(*)                                                                                   |                                                    | SB-ANT                                                               |
|                     |                                                                   |                                |                                                                                                    | KR2                                                                                         |                                                                       | 00-275(*)                                                                                   |                                                    |                                                                      |
|                     |                                                                   |                                |                                                                                                    | KR3                                                                                         |                                                                       |                                                                                             |                                                    |                                                                      |
|                     |                                                                   |                                |                                                                                                    | KR4                                                                                         |                                                                       |                                                                                             |                                                    |                                                                      |
|                     |                                                                   |                                |                                                                                                    | Flur                                                                                        |                                                                       |                                                                                             |                                                    |                                                                      |
|                     |                                                                   |                                | 0                                                                                                    | Take-<br>Home                                                                               |                                                                       |                                                                                             |                                                    |                                                                      |
|                     |                                                                   |                                | An                                                                                                    | thropolo                                                                                    | gie For                                                               | rum                                                                                         | Ma                                                 | thematik                                                             |
|                     |                                                                   |                                | 0                                                                                                    | ANT                                                                                         |                                                                       | SBS                                                                                         |                                                    | MI1                                                                  |
|                     |                                                                   |                                |                                                                                                    |                                                                                             |                                                                       |                                                                                             |                                                    | MI2                                                                  |
|                     |                                                                   |                                | Ph                                                                                                    | ilosophic                                                                                   | umISS                                                                 | к                                                                                           | Fo                                                 | rster-Bau                                                            |
|                     |                                                                   |                                |                                                                                                    | P206                                                                                        |                                                                       | 00-121(*)                                                                                   |                                                    | 01-521                                                               |
|                     |                                                                   |                                |                                                                                                    |                                                                                             |                                                                       |                                                                                             |                                                    | 01-711                                                               |
|                     |                                                                   |                                | VL                                                                                                    | z                                                                                           |                                                                       |                                                                                             |                                                    |                                                                      |
|                     |                                                                   |                                |                                                                                                    | HS19                                                                                        |                                                                       |                                                                                             |                                                    |                                                                      |
|                     |                                                                   |                                | Bitte wähle<br>an. Nur in<br>Klausur g<br>(*) Nicht vi<br>dieser Räu<br>unbeding<br>organisien<br>Meldung! | en Sie alle<br>den ausg<br>estartet w<br>om ZDV ve<br>ime reserv<br>t mit, dam<br>en können | für Ihre<br>ewählte<br>rwaltete<br>lert hab<br>it wir di<br>I Wir erl | Klausur rele<br>en PC-Räum<br>e Räume. Sol<br>en, teilen Si<br>e technische<br>halten keine | vante<br>en ka<br>Iten S<br>e uns<br>Betn<br>autor | n PC-Raume<br>ann Ihre<br>Sie einen<br>s dies<br>euung<br>matisierte |

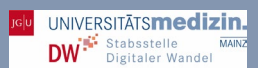

### Festlegung des Notenschemas

- Gehen Sie auf die Kategorie Notenschema.
- Soll es nur die Ergebnisse be/nb geben, so wählen Sie nur zwei Notenstufen.
- Bei Benotung: Angezeigt werden zunächst nur wenige Notenstufen. Klicken Sie neue Notenstufe erzeugen, bis Sie 5 Notenstufen erreichen.
- Die folgenden Einstellungen entsprechen den g
  ültigen Pr
  üfungsordnungen, insofern keine relative Bestehensgrenze berechnet werden muss. Muss diese nicht berechnet werden, k
  önnen Sie nach der Klausur die Ergebnisse einfach in JOGUStINe importieren.

| IGU PERSÖNLICHER So<br>Aagazin » FB 04 - Universitätsm   | CHREIBTISCH - MAGAZIN -                                                                                        | <i>:kanat</i> ) » Schulungen » Schulungen_SoSe_                                                          | 2022 » Erste Runde               |
|----------------------------------------------------------|----------------------------------------------------------------------------------------------------|----------------------------------------------------------------------------------------------------|----------------------------------|
| Erste Runde                                              | r SoSe_22                                                                                                    |                                                                                                    | Aktionen 🕶                       |
| Fragen Info Einstellun<br>Allgemeine Einstellungen ZDV P | gen Dashboard Ergebnisse Lernfortsc<br>'ools <u>Notenschema</u> Auswertung Zertifikat Pers                     | hritt Manuelle Bewertung Nachkorn<br>sönliche Standardeinstellungen JGU TestCheck                        | rektur <del>•</del>              |
| Auf Einfaches Notenschema zu                             | rücksetzen Neue Notenstufe erzeugen                                                                            |                                                                                                    |                                  |
| (1 - 5 von 5) Zeilen ▼                                   |                                                                                                    |                                                                                                    |                                  |
| Löschen                                                  |                                                                                                    |                                                                                                    | Speichern                        |
| Kurzbezeichnung                                          | Offizielle Bezeichnung                                                                                         | Mindestprozentsatz                                                                                       | Bestanden                        |
| 5                                                        | Nicht ausreichend                                                                                              | 0                                                                                                    |                                  |
| 4                                                        | Ausreichend                                                                                                    | 60                                                                                                    |                                  |
| 3                                                        | Befriedigend                                                                                                   | 70                                                                                                    |                                  |
| 2                                                        | Gut                                                                                                    | 80                                                                                                    |                                  |
| 1                                                        | Sehr gut                                                                                                    | 90                                                                                                    |                                  |
| Alle auswählen                                           |                                                                                                    |                                                                                                    |                                  |
| Löschen                                                  | JGU     PERSÖNLICHER SCHREIBTISCH + MAGAZIN       Magazin » FB 04 - Universitätsmedizin » Ressort Forschung ur | N 👻                                                                                                    | 50Se_2022 » Erste Runde          |
| <ul> <li>Ihr Fenster<br/>sollte nun so</li> </ul>        | <b>Erste Runde</b><br>Allgemeinmedizin-Klausur SoSe_22                                                         |                                                                                                    | Aktionen 🔫                       |
| aussehen.                                                | Fragen Info Einstellungen Dashboard Ergebr<br>Allgemeine Einstellungen ZDV Pools <u>Notenschema</u> Auswertu   | nisse Lernfortschritt Manuelle Bewertung Nac<br>ng Zertifikat Persönliche Standardeinstellungen JGU Test | hkorrektur <del>•</del><br>Check |
|                                                          | Ihre Änderungen wurden gespeichert                                                                             |                                                                                                    |                                  |
|                                                          |                                                                                                    |                                                                                                    | _                                |

### Rechteeinstellungen für die Mitglieder

Im nächsten Schritt legen Sie die Rechte für die Mitglieder der Gruppe an. Dieser Schritt ist prüfungsrechtlich besonders kritisch und sollte mit größtmöglicher Sorgfalt vorgenommen werden. Folgen Sie dazu den im Folgenden genannten Einstellungen genau.

- Gehen Sie in Ihre Klausur und gehen dort in den Reiter Rechte (keine Sorge, wenn Ihr Fenster anders aussieht. Sollten Sie Rechte nicht angezeigt bekommen, o klicken Sie auf die drei-Punkte-Schaltfläche .....▼)
- Schalten Sie f
  ür die Gruppenmitglieder (diese haben Sie in den vorigen Schritten importiert) den Anzeige- und Lesezugriff an, indem Sie die Häkchen anwählen.
- Speichern Sie.

| JGU PERSÖNLICHER SC                                                                                                  | Threibtisch 🗸 Magazin 🗸                                 |                                            |                         | - 1                                          |
|----------------------------------------------------------------------------------------------------|---------------------------------------------------------|--------------------------------------------|-------------------------|----------------------------------------------|
| Magazin » FB 04 - Universitätsm<br>» Erste Runde<br>Erste Runde                                                      | edizin » Ressort Forschung und Lehre (vorm              | ı <i>ls Dekanat)</i> » Schulungen »        | Schulungen_S            | SoSe_2022<br>Aktionen <del>-</del>           |
| Allgemeinmedizin-Klausu<br>Fragen Info Einstellung                                                                   | <sup>-</sup> SoSe_22<br>en Dashboard Ergebnisse Lernf   | ortschritt Manuelle Bewe                   | rtung <del>•</del>      |                                              |
| Der Test kann noch nicht bea                                                                                         | rbeitet werden. Eine Bearbeitung ist früh               | estens ab 02. Jun 2022, 11:(               | 00 mö<br>Metau          | korrektur<br>tik<br>uf                       |
| EINLEITUNG                                                                                                    | Herzlich willkommen zu unserer Testkl                   | ausur.                                     | Expor<br>Recht<br>ZDV T | rt<br>e<br>est Administra                    |
| PERSÖNLICHER SCHREIBTISCH -<br>azin » FB 04 - Universitätsmedizin » Ressort Fr<br>Schulungen_SoSe_2022 » Erste Runde | MAGAZIN -                                               | ıtig bean                                  | worten. viei            | Erroigi                                      |
| Erste Runde                                                                                                    |                                                         | Aktionen +                                 |                         |                                              |
| agen Info Einstellungen Dashboard<br>chteeinstellungen Wer hat hier welche Rechte? E                                 | Ergebnisse Lernfortschritt Manuelle Bew<br>Jesitzer Log | ertung <del>-</del>                        |                         | Speich                                       |
| CHTEEINSTELLUNGEN                                                                                                    |                                                         | ng Gruppenad                               | dministrator            | Gruppenmitglied                              |
| Rolle<br>Zeige alle Rollen im 🖌                                                                                      |                                                         | Anzeigen                                   |                         | Anzeigen                                     |
| Filter anwenden Filter zurücksetzen                                                                                  |                                                         | Cesezugriff                                |                         | Cesezugriff                                  |
|                                                                                                    |                                                         | Spe<br>r Lernfortschritt<br>Benutzer einse | anderer<br>then         | Lernfortschritt anderer<br>Benutzer einsehen |

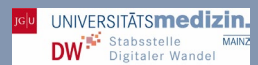

### Einstellung der Auswertung

Unter dem Reiter "Auswertung" können Sie unter anderem die Optionen für die Bekanntgabe der Testergebnisse festlegen. Wir empfehlen, das Einsehen der Testergebnisse auszuschalten, da die Noten rechtssicher nur in JOGU-StINe veröffentlicht werden dürfen.

- Gehen Sie innerhalb der Klausur auf Einstellungen,
- Wählen Sie Auswertung,
- Deaktivieren Sie die Einsicht der Testergebnisse durch die Teilnehmer:

| JGU PERSÖNLICHER SCHREIBTISCH - MAGAZIN -                                                                                                    | - 1                   |
|----------------------------------------------------------------------------------------------------|-----------------------|
| Magazin » FB 04 - Universitätsmedizin » Ressort Forschung und Lehre ( <i>vormals Dekanat</i> ) » Schulungen<br>» Schulungen_SoSe_2022 » Erste Runde | - 1                   |
| Erste Runde     Allgemeinmedizin-Klausur SoSe_22                                                                                                    | Aktionen <del>-</del> |
| Fragen Info Einstellungen Dashboard Ergebnisse Lernfortschritt Manuelle Bewertung                                                                   | •                     |
| Allgemeine Einstellungen ZDV Pools Notenschema <u>Auswertung</u> Zertifikat Persönliche Standardeinstellungen J                                     | GU TestCheck          |
| BEKANNTGABE DES TESTERGEBNISSES                                                                                                    | _                     |
| Teilnehmer sehen          Testergebnisse          Teilnehmer erhalten Zugriff auf Ihre Testergebnisse über einen Reiter 'Ergebnisse                 | e'.                   |
|                                                                                                    | _                     |

### Zertifikat

- Der Vollständigkeit halber: Bitte stellen Sie an dieser Stelle bei einer eKlausur nichts ein!
- Sollten, warum auch immer, Zertifikate f
  ür Ihre Klausur brauchen, z.B. bei nicht-curricularen Fortbildungen, wenden Sie sich bitte an das eLearning-Team des ZDV.

| ]G U                                       | PERSÖNLICI                                                | HER SCHREIB                                    | BTISCH 👻                                         | MAGAZIN 👻                                       |                                             |                                       |                  |                                 |
|--------------------------------------------|-----------------------------------------------------------|------------------------------------------------|--------------------------------------------------|-------------------------------------------------|---------------------------------------------|---------------------------------------|------------------|---------------------------------|
| 1agazin »                                  | FB 04 - Univers                                           | sitätsmedizin                                  | » Ressort For                                    | schung und Leh                                  | re (vormals Dekanat)                        | » Schulungen » Schulu                 | ngen_SoSe_2022 > | <ul> <li>Erste Runde</li> </ul> |
| 📌 E                                        | Iste Ru                                                   | nde<br>-Klausur SoSe_:                         | 22                                               |                                                 |                                             |                                       |                  | Aktionen <del>-</del>           |
|                                            |                                                           | t-11                                           | Dashboard                                        | Ergebnisse                                      | Lernfortschritt                             | Manuelle Bewertung                    | Nachkorrektur    | •                               |
| Fragen                                     | Info Eins                                                 | stellungen                                     |                                                  | -                                               |                                             |                                       |                  |                                 |
| Fragen<br>Allgemein                        | Info Eins                                                 | Notenschema                                    | a Auswertung                                     | <u>Zertifikat</u> Pe                            | sönliche Standardein                        | istellungen                           |                  |                                 |
| Fragen<br>Allgemein<br>Der Lerr<br>Nutzerz | Info Einstellungen<br>nfortschritt für<br>zertifikaten mu | Notenschema<br>r dieses Obje<br>iss der Lernfe | Auswertung<br>ekt ist deaktiv<br>ortschritt akti | Zertifikat Pe<br>iert. Zum Bear<br>iviert sein. | sönliche Standardein<br>beiten der Zertifik | istellungen<br>atsvorlage und zum Erh | alten von        |                                 |

### Persönliche Standardeinstellungen

Wie Sie in den Schritten seit <u>Beginn der Klausureinstellungen</u> bemerkt haben, ist es sehr aufwändig, alle Einstellungen vorzunehmen. Daher haben Sie die Möglichkeit, Ihre Einstellungen als Vorlage zu speichern, um diese für die nächste, baugleiche Klausur zu verwenden. Vor dem Anlegen einer persönlichen Standardeinstellung müssen Sie jedoch alle Einstellungen der Klausur abgeschlossen haben. Dieser Schritt sollte also ganz am Ende erfolgen.

Wie man die Vorlagen erstellt und nutzt, zeigt das eLearning-Team des ZDV auch in den Schulungen zu ILIAS.

### Hilfe! Es ist so aufwändig, die ganzen Einstellungen für die Klausur jedes Semester vorzunehmen…

Gute Nachrichten: Dafür gibte es eine Lösung, die Ihnen zumindest in Teilen ermöglicht, Ihre Einstellungen in ILIAS für künftige Klausuren zu übernehmen. Sie müssen dann künftig nur noch die Daten und den Raum festlegen. Folgen Sie dazu der Anleitung hier...

- Gehen Sie auf die Klausur,
- Wählen Sie die Einstellungen,
- Gehen Sie zu den persönlichen Standardeinstellungen,
- Wählen Sie Hinzufügen und geben Sie einen selbsterklärenden Namen ein. Bedenken Sie jedoch, dass Sie unter Umständen unterschiedliche Klausuren verwalten (Take Home, im ZDV o.ä.), d.h. Ihre Einstellungen sollten auch immer nur für baugleiche Klausuren genutzt werden.
- Die Vorlage wird lokal angelegt, gilt aber f
  ür Ihren Account auf der ganzen ILIAS-Plattform. Wenn Sie in einer Klausur eine Vorlage f
  ür die "Pers
  önlichen Standardeinstellungen" angelegt haben, wir diese Vorlage zun
  ächst in einer lokalen Liste im Test angezeigt, so wie hier:

| JGU PERSÖNLICHER SCHREIBTISCH - MAGAZIN -                                                                        |                          |
|----------------------------------------------------------------------------------------------------|--------------------------|
| Magazin » FB 04 - Universitätsmedizin » Ressort Forschung und Lehre (vormals Dekanat) » Schulungen » Schulungen_ | SoSe_2022 » Erste Runde  |
| Erste Runde     Allgemeinmedizin-Klausur SoSe_22                                                                 | Aktionen 🗸               |
| Fragen Info Einstellungen Dashboard Ergebnisse Lernfortschritt Manuelle Bewertung Nac                            | chkorrektur <del>-</del> |
| Allgemeine Einstellungen ZDV Pools Notenschema Auswertung Zertifikat Persönliche Standardeinstellungen JGU Test  | tCheck                   |
| Hinzufügen der Einstellungen dieses Tests als neue Standardeinstellung mit dem Namen                             |                          |
| VERFÜGBARE STANDARDEINSTELLUNGEN<br>(1 - 1 von 1) Zeilen →                                                       |                          |
| Löschen    Ausführen                                                                                             |                          |
| Titel                                                                                                    | Datum                    |
| Standard Test 22                                                                                                 | Heute, 13:46             |
| Alle auswählen                                                                                                   |                          |
| Löschen V Ausführen                                                                                              |                          |
| (1 - 1 von 1)                                                                                                    |                          |
|                                                                                                    |                          |

 Unter den persönlichen Standardeinstellungen wird jede Ihrer Vorlagen, die Sie je einem Test angelegt und gespeichert haben, mit einem Datum angezeigt. Diese Liste wird Ihnen aber nicht nur in dieser Klausur angezeigt, in der die Vorlage erstellt wurde, sondern auch in jedem Test, auf den Sie Administratorrechte haben:

| Löschen ¢ Ausführen                   |                     |
|---------------------------------------|---------------------|
| Titel                                 | Datum               |
| Klausurentemplate Schulung 11.12.2019 | 11. Dez 2019, 11:35 |
| Probetest                             | 09. Sep 2013, 09:04 |
| Test unter Prüfungsbedingungen        | 24. Sep 2013, 09:48 |
| Alle auswählen                        |                     |
| Löschen                               |                     |
| 3 von 3)                              |                     |

Um die Einstellungen bei einer neuen, zuvor importierten Klausur, vorzunehmen, gehen Sie wie folgt vor:

 Gehen Sie innerhalb Ihrer Klausur auf Einstellungen und wählen Sie Persönliche Standardeinstellungen.

| JGU PERSÖNLICHER SCHREIBTISCH - MAGAZIN -                                                                                                    |                     |
|----------------------------------------------------------------------------------------------------|---------------------|
| Vlagazin » FB 04 - Universitätsmedizin » Ressort Forschung und Lehre (vormals Dekanat) » Schulungen » Schulungen_SoSe_2022 • Erste Runde                                                                                                    |                     |
| Erste Runde Allgemeinmedizin-Klausur SoSe_22 Status: Offline Testeinstellungen definieren, benennen und                                                                                                    | Aktionen +          |
| Fragen         Info         Einstellungen         Dashboard         Ergebnisse         für wiederholende Nutzung speichern         Lachkorrektur         Statistik         Verstellungen           Allgemeine Einstellungen         ZDV Pools         Notenschema         Auswertung         Zertifikat         Persönliche Standardeinstellungen         JGU TestCheck         JGU TestCheck         JGU Te | erlauf▼             |
| Hinzufügen der Einstellungen dieses Tests als neue Standardeinstellung mit dem Namen                                                                                                    |                     |
| /ERFÜGBARE STANDARDEINSTELLUNGEN                                                                                                    |                     |
| Löschen 🗸 Ausführen                                                                                                    |                     |
| Titel                                                                                                    | Jatum               |
| Standard Test 22 VERFÜGBARE STANDARDEINSTELLUNGEN                                                                                                    |                     |
| Standard Test 22 mit Einleitung 🕐 Löschen 🗸 Austühren                                                                                                    |                     |
| Alle auswählen Einstellungen für Test übernehmen                                                                                                    | Datum               |
| Löschen                                                                                                    | 03. Mai 2022, 13:46 |
| - 2 von 2) Standard Test 22 mit Einleitung                                                                                                    | Heute, 09:54        |
| U Alle auswanien                                                                                                    |                     |
| (1 - 2 von 2)                                                                                                    |                     |
|                                                                                                    |                     |
| <ul> <li>Wählen Sie</li> </ul>                                                                                                    |                     |

- eine Vorlage an
- Nutzen Sie Einstellungen für Test übernehmen
- Führen Sie die Aktion aus.
- Denken Sie bitte aber trotzdem daran, die Zeiten und Räume für jede Klausur neu anzupassen!

| o:                                                 | ser Funktion bei einer                                                                                                    | Ihrer künftigen Kla                                                                                                    | ausuren macher                                                                                                    | ו wollen, dann                                                                                                    |
|----------------------------------------------------|----------------------------------------------------------------------------------------------------|----------------------------------------------------------------------------------------------------|----------------------------------------------------------------------------------------------------|----------------------------------------------------------------------------------------------------|
| en Sie noch folgendes e                            | ;111.                                                                                                    |                                                                                                    |                                                                                                    |                                                                                                    |
| Klausurtitel:                                      |                                                                                                    |                                                                                                    |                                                                                                    | Ω Speichern                                                                                                    |
| TELLUNGEN DES TESTS                                |                                                                                                    |                                                                                                    |                                                                                                    |                                                                                                    |
| Titel *                                            | Allgemeinmedizin-Klausur Wi5e_22-23                                                                                                    |                                                                                                    |                                                                                                    |                                                                                                    |
| Beschreibung                                       | Erste Runde                                                                                                    |                                                                                                    |                                                                                                    | h                                                                                                    |
|                                                    |                                                                                                    |                                                                                                    |                                                                                                    |                                                                                                    |
| Datum und die Uhrze                                | <u>it</u> :                                                                                                    |                                                                                                    |                                                                                                    |                                                                                                    |
| RCHFÜHRUNG: ZUGANG                                 |                                                                                                    |                                                                                                    |                                                                                                    |                                                                                                    |
| Start                                              | 06.05.2022 10:40                                                                                                    | werden kann. Das Klicken des B                                                                                                    | uttons 'Test starten' ist mög                                                                                                    | ich, und Teilnehmer können                                                                                                    |
|                                                    | Fragen beantworten.                                                                                                    |                                                                                                    |                                                                                                    |                                                                                                    |
| Ende                                               | Fragen beantworten.           06.05.2022 12:00         Image: Compare the second second seco | ird. Teilnehmer können ab diese                                                                                                    | em Moment keine Antworter                                                                                                    | n mehr abgeben. ILIAS beendet                                                                                                    |
| Ende<br>n <u>Raum</u> :<br>V POOLS                 | Fragen beantworten. 06.05.2022 12:00                                                                                                    | ird. Teilnehmer können ab diese                                                                                                    | em Moment keine Antworter                                                                                                    | n mehr abgeben. ILIAS beendet                                                                                                    |
| Ende<br>n <u>Raum</u> :<br>IV POOLS<br>ZDV PC-Raum | Fragen beantworten.           06.05.2022 12:00         Image: Comparison of the second et with the second et withe second et with the second et | ird. Teilnehmer können ab diese<br>ann der Test <b>nur</b> in den ZDV PC                                                                                                    | em Moment keine Antworter                                                                                                    | n mehr abgeben. ILIAS beendet                                                                                                    |
| Ende<br>n Raum:<br>V POOLS<br>ZDV PC-Raum          | Fragen beantworten.                                                                                                    | ird. Teilnehmer können ab diese<br>ann der Test nur in den ZDV PC<br>ZDV                                                                                                    | em Moment keine Antworter<br>-Räumen gestartet werden<br>ReWI                                                                                                    | n mehr abgeben. ILIAS beendet<br>SBII                                                                                                    |
| Ende<br>n Raum:<br>V POOLS<br>ZDV PC-Raum          | Fragen beantworten.           06.05.2022 12:00                                                                                                    | ird. Teilnehmer können ab diese<br>ann der Test nur in den ZDV PC<br>ZDV<br>_ N33                                                                                                    | em Moment keine Antworter                                                                                                    | SBII<br>03-432<br>58-ANT                                                                                                    |
| Ende<br>In Raum:<br>IV POOLS<br>ZDV PC-Raum        | Fragen beantworten.          06.05.2022 12:00       Image: Comparison of the second et with the second et with the           | ird. Teilnehmer können ab diese<br>ann der Test nur in den ZDV PC<br>ZDV<br>N33<br>KR1                                                                                                   | m Moment keine Antworter<br>Raumen gestartet werden<br>ReWI<br>00-255(*)<br>00-265(*)                                                                                                    | sBII<br>03-432<br>5B-ANT                                                                                                    |
| Ende<br>n Raum:<br>V POOLS<br>ZDV PC-Raum          | Fragen beantworten.                                                                                                    | ird. Telinehmer können ab diese<br>ann der Test nur in den ZDV PC<br>ZDV<br>N33<br>KR1<br>KR2<br>KR3                                                                                     | m Moment keine Antworter<br>ReWI<br>00-255(*)<br>00-265(*)<br>00-275(*)                                                                                                    | sBII<br>03-432<br>5B-ANT                                                                                                    |
| Ende<br>n Raum:<br>NV POOLS<br>ZDV PC-Raum         | Fragen beantworten.         06.05.2022 12:00         Zeitpunkt, zu dem der Test beendet w         den Test.                                                                                                    | ird. Tellnehmer können ab diese<br>ann der Test nur in den ZDV PC<br>ZDV<br>N33<br>KR1<br>KR2<br>KR3<br>KR4                                                                              | -Räumen gestartet werden<br>ReWI<br>00-255(*)<br>00-265(*)<br>00-275(*)                                                                                                    | sBII<br>03-432<br>SB-ANT                                                                                                    |
| Ende<br>n <u>Raum:</u><br>V POOLS<br>ZDV PC-Raum   | Fragen beantworten.                                                                                                    | ird. Telinehmer können ab diese<br>ann der Test nur in den ZDV PC<br>ZDV<br>N33<br>KR1<br>KR2<br>KR3<br>KR4<br>Flur                                                                      | em Moment keine Antworter<br>-Räumen gestartet werden<br>ReWI<br>00-255(*)<br>00-265(*)<br>00-275(*)                                                                                                    | sBII<br>03-432<br>5B-ANT                                                                                                    |
| Ende<br>n Raum:<br>V POOLS<br>ZDV PC-Raum          | Fragen beantworten.                                                                                                    | ird. Telinehmer können ab diese<br>ann der Test nur in den ZDV PC<br><b>ZDV</b><br>N33<br>KR1<br>KR2<br>KR3<br>KR4<br>Flur<br>Take-Home                                                  | m Moment keine Antworter<br>ReWI<br>00-255(*)<br>00-265(*)<br>00-275(*)                                                                                                    | SBII<br>03-432<br>5B-ANT                                                                                                    |
| Ende<br>n Raum:<br>V POOLS<br>ZDV PC-Raum          | Fragen beantworten.         06.05.2022 12:00         Zeitpunkt, zu dem der Test beendet w         den Test.         Wenn diese Option ausgewählt ist, k                                                                                                    | ird. Teilnehmer können ab diese<br>ann der Test nur in den ZDV PC<br><b>ZDV</b><br>N33<br>KR1<br>KR2<br>KR3<br>KR3<br>Flur<br>Flur<br>Take-Home<br>Anthropologie                         | m Moment keine AntworterRäumen gestartet werden ReWI 00-255(*) 00-265(*) 00-275(*) Forum                                                                                                    | SBII<br>03-432<br>5B-ANT<br>Mathematik                                                                                                    |
| Ende<br>n Raum:<br>V POOLS<br>ZDV PC-Raum          | Fragen beantworten.         06.05.2022 12:00         Zeitpunkt, zu dem der Test beendet wichen Test.         Wenn diese Option ausgewählt ist, k                                                                                                    | ird. Telinehmer können ab diese<br>ann der Test nur in den ZDV PC<br>ZDV<br>N33<br>KR1<br>KR2<br>KR3<br>KR4<br>Flur<br>Take-Home<br>Anthropologie<br>ANT                                 | m Moment keine Antworter ReWI 00-255(*) 00-265(*) 00-275(*) Forum SBS                                                                                                    | sBII 03-432 5B-ANT Mathematik MI1 MI2                                                                                                    |
| Ende<br>n Raum:<br>V POOLS<br>ZDV PC-Raum          | Fragen beantworten.         06.05.2022 12:00         Zeitpunkt, zu dem der Test beendet w         den Test.    Wenn diese Option ausgewählt ist, k                                                                                                    | ird. Telinehmer können ab diese<br>ann der Test nur in den ZDV PC<br>ZDV<br>N33<br>KR1<br>KR2<br>KR3<br>KR4<br>Flur<br>Take-Home<br>Anthropologie<br>ANT<br>Dielecerbizum                | m Moment keine Antworter -Räumen gestartet werden ReWI 00-255(*) 00-265(*) 00-265(*) 00-275(*) Forum SBS ISSK                                                                                                    | SBII O 03-432 SB-ANT Mathematik Mi1 Mi2 Forster-Bau                                                                                                  |
| Ende<br>n Raum:<br>V POOLS<br>ZDV PC-Raum          | Fragen beantworten.         06.05.2022 12:00         Zeitpunkt, zu dem der Test beendet w         den Test.    Wenn diese Option ausgewählt ist, k                                                                                                    | ird. Tellnehmer können ab diese<br>ann der Test nur in den ZDV PC<br>ZDV<br>N33<br>KR1<br>KR2<br>KR3<br>KR4<br>Flur<br>Take-Home<br>Anthropologie<br>ANT<br>Philosophicum                | <ul> <li>m Moment keine Antworter</li> <li>Raumen gestartet werden</li> <li>00-255(*)</li> <li>00-265(*)</li> <li>00-265(*)</li> <li>00-275(*)</li> </ul> Forum <ul> <li>SBS</li> <li>ISSK</li> <li>00-121(*)</li> </ul> | SBII O 03-432 SB-ANT Mathematik MI1 MI2 Forster-Bau O 01-521                                                                                         |
| Ende<br>n Raum:<br>V POOLS<br>ZDV PC-Raum          | Fragen beantworten.         06.05.2022 12:00         Zeitpunkt, zu dem der Test beendet w         den Test.         Wenn diese Option ausgewählt ist, k                                                                                                    | ird. Telinehmer können ab diese<br>ann der Test nur in den ZDV PC<br><b>ZDV</b><br>N33<br>KR1<br>KR2<br>KR3<br>KR4<br>Flur<br>Take-Home<br>Anthropologie<br>ANT<br>Philosophicum<br>P206 | em Moment keine Antworter<br>-Räumen gestartet werden<br>ReWI<br>0 00-255(*)<br>0 00-265(*)<br>0 00-275(*)<br>Forum<br>SBS<br>ISSK<br>0 00-121(*)                                                                        | BBII<br>03-432<br>5B-ANT<br>Mathematik<br>MI1<br>MI2<br>Forster-Bau<br>01-521<br>01-711                                                              |
| Ende<br>IN Raum:<br>IV POOLS<br>ZDV PC-Raum        | Fragen beantworten.         06.05.2022 12:00         Zeitpunkt, zu dem der Test beendet w         den Test.         Wenn diese Option ausgewählt ist, k                                                                                                    | ird. Telinehmer können ab diese<br>ann der Test nur in den ZDV PC<br>ZDV<br>N33<br>KR1<br>KR2<br>KR3<br>KR4<br>Fiur<br>Take-Home<br>Anthropologie<br>ANT<br>Philosophicum<br>P206<br>VLZ | em Moment keine Antworter<br>-Räumen gestartet werden<br>ReWI<br>0-0-255(*)<br>0-0-265(*)<br>0-0-275(*)<br>Forum<br>SBS<br>ISSK<br>0-0-121(*)                                                                            | SBII <ul> <li>03-432</li> <li>SB-ANT</li> </ul> Mathematik <ul> <li>MI1</li> <li>MI2</li> <li>Forster-Bau</li> <li>01-521</li> <li>01-711</li> </ul> |

Mehr zu den Einstellungen selbst finden Sie unter:

- https://www.elearning.uni-mainz.de/allgemeine-einstellungen/
- https://www.elearning.uni-mainz.de/schritt-fuer-schritt-zur-e-klausur/
- https://www.elearning.uni-mainz.de/checks/
- https://www.elearning.uni-mainz.de/fuer-klausurautoren-und-autorinnen/

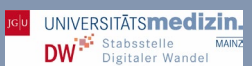

### JGU TestCheck

- Nutzen Sie bitte zur Prüfung Ihrer Einstellungen unbedingt den JGU TestCheck.
- Gehen Sie dazu in den Klausureinstellungen auf JGU TestCheck.
- Sie erhalten nun eine detaillierte Auskunft über die Validität der technischen Einstellungen.

Es wird auch bei Ihnen angezeigt, dass die Rechte noch nicht korrekt eingestellt sind. Diese werden wir im nächsten Schritt einstellen.

| JG∣U                  | PERSÖNLICHE        | R SCHREIBTISCH 👻                       | MAGAZIN -                        |                                          |                                                  |                               |             |   |
|-----------------------|--------------------|----------------------------------------|----------------------------------|------------------------------------------|--------------------------------------------------|-------------------------------|-------------|---|
| ∕lagazin »            | FB 04 - Universitä | itsmedizin » Ressort                   | Forschung und Leh                | nre (vormals Dekanat                     | ) » Schulungen » Schulu                          | ingen_SoSe_2022 »             | Erste Runde |   |
| E AI                  | Erste Run          | de<br>ausur SoSe_22                    |                                  |                                          |                                                  |                               |             |   |
| Fragen                | Info Einstel       | lungen Dashboar<br>DV Pools Notenscher | rd Ergebnisse<br>na Auswertung 7 | Lernfortschritt<br>Zertifikat Persönlich | Manuelle Bewertung<br>ne Standardeinstellungen J | Nachkorrektur<br>GU TestCheck | Statistik   | • |
| Allgemein             |                    |                                        |                                  |                                          |                                                  |                               |             |   |
| Allgemein<br>JguZdvPo | ools   Änderunge   | en gespeichert                         |                                  |                                          |                                                  |                               |             |   |

Es gibt folgende Anzeigemöglichkeiten:

Alles ok,

| ок          |                                                          | -                                                                                                    |                                                                                         | J |
|-------------|----------------------------------------------------------|----------------------------------------------------------------------------------------------------|-----------------------------------------------------------------------------------------|---|
| ode         | r es muss noch etwas v                                   | erbessert/umgestellt werden:                                                                                                    |                                                                                         |   |
| ?<br>arnung | Datum des Zugangs zu den<br>Testergebnissen nach Endzeit | Der Zugang zu den Klausurergebnissen ist ab dem<br>15.02.2015 12:00 möglich. Damit genügend Zeit für eine<br>Nachkorrektur zur Verfügung steht, sollten Sie die<br>Klausurergebnisse frühestens eine Stunde nach dem Ende<br>der Klausur (02.06.2022 12:00 Uhr) zur Verfügung stellen. | Auswertung » Bekanntgabe<br>des Testergebnisses »<br>Teilnehmer sehen<br>Testergebnisse | - |
| 0           | ZDV PC-Raum                                              | Es ist kein ZDV-Kursraum ausgewählt; mindestens einer<br>muss angehakt werden.                                                                                                    | ZDV Pools                                                                               | 1 |

Ihnen wird in der Spalte aber auch zugleich angezeigt, wo sie das ändern müssen. Sind Sie sich nicht sicher, wo Sie die Änderungen vornehmen können und müssen, nutzen Sie dazu die passenden Stellen in unserem Skript.

### E-Klausuren für Trier

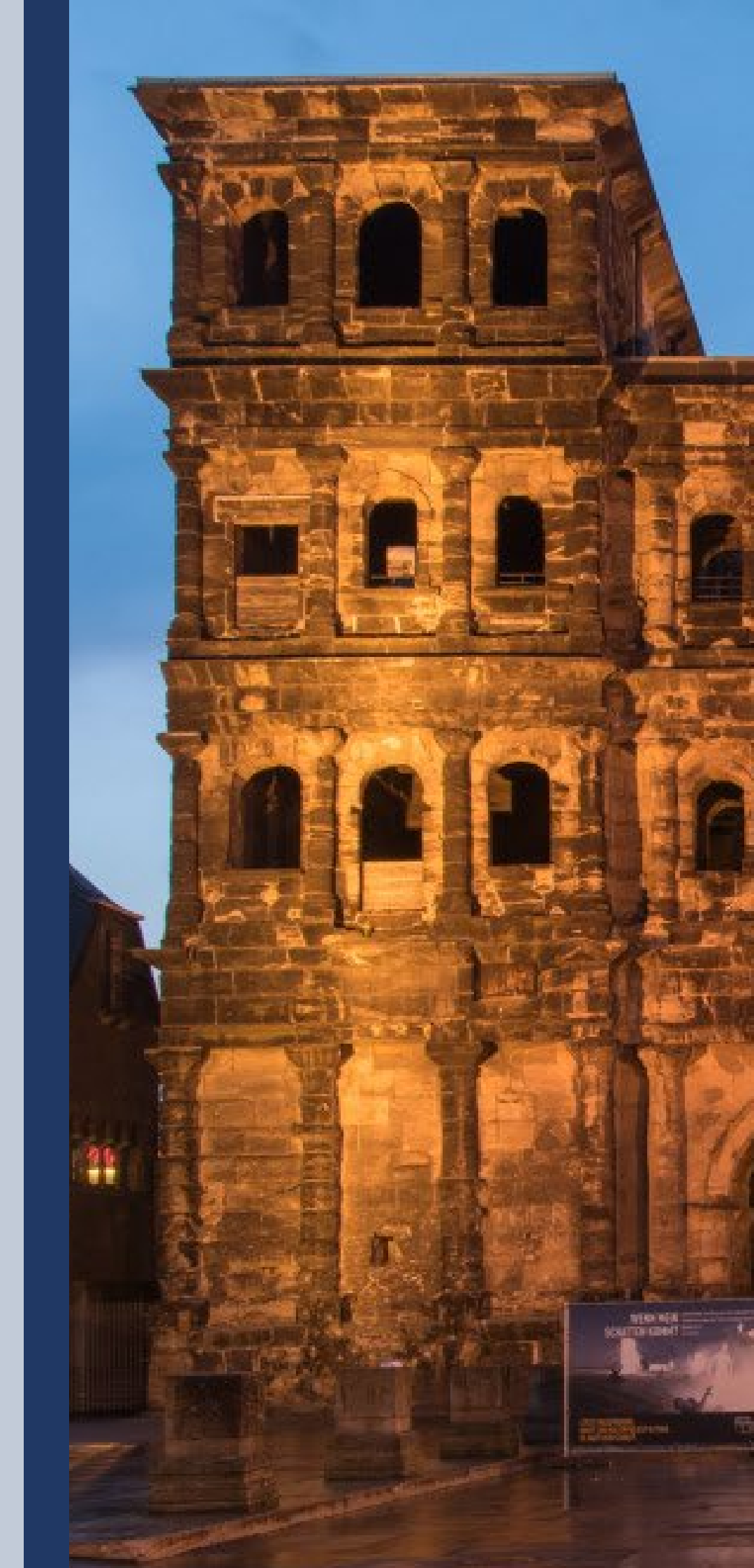

Wird Ihre Klausur zweimal direkt hintereinander angeboten, weil Sie in **zwei Kohorten** schreiben, können sie das folgende Vorgehen ebenfalls nutzen, da Sie in diesem Fall 2 Klausuren anlegen müssen.

### Fragenpool abstimmen

Wichtig: Bereits vor der Klausur, bestenfalls noch vor dem Semester stimmen sich die Lehrenden der verschiedenen Standorte untereinander ab. Das betrifft auch die Erstellung des Fragenpools und wer das Einpflegen in ILIAS übernimmt.

### Zusätzliche Klausur für Trier erstellen

### Hilfe!!! Meine Klausur wird in Mainz UND Trier geschrieben?!?

Dann folgen Sie allen bisherigen Schritten. Ab <u>Notwendige Vorbereitungen</u> bis an dieser Stelle im Skript.

Erstellen Sie wie gewohnt einen Ihre Klausur für die **Mainzer Klausurgruppe (also alle Schritte bis zu diesem Punkt im Skript)**. Legen Sie dort alle Fragen an und konfigurieren Sie die Einstellungen wie gewohnt. Alle Anleitungen sind zu den Schritten der Mainzer Klausuren identisch. Das inkludiert auch den Test der Klausur via JGU-Testcheck.

Bei Klausuren in Trier ist jedoch im Anschluss folgendes zu beachten: Wenn Ihre Klausur <u>korrekt angelegt</u> <u>und voll funktionsfähig ist</u>, müssen Sie die Mainzer Klausurgruppe inkl. der Klausur kopieren und die kopierte Gruppe mit dem Zusatz "Trier" versehen. <u>Testen Sie die Klausur bitte vor dem Kopieren – wenn</u> Sie nach dem Kopiervorgang an der Mainzer Klausur Veränderungen vornehmen, werden diese NICHT automatisch in der kopierten Klausur in der Trier-Gruppe vorgenommen. Änderungen müssen ab dem Zeitpunkt der Kopie IMMER an beiden

Klausuren manuell durchgeführt werden!

Gehen Sie zum Kopieren der Klausur wie folgt vor:

- Gehen Sie im Magazin in den Bereich, in denen Ihre Mainzer Klausurgruppe liegt.
- Klicken Sie auf den kleinen Pfeil neben Ihrer Klausurgruppe.
- Gehen Sie auf Kopieren.
- Klicken Sie.
- Klicken Sie im Magazin den Ablageort an. Dieser sollte derselbe sein wie der Ablageort der Mainzer Klausur. In unserem Beispiel Schulungen.

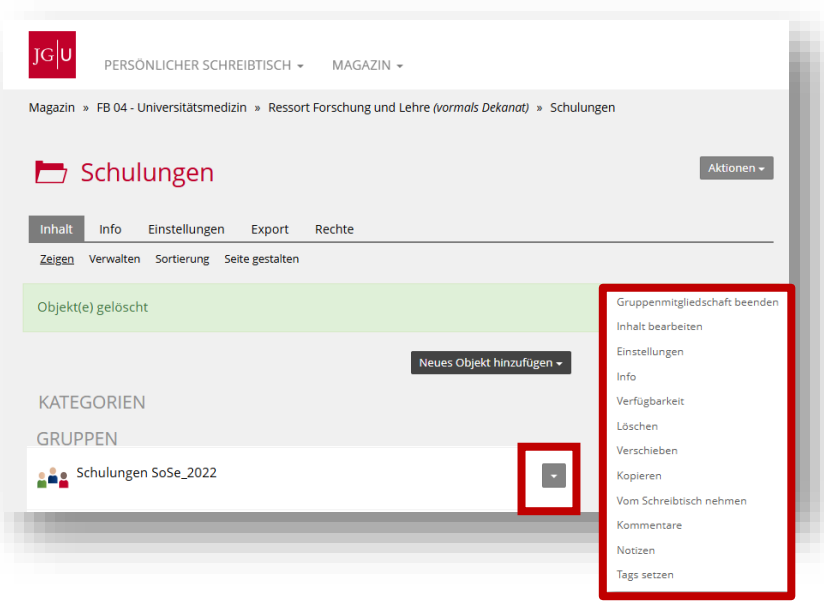

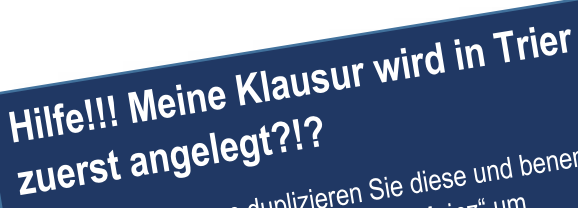

Kein Problem! Dann duplizieren Sie diese und benennen Sie entsprechend mit dem Zusatz "\_Mainz" um.

| <ul> <li>Zahnmedizin-</li> <li>interner Bereic</li> <li>MCT - Eklausur</li> <li>Schulungen</li> </ul> Klicken Sie auf Gruppe kop <ul> <li>Ist der Fortschritts<br/>gelaufen, finden S<br/>in Ihrem Ablageort.</li> </ul> | Klinischer Abschnitt<br>h<br>en - Testbereich<br><b>vieren</b> .<br>sbalken durch-<br>ie Ihre Klausur | PERSONLICHER SCHREIBTISCH      MAGAZ Magazin      FB 04 - Universitätsmedizin      Ressort Forschung      Schulungen     Schulungen     Zurück zum Magazin      Bitte wählen Sie aus, welche Materialien kopiert, verkne     sollen.      GRUPPE KOPIEREN (SCHRITT 2/2)      (1 - 3 von 3)      Titel      Schulungen SoSe_2022 | IN -<br>und Lehre (vormals Dekanat) »<br>upft oder aber bei dem Kopie | Schulungen<br>ervorgang ausgelar<br>Gruppe ki<br>Verknüpfen | Aktionen -<br>ssen werden<br>opieren Zurück<br>Auslassen |
|----------------------------------------------------------------------------------------------------|----------------------------------------------------------------------------------------------------|----------------------------------------------------------------------------------------------------|-----------------------------------------------------------------------|-------------------------------------------------------------|----------------------------------------------------------|
|                                                                                                    |                                                                                                    | 🗩 Demo-Klausur Schulungen SoSe22                                                                                                    | Kopieren                                                              | O Verknüpfen                                                | OAuslassen                                               |
| I - 1 von 1) Zeilen ▼                                                                                                    |                                                                                                    |                                                                                                    | ) Alle kopieren                                                       | O<br>Alle verknüpfen                                        | O<br>Alle auslassen                                      |

- Gehen Sie rechts auf den **Pfeil** der Kopie.
- Gehen Sie auf **Einstellungen**.
- Ändern Sie den Gruppennamen intuitiv. Z. Schulungen SoSe\_2022\_Trier
- Speichern Sie.
- Vorsicht: In der Mainzer Gruppe hinzugefügte Mitglieder werden nicht übernommen.

| PERSÖNLICHER SCHREIBTISCH - MAGAZIN -<br>agazin » FB 04 - Universitätsmedizin » Ressort Forschung und Lehre (vormals Dekanat) » Schulu | ngen            |                     |
|----------------------------------------------------------------------------------------------------|-----------------|---------------------|
| Schulungen                                                                                                    | Ak              | tionen <del>-</del> |
| Inhalt Info Einstellungen Export Rechte                                                                                                |                 |                     |
| Zeigen Verwalten Sortierung Seite gestalten                                                                                            |                 |                     |
| Neues Objekt hinzufügen 🕶                                                                                                    | Neuigkeiten     | ٥                   |
| KATEGORIEN                                                                                                    | 0 Neuigkeit(en) |                     |
| GRUPPEN                                                                                                    |                 |                     |
| Schulungen SoSe_2022                                                                                                    |                 |                     |
| Schulungen SoSe 2022 - Konie                                                                                                    |                 |                     |

| <ul> <li>Öffnen sie jetzt die neue Trierer</li> <li>Gehen Sie bei der Klausur (Te kleinen Pfeil rechts.</li> <li>Wählen Sie Einstellungen.</li> </ul>                                                                                                    | <b>Gruppe</b> .<br>est) auf den                                                                      | JGU<br>Magazin » F<br>» Schulung                                                  | PERSÖNLICHER SCHREIBTISCH -<br>B 04 - Universitätsmedizin » Ressort Fo<br>en SoSe_2022_Trier<br>Chulungen SoSe_2022<br>Info Einstellungen Mitglieder<br>rwalten Sortierung Seite gestalten | MAGAZIN -<br>rschung und Lehre (vormals Dekanat) » Schulur<br>2Trier<br>Lernfortschritt Metadaten Export |
|----------------------------------------------------------------------------------------------------|----------------------------------------------------------------------------------------------------|-----------------------------------------------------------------------------------|----------------------------------------------------------------------------------------------------|----------------------------------------------------------------------------------------------------|
| shi                                                                                                    |                                                                                                    |                                                                                   |                                                                                                    | Neues Objekt hinzufügen <del>-</del>                                                                     |
| PERSÖNLICHER SCHREIBTISCH - MAGAZIN -                                                                                                    |                                                                                                    |                                                                                   |                                                                                                    |                                                                                                    |
| Demo-Klausur Schulungen SoSe22 - Kopie         Demo-Klausur Schulungen SoSe22         agen       Info         Einstellunge       Dashboard       Ergebnisse         Lernfo       Einstellunge       ZOV Paols         Votenschema       Auswertung       Zertifikat         V POOLS       ZDV PC-Räume       Bitte wählen Sie alle Räume aus, we | C - Kopie  ortschritt Manuelle Bew Persönliche Standardeinstells  liche Sie für Ihre Klausur gel en! | vertung Nachkorrek<br>Jngen JGU TestCheck<br>Ducht haben. <b>Nur in den</b>       | tur Statistik<br>ausgewählten PC-Räumen                                                                                                    | • Gehen Sie auf<br>ZDV-Pools.                                                                            |
|                                                                                                    | ZDV                                                                                                  | ReWI                                                                              | Anthropologie                                                                                                    | - Wanten Sie den                                                                                         |
|                                                                                                    | N33<br>KR1<br>KR2<br>KR3<br>KR4<br>Flur<br>Take-Home                                                 | <ul> <li>00-255(*)</li> <li>00-265(*)</li> <li>00-275(*)</li> </ul>               | D ANT                                                                                                    | in Trier.<br>Speichern Sie.                                                                              |
|                                                                                                    | Kisselberg                                                                                           | Forster-Bau                                                                       | Mathematik                                                                                                    |                                                                                                    |
|                                                                                                    | C KISS                                                                                               | 01-521                                                                            | MI1                                                                                                    |                                                                                                    |
|                                                                                                    | Philosophicum                                                                                        | Forum                                                                             | ISSK                                                                                                    |                                                                                                    |
|                                                                                                    | P206                                                                                                 | SBS                                                                               | 00-121(*)                                                                                                    |                                                                                                    |
|                                                                                                    | VLZ                                                                                                  | Medizincampus                                                                     |                                                                                                    |                                                                                                    |
|                                                                                                    | HS19                                                                                                 | Trier                                                                             |                                                                                                    |                                                                                                    |
| (*)<br>hai<br>org                                                                                                    | Nicht vom ZDV verwaltete R<br>oen, <b>tellen SIe uns dies un</b><br>anisieren können! Wir erha       | täume. Sollten Sie einen<br>bedingt mit, damit wir d<br>Iten keine automatisierte | dieser Räume reserviert<br>ie technische Betreuung<br>: Meldung!<br>Speichern                                                                                                    |                                                                                                    |

### Administrator\_innen festlegen

Bisher hat EINE Person die Gruppen dupliziert. Diese eine Person stellt aber möglicherweise/wahrscheinlich nicht die Klausur allein oder selbst. Als Administrator\_innen müssen daher weitere Personen benannt werden. Die Administrator\_innen für Koblenz und Trier müssen noch in die Koblenzer und Trierer Gruppe eingetragen werden, um überhaupt Teilnehmer hinzufügen zu können.

- Damit Ihre Kolleg\_innen in Trier und Koblenz jetzt überhaupt Ihre Teilnehmer administrieren können, müssen Sie diesen Lehrenden Admin-Rechte in den Gruppen für Trier und Koblenz einräumen.
- Öffnen Sie dazu die Gruppe Trier.

| Benutzer                                                                                                    | Se_2022_Trier                                                        | laten Export Rechte Voransich | nt als Mitelied aktivieren 2 | Füger                                    | n Sie für Trier b                                                                            | itte folgende                                                              |
|----------------------------------------------------------------------------------------------------|----------------------------------------------------------------------|-------------------------------|------------------------------|------------------------------------------|----------------------------------------------------------------------------------------------|----------------------------------------------------------------------------|
| Sauer.sophie (sauersop@<br>RUPPENTEILNEHMER<br>Name Rollen Alle R                                                                              | Gruppenadministrator V Minzuf<br>@uni-mainz.de] s.sauer@uni-mainz.de | ngen Ben                      |                              | Adm<br>Mit<br>(Dekar<br>Trier<br>(Lehren | inistrator_inner<br>arbeiter_innen<br>nat) sowie die F<br>r die Klausur ac<br>nde_r und/oder | n hinzu: Die<br>des MCT<br>Person, die in<br>dministriert<br>Sekretariate) |
| Filter anwenden Filter zurücksetzer                                                                                                    | en                                                                   |                               |                              |                                          |                                                                                              |                                                                            |
| Filter anwenden Filter zurücksetze                                                                                                    | en                                                                   |                               |                              |                                          |                                                                                              |                                                                            |
| Filter anwenden Filter zurücksetze                                                                                                    | Ausführen                                                            |                               |                              | D. days and the                          |                                                                                              | Speichern                                                                  |
| Filter anwenden     Filter zurücksetze       -1 von 1)     Spatten Zellen •       •     Bearbeiten       >     Name       >     Grim Stophania | Ausführen<br>Benutzername                                            | Rollen 🕈                      | Letzter Zugriff              | Betreuung                                | Benachrichtigung                                                                             | Speichern                                                                  |

- Fügen Sie Ihre Trierer Kolleg\_innen als Administrator\_innen hinzu. Geben Sie dazu den Namen der Person oder ihr ZDV-Kürzel in die Suchmaske ein. Fügen Sie diese Person als Gruppenadministrator\_in hinzu.
- Speichern Sie
- Bitte teilen Sie den Trierer Kolleg\_innen mit, wo im Magazin die Klausur abgelegt wurde.

Die Trierer Kolleg\_innen können nun die Teilnehmer aus ihren Kursen mithilfe der nächsten Schritte selbst in der Trierer Gruppe hinterlegen.

### Und wie bekomme ich jetzt meine Teilnehmer da rein?!?

Die Prüflinge werden in den nächsten Schritten zu den Gruppen hinzugefügt. Beachten Sie, dass Sie für jede Klausurgruppe einzeln die Teilnehmer hinzufügen müssen!

Die Prüflinge für die Mainzer Gruppe können Sie selbst hinzufügen. Wie sie das machen, steht auf den folgenden Seiten (ab <u>Teilnehmerimport aus JOGUStINe</u>)

Teilen Sie bitte Ihren Kolleg\_innen in Trier mit, dass Sie nun die Gruppe erstellt haben wo diese abgelegt ist. Über das MAGAZIN haben die Trierer Lehrenden nun Zugriff auf Ihre Gruppe, um dort die Teilnehmer hinzufügen zu können. Wie Ihre Kolleg\_innen das machen, steht auf den folgenden Seiten (ab <u>Teilnehmerimport</u> <u>aus JOGUStINe</u>)

## E-Klausuren für Koblenz

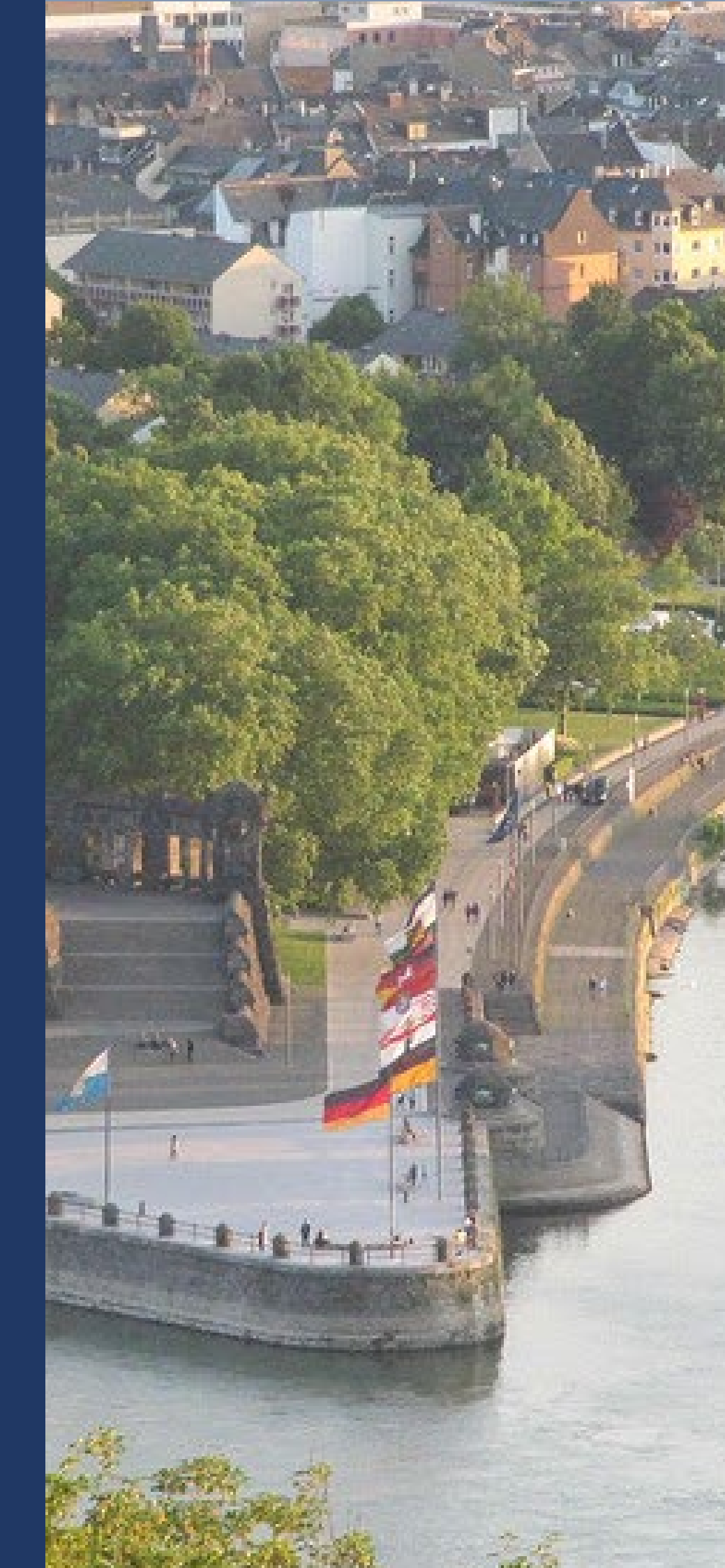

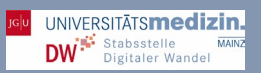

### Fragenpool abstimmen

Wichtig: Bereits vor der Klausur, bestenfalls noch vor dem Semester stimmen sich die Lehrenden der verschiedenen Standorte untereinander ab. Das betrifft auch die Erstellung des Fragenpools und wer das Einpflegen in ILIAS übernimmt.

### Zusätzliche Klausur für Koblenz erstellen

### Erstellen Sie wie gewohnt einen Ihre Klausur für die Mainzer

### Hilfe!!! Meine Klausur wird in Mainz UND Koblenz geschrieben?!?

Dann folgen Sie allen bisherigen Schritten. Ab <u>Notwendige Vorbereitungen</u> bis an dieser Stelle im Skript.

Klausurgruppe (also alle Schritte bis zu diesem Punkt im Skript). Legen Sie dort alle Fragen an und konfigurieren Sie die Einstellungen wie gewohnt. Alle Anleitungen sind zu den Schritten der Mainzer Klausuren identisch. Das inkludiert auch den Test der Klausur via <u>JGU-Testcheck</u>.

Bei Klausuren in Koblenz ist jedoch im Anschluss folgendes zu beachten: Wenn Ihre Klausur <u>korrekt</u> <u>angelegt und voll funktionsfähig ist</u>, müssen Sie die Klausur noch in die Koblenzer Klausurgruppe kopieren. <u>Testen Sie die Klausur bitte vor dem Kopieren</u> – wenn Sie nach dem Kopiervorgang an der Mainzer Klausur Veränderungen vornehmen, werden diese NICHT automatisch in der kopierten Klausur in der Koblenz-Gruppe vorgenommen. Änderungen müssen ab dem Zeitpunkt der Kopie IMMER an beiden Klausuren manuell durchgeführt werden!

Gehen Sie zum Kopieren der Klausur wie folgt vor:

- Gehen Sie im Magazin in den Bereich, in denen Ihre Mainzer Klausurgruppe liegt.
- Klicken Sie auf den kleinen Pfeil neben Ihrer Klausurgruppe.
- Gehen Sie auf Kopieren.
- Klicken Sie.
- Klicken Sie im Magazin den Ablageort an. Dieser sollte der gleiches Elbe sein wie der Ablageort der Mainzer Klausur. In unserem Beispiel Schulungen.

| GU PERSÖNLICHER SCHREIBTISCH - MAGAZIN -                                                       |                                                    |
|------------------------------------------------------------------------------------------------|----------------------------------------------------|
| lagazin » FB 04 - Universitätsmedizin » Ressort Forschung und Lehre (vormals Dekanat) » Schulu | ngen                                               |
| Inhalt Info Einstellungen Export Rechte                                                        | Aktionen +                                         |
| Zeigen Verwalten Sortierung Seite gestalten                                                    |                                                    |
| Objekt(e) gelöscht                                                                             | Gruppenmitgliedschaft beenden<br>Inhalt bearbeiten |
| Neues Objekt hinzufügen 🗸                                                                      | Einstellungen<br>Info                              |
| KATEGORIEN                                                                                     | Verfügbarkeit                                      |
| GRUPPEN                                                                                        | Löschen                                            |
| Schulungen SoSe_2022                                                                           | Verschieden<br>Kopieren<br>Vom Schreibtisch nehmen |
|                                                                                                | Kommentare                                         |
|                                                                                                | Notizen                                            |
|                                                                                                |                                                    |

| IGU                                                           |
|---------------------------------------------------------------|
| PERSÖNLICHER SCHREIBTISCH - MAGAZIN -                         |
| F - LL LR (13, Verhts, und Wirtschattswissenschatten          |
|                                                               |
| FB 04 - Universitätsmedizin                                   |
| 🔻 📂 🗆 Ressort Forschung und Lehre (Normals Dekanat)           |
| 🕨 👝 🗆 Vorklinischer Studienabschnitt (Human- und Zahnmedizin) |
| 🕨 🔚 🗆 Humanmedizin - Klinischer Abschnitt                     |
| 는 🗆 Zahnmedizin - Klinischer Abschnitt                        |
| 🕨 👝 🗆 interner Bereich                                        |
| 🕨 🔚 🗆 MCT - Eklausuren - Testbereich                          |
| V 🚬 🗹 Schulungen                                              |
|                                                               |
|                                                               |
|                                                               |
|                                                               |

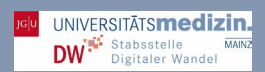

### E-Klausuren für Koblenz

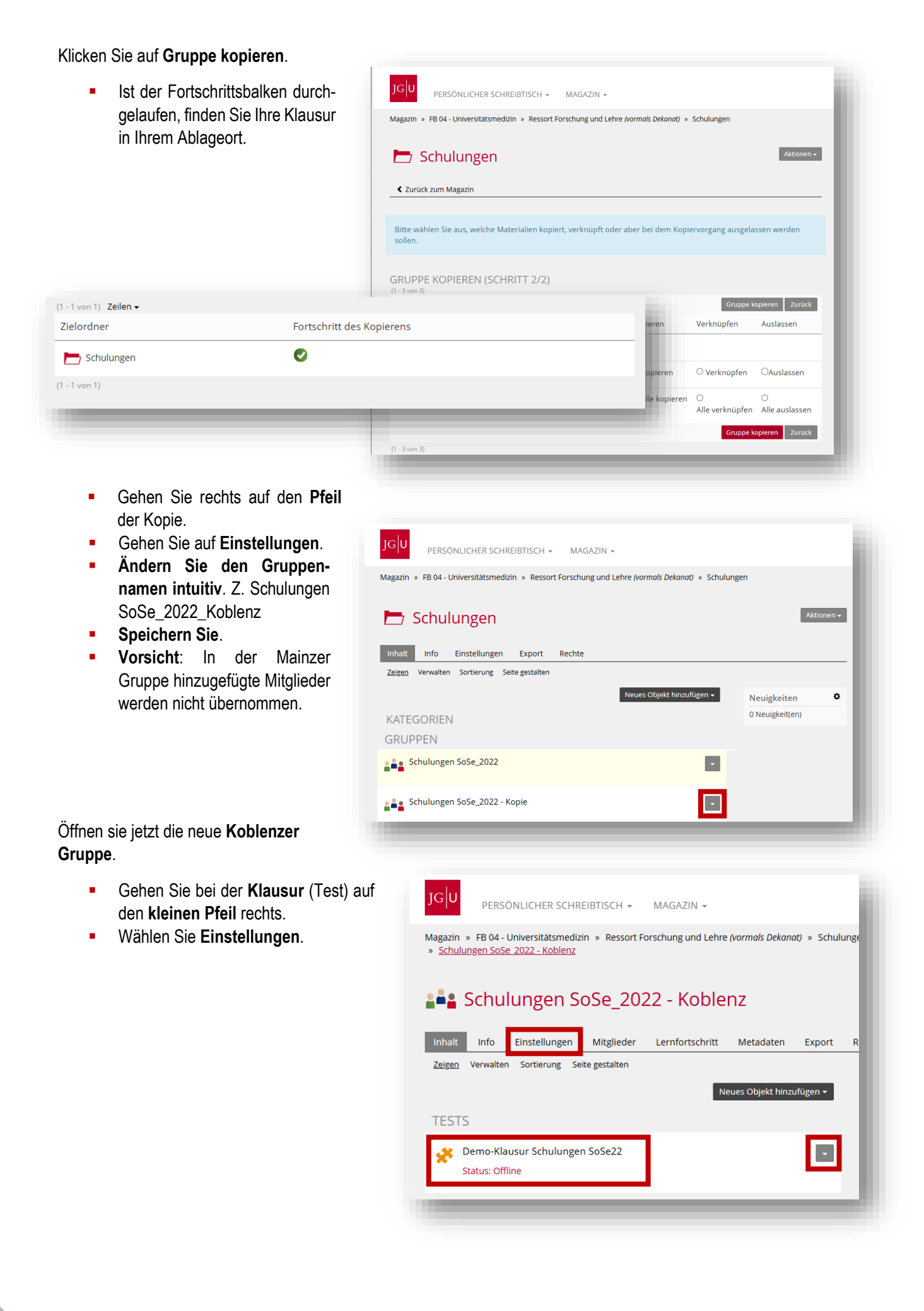

| GU PERSÖNLICHER SCHREIBTISCH - MAGAZIN -                                                                                        |                                                                                                    |                                                                                          |                                                                      |
|----------------------------------------------------------------------------------------------------|----------------------------------------------------------------------------------------------------|------------------------------------------------------------------------------------------|----------------------------------------------------------------------|
| gazin » FB 04 - Universitätsmedizin » Ressort Forschung und Lehre (vor<br>Demo-Klausur Schulungen SoSe22                        | mals Dekanat) » Schulunger                                                                          | n » Schulungen SoSe_20                                                                   | 22 - Koblenz                                                         |
| X Demo-Klausur Schulungen SoSe2                                                                                                 | 22                                                                                                  |                                                                                          |                                                                      |
|                                                                                                    |                                                                                                    |                                                                                          |                                                                      |
| ragen Info Einstellungen Dashboard Ergebnisse Ler<br>Allgemeine Einstellungen <u>ZDV Pools</u> lotenschema Auswertung Zertifika | nfortschritt Manuelle B<br>t Persönliche Standardeinste                                             | ewertung Nachkorre                                                                       | ktur Statistik <del>-</del>                                          |
|                                                                                                    |                                                                                                    |                                                                                          |                                                                      |
| JV POOLS                                                                                                    |                                                                                                    |                                                                                          |                                                                      |
| ZDV PC-Räume Z<br>bitte wählen Sie alle Räume aus,                                                                              | welche Sie für Ihre Klausur g                                                                       | ebucht haben. <b>Nur in de</b>                                                           | n ausgewählten PC-Räumen                                             |
| kann Ihre Klausur gestartet we                                                                                                  | erden!                                                                                              |                                                                                          |                                                                      |
|                                                                                                    | ZDV                                                                                                 | ReWI                                                                                     | Anthropologie                                                        |
|                                                                                                    | □ N33                                                                                               | 00-255(*)                                                                                | ANT                                                                  |
|                                                                                                    | □ KR1                                                                                               | 00-265(*)                                                                                |                                                                      |
|                                                                                                    | KR2                                                                                                 | 00-275(*)                                                                                |                                                                      |
|                                                                                                    |                                                                                                    |                                                                                          |                                                                      |
|                                                                                                    | Flur                                                                                                |                                                                                          |                                                                      |
|                                                                                                    | ✓ Take-Home                                                                                         |                                                                                          |                                                                      |
|                                                                                                    | Kisselberg                                                                                          | Forster-Bau                                                                              | Mathematik                                                           |
|                                                                                                    | C KISS                                                                                              | 01-521                                                                                   | MI1                                                                  |
|                                                                                                    |                                                                                                    | 01-711                                                                                   | □ MI2                                                                |
|                                                                                                    | Philosophicum                                                                                       | Forum                                                                                    | ІЅЅҞ                                                                 |
|                                                                                                    | P206                                                                                                | SBS                                                                                      | 00-121(*)                                                            |
|                                                                                                    | VLZ                                                                                                 | Medizincampus                                                                            |                                                                      |
|                                                                                                    | HS19                                                                                                | Trier                                                                                    |                                                                      |
|                                                                                                    |                                                                                                    | Laptop-Pool 0                                                                            | 1                                                                    |
|                                                                                                    | (*) Nicht vom ZDV verwaltete<br>haben, <b>teilen Sie uns dies u</b><br>organisieren können! Wir erl | Räume. Sollten Sie einer<br><b>nbedingt mit</b> , damit wir<br>nalten keine automatisien | n dieser Räume reserviert<br>die technische Betreuung<br>te Meldung! |
|                                                                                                    |                                                                                                    |                                                                                          | Speichern                                                            |
|                                                                                                    |                                                                                                    |                                                                                          |                                                                      |
|                                                                                                    |                                                                                                    |                                                                                          |                                                                      |

### Gehen Sie auf ZDV-Pools.

- Wählen Sie den Take-Home.
- Speichern Sie.

### Administrator\_innen festlegen

Bisher hat EINE Person die Gruppen dupliziert. Diese eine Person stellt aber möglicherweise/wahrscheinlich nicht die Klausur allein oder selbst. Als Administrator\_innen müssen daher weitere Personen benannt werden. Die Administrator\_innen für Koblenz und Trier müssen noch in die Koblenzer und Trierer Gruppe eingetragen werden, um überhaupt Teilnehmer hinzufügen zu können.

- Damit Ihre Kolleg\_innen in Trier und Koblenz jetzt überhaupt Ihre Teilnehmer administrieren können, müssen Sie diesen Lehrenden Admin-Rechte in den Gruppen für Trier und Koblenz einräumen.
- Öffnen Sie dazu die Gruppe Koblenz.

| Vagazin » FB 04 - Universitätsmedizin                                                                                                    | » Ressort Forschung und Lehre (vormals De                                                                                    | <i>kanat)</i> » Schulungen » Schulungen S          | oSe_2022_Trier                                        |                                    |                                                                                                    |                                                                            |
|----------------------------------------------------------------------------------------------------|----------------------------------------------------------------------------------------------------|----------------------------------------------------|-------------------------------------------------------|------------------------------------|----------------------------------------------------------------------------------------------------|----------------------------------------------------------------------------|
| Benutzer<br>Sauer, Sophie (sauersope)<br>GRUPPENTEILNEHMER                                                                                              | Se_2022_Trier<br>Mitglieder Lemfortschritt Metadatt<br>Gruppenadministrator V Hinzufüg<br>uni-mainz.de], ssauer@uni-mainz.de | en Export Rechte Voransic<br>en Benutzer such Lisz | ht als Mitglied aktivieren<br>erstallen Mail an Mitel | Fügen S<br>Adm<br>Bunde<br>Sabrina | Sie für Koblenz<br>inistrator_inner<br>Kolleg_inner<br>swehrkrankenl<br>a Hertlein FuL/s           | : bitte folgende<br>n hinzu: Die<br>n des<br>hauses, Frau<br>SuL sowie die |
| Nome Rolen Alte Re<br>Riter anwenden Filter zurücksetzer<br>(1 - 1 von 1) Spatten Zeilen •                                                              | allen V                                                                                                    | V                                                  |                                                       | Perso<br>adminisi<br>Sekre         | nen, die in Trie<br>trierten (Lehrer<br>etariate sowie f<br>Pries).                                | er die Klausur<br>nde_r und/ode<br>Frau Sabine                             |
| Nome Rollen<br>Alle Ro<br>Filter anwenden Filter zurücksetzer<br>(1-1 von 1) Spalten Zeilen +<br>P Bearbeiten<br>Name                                   | Ausführen<br>Benutzername                                                                                                    | Rollen 🕇                                           | Letzter Zugriff                                       | Person<br>administ<br>Sekre        | nen, die in Trie<br>trierten (Lehrer<br>etariate sowie I<br>Pries).<br><sup>Benachrichtigung</sup> | er die Klausur<br>nde_r und/ode<br>Frau Sabine                             |
| Nome Rolee Rolee Alle Rolee Alle Rolee Alle Rolee Filter anwenden Filter zurücksetzer (1-1 von 1) Späten Zeilen • P Bearbeiten • Name Grim, Stephanie   | Austühren<br>Benutzername<br>grimst@uni-mainz.de                                                                             | Rollen 🕇<br>Gruppenadministrator                   | Letzter Zugriff<br>Heute, 15:02                       | Person<br>administ<br>Sekre        | nen, die in Trie<br>trierten (Lehrer<br>etariate sowie f<br>Pries).<br>Benachrichtigung            | er die Klausur<br>nde_r und/ode<br>Frau Sabine                             |
| Nome Rollen Alle Ro<br>Filter anwenden Filter zurücksetzer<br>(1-1 von 1) Spatten Zeilen -<br>P Bearbeiten<br>Name<br>Grim, Stephanie<br>Alle auswählen | alien                                                                                                    | Rollen 1<br>Gruppenadministrator                   | Letzter Zugriff<br>Heute, 15:02                       | Person<br>administ<br>Sekre        | nen, die in Trie<br>trierten (Lehrer<br>etariate sowie f<br>Pries).<br>Benachrichtigung            | er die Klausur<br>nde_r und/ode<br>Frau Sabine                             |

- Fügen Sie Ihre Koblenzer Kolleg\_innen als Administrator\_innen hinzu. Geben Sie dazu den Namen der Person oder ihr ZDV-Kürzel in die Suchmaske ein. Fügen Sie diese Person als Gruppenadministrator\_in hinzu.
- Speichern Sie
- Bitte teilen Sie den Koblenzer Kolleg\_innen mit, wo im Magazin die Klausur abgelegt wurde.

Die Koblenzer Kolleg\_innen können nun die Teilnehmer aus ihren Kursen mithilfe der nächsten Schritte selbst in der Trierer Gruppe hinterlegen.

### Und wie bekomme ich jetzt meine Teilnehmer da rein?!?

Die Prüflinge werden in den nächsten Schritten zu den Gruppen hinzugefügt. Beachten Sie, dass Sie für jede Klausurgruppe einzeln die Teilnehmer hinzufügen müssen!

Die Prüflinge für die Mainzer Gruppe können Sie selbst hinzufügen. Wie sie das machen, steht auf den folgenden Seiten (ab <u>Teilnehmerimport aus JOGUStINe</u>)

Teilen Sie bitte Ihren Kolleg\_innen in Koblenz mit, dass Sie nun die Gruppe erstellt haben wo diese abgelegt ist. Über das MAGAZIN haben die Trierer Lehrenden nun Zugriff auf Ihre Gruppe, um dort die Teilnehmer hinzufügen zu können. Wie Ihre Kolleg\_innen das machen, steht auf den folgenden Seiten (ab <u>Teilnehmerimport</u> <u>aus JOGUStINe</u>)

### Und wie bekomme ich jetzt meine Teilnehmer da rein?!?

Die Prüflinge werden in den nächsten Schritten zu den Gruppen hinzugefügt. Beachten Sie, dass Sie für jede Klausurgruppe einzeln die Teilnehmer hinzufügen müssen!

Es wird so sein, dass es sich dabei um unterschiedliche Prüfungen in JOGUStiNe handelt, daher müssen Sie den Schritt für jede CampusNet-Nummer einzeln vornehmen. Achten Sie darauf, dass die Studierenden jeweils in der passenden

Gruppe Mitglied sind!

### Hilfe!!! Meine Klausur ist in Koblenz, Mainz UND Trier?!?

In diesem Fall müssen Sie die Mainzer Gruppe zweimal kopieren. Schließlich sollten Sie drei Gruppen haben, also Mainz, Trier und Koblenz.

Bitte beachten Sie dringend die Klausureinstellungen in den Gruppen Mainz, Trier und Koblenz und die Wahl der richtigen Pool-Räume!

# **Teilnehmerimport aus JOGU-StINe**

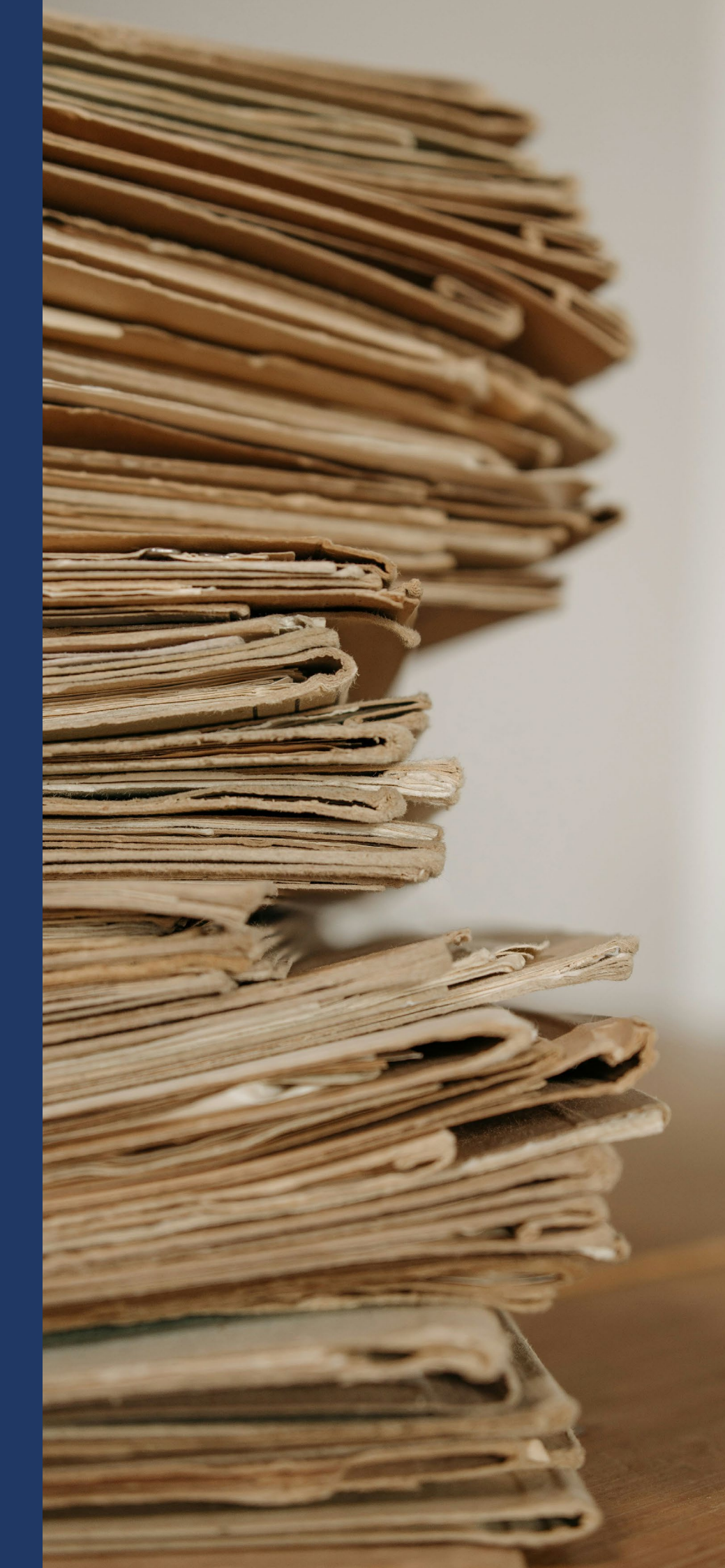

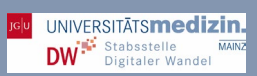

### Teilnehmerimport aus JOGU-StINe

- •
- Öffnen Sie <u>JOGU-StlNe</u> Melden Sie sich dort mit **Ihrem Account** an.
- Gehen Sie auf den Reiter Lehre.
- Wählen Sie dort Prüfungen.

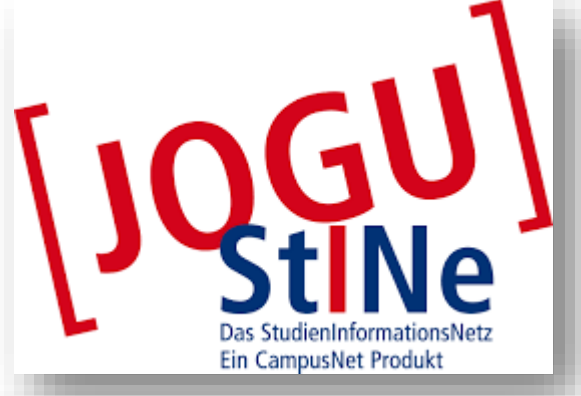

| UNIVERSITÄT MAINZ |                                                      | I FHRE                  |                      |                                        | SERVICE                   |                  |              |
|-------------------|------------------------------------------------------|-------------------------|----------------------|----------------------------------------|---------------------------|------------------|--------------|
| ichtenarchiv      |                                                      |                         |                      |                                        | JERVICE                   | VORLESUNGSVEN    |              |
| der               | <ul> <li>Name: Dr. rer. nat. Stephan</li> </ul>      | ne onm am: 20.04        | .2022 um; 13.37 Unr  |                                        |                           |                  | Abmeiden     |
|                   | Herzlich willkon                                     | nmen, Dr. re            | er. nat. Stephanie ( | Grim!                                  |                           |                  |              |
|                   | Aktivitäten für de                                   | on: 20.04.202           | 22                   |                                        |                           |                  |              |
|                   | Heutige Veranstaltungen:<br>Für heute sind keine Ter | mine angesetzt!         |                      |                                        |                           | Stundenplan      |              |
|                   | Eingegangene Nachrichte                              | 1:                      | _                    |                                        |                           |                  |              |
| relu              |                                                      |                         |                      |                                        |                           | Archiv<br>Aktion |              |
|                   | RG                                                   |                         |                      |                                        | _                         |                  |              |
| UNIVERSITÄT       | MAINZ                                                |                         | _                    | _                                      |                           |                  |              |
|                   | NACI                                                 | IRICHTEN/TE             | RMINE <u>LEHRE</u>   | VERANS                                 |                           |                  |              |
| Veranstaltungen   | — Hilfe!                                             | lch se                  | he in 1001           |                                        |                           |                  |              |
| Prüfungen         |                                                      |                         |                      | JSTINE die                             | Prüfun                    | g nicht?!        |              |
| Stellvertretung   | Es aibt t                                            |                         |                      |                                        |                           |                  |              |
|                   |                                                      | lgende M                | öglichkeiten de      | s Problems:                            |                           |                  |              |
|                   | •                                                    | Sie lehren              | selbst nicht, sc     | llen aber im Auf                       |                           |                  |              |
|                   | s                                                    | ornehme<br>ich hitte a  | n? In diesem Fa      | all brauchen Sie                       | trag einer<br>Stellvertro | Person die E     | Eintragungen |
|                   | • S                                                  | ie könner               | Sich in JOCUS        | üro.                                   |                           | ungsrechte.      | Wenden Sie   |
|                   | S                                                    | e eventue               | ell noch nicht al    | Suine gar nicht ei<br>S Lehrender im c | rst einlogg               | en? In diese     | m Fall sind  |
|                   | Si<br>Si                                             | e sich an<br>e sind nic | das Studienbür       | 0.                                     | ystem hir                 | iterlegt. Bitte  | wenden       |
|                   | Ste                                                  | ellvertretu             | ng und suchen        | hinterlegt. Gehei<br>Sie de t          | n Sie in di               | esem Fall zu     | Ir Augustu   |
|                   | Sie                                                  | sind Prü                | fer und Ihnen w      | Sie dort.<br>ird die Klausur te        |                           |                  | Auswani      |
|                   | sie                                                  | finden die              | sich bitte an da     | s Studienbüro.                         | otzdem ni                 | cht angezeig     | gt? Dann     |
|                   | Sen                                                  | neste <u>r an</u>       | gewählt habon        | ' Stellen Sie sich                     | er, dass S                | bie das richti   |              |
|                   |                                                      |                         | same haben.          |                                        |                           |                  |              |

### Ihr Fenster sollte nun so aussehen:

| JGU<br>JOHANNES GUTENBERG<br>UNIVERSITÄT MAINZ            |                                                                                                    |                                             |                                                                                                    |                                                                      | <b>JU</b><br>INE<br>Da                 | as StudienInformat                        | ionsNetz | der JG U |  |  |
|-----------------------------------------------------------|----------------------------------------------------------------------------------------------------|---------------------------------------------|----------------------------------------------------------------------------------------------------|----------------------------------------------------------------------|----------------------------------------|-------------------------------------------|----------|----------|--|--|
|                                                           |                                                                                                    | EHRE                                        | VERANSTALTUNGSANMELDUNG                                                                                                    | EVALUATION                                                           | SERVICE                                | VORLESUNGSVERZE                           | CHNIS    | HILFE    |  |  |
| Veranstaltungen<br>Module                                 | Name: Dr. rer. nat. Stephanie Grim                                                                                                    | m <b>am:</b> 20.04                          | 4.2022 <b>um:</b> 13:37 Uhr                                                                                                    |                                                                      |                                        |                                           | Abmelden | English  |  |  |
| Prüfungen     Gruppenprüfungen     Individuelle Prüfungen | Prüfungen<br>Unter dem Untermenüpunkt "Prüfu<br>Bereich die Prüfungen angezeigt, o<br>werden, die ohne Modulbezug abs                                                                                                    | ungen" steh<br>die im Rahn<br>solviert werd | nen Ihnen Ihre Prüfungen zur Verfügung. Na<br>men von Modulen erbracht werden müssen<br>den müssen (in CampusNet modellierte "All | ich Auswahl des Unterm<br>, während im unteren Br<br>studiengänge"). | enüpunktes werd<br>ereich diejenigen l | en Ihnen im oberen<br>Prüfungen angezeigt |          |          |  |  |
| Stellvertretung                                           | Nach der Erfassung aller Noten für eine Prüfung müssen diese von Ihnen zur weiteren Bearbeitung durch die Prüfungsämter freigegeben werden. Die<br>Freigabe von Noten müssen Sie durch die Eingabe einer TAN bestätigen. Der initiale TAN-Block wurde den Lehrenden der Johannes Gutenberg-Universität<br>Mainz die Lehrveranstatungen der Prüfungen durchführen, per Hauspost zugeschick Für den Fall, dass Sie Ihren TAN-Block nicht erhalten haben, füllen<br>Sie das Formular "TAN-Anforderung (Lehrende)" auf der Seite <u>https://www.info.jogustine.uni-mainz.dellehrendertan-verfahren/initialer-tan-block/</u> aus.<br>Sie erhalten dann per Hauspost einen neuem Block. |                                             |                                                                                                    |                                                                      |                                        |                                           |          |          |  |  |
|                                                           | Die Anleitungen zur Noteneingabe<br>für Lehrende und Stellvertreter/inne                                                                                                    | e sowie zum<br>nen.                         | n Import und Export von Notenlisten erhalter                                                                                      | n Sie auf der Information                                            | isseite zu JOGU-                       | StINe unter <u>Anleitungen</u>            | _        | _        |  |  |

- Unter **Gruppenprüfungen** finden Sie die Prüfung(en), die Sie suchen.
- Wählen Sie das passende Semester an und aktualisieren Sie.
- In unserem Beispiel nutzen wir eine Testklausur von Ressort F&L.

| JOHANNES GUTENBERG<br>UNIVERSITÄT MAINZ           |                                                           |                     |                                                         |                |            | Da      | as StudienInforma |
|---------------------------------------------------|-----------------------------------------------------------|---------------------|---------------------------------------------------------|----------------|------------|---------|-------------------|
|                                                   | NACHRICHTEN/TERMINE                                       | LEHRE               | VERANSTAL                                               | TUNGSANMELDUNG | EVALUATION | SERVICE | VORLESUNGSVERZE   |
| Veranstaltungen                                   | Name: Dr. rer. nat. Stephanie G                           | Grim <b>am:</b> 20. | .04.2022 <b>um:</b> 13:3                                | 37 Uhr         |            |         |                   |
| Prüfungen Cruppenprüfungen Individuelle Prüfungen | Prüfungen von Dr.<br>Prüfungen<br>Wählen Sie ein Semester | . rer. na           | t. Stephan                                              | ie Grim        | _          | _       |                   |
| 0.11.1                                            |                                                           | Comparture La       | 0.0001                                                  | The state      |            |         |                   |
| Stellvertretung                                   | s                                                         | Semester: S         | SoSe 2021 🗸                                             | Aktualisieren  |            |         |                   |
| Stellvertretung                                   | Veranstaltung/Modul<br>04.107.RFL111 Testkurs Res         | Semester: S         | SoSe 2021 ✓<br>SoSe 2021 ✓<br>WiSe 2017/18<br>SoSe 2017 | Aktualisieren  | Freigegebe | n       | Erweiterte Liste  |

Haben Sie die passende Klausur gefunden, wählen Sie Erweiterte Liste. Laden Sie die Liste herunter

 diese wird automatisch in Ihrem Download-Ordner als txt-Datei gespeichert.

|                                           |                                                                     |               |                                              |            | GU<br>tiNe<br>www.mai | as StudienInformationsNe | z der JG U |  |  |  |  |
|-------------------------------------------|---------------------------------------------------------------------|---------------|----------------------------------------------|------------|-----------------------|--------------------------|------------|--|--|--|--|
|                                           | NACHRICHTEN/TERMINE                                                 | LEHRE         | VERANSTALTUNGSANMELDUNG                      | EVALUATION | SERVICE               | VORLESUNGSVERZEICHNIS    | HILFE      |  |  |  |  |
| Veranstaltungen                           | Name: Dr. rer. nat. Stephanie Grim am: 20.04.2022 um: 13:37 Uhr Abm |               |                                              |            |                       |                          |            |  |  |  |  |
| Module                                    |                                                                     |               |                                              |            |                       |                          | angion     |  |  |  |  |
| Prüfungen                                 | Liste für die Bev                                                   | vertunase     | eingabe exportieren                          |            |                       |                          |            |  |  |  |  |
| Gruppenprüfungen                          |                                                                     |               |                                              |            |                       |                          |            |  |  |  |  |
| Individuelle Prüfungen<br>Stellvertretung | Die Liste für die Bewertung                                         | s ngabe wurde | exportiert. Sie können sie nun herunterlader |            |                       |                          |            |  |  |  |  |
|                                           |                                                                     |               |                                              | -          | -                     |                          | -          |  |  |  |  |

| ellen Sie sicher, dass<br>das richtige Semes<br>Sollte dies noch nicht<br>Sie in dem Fall Stellve | ter gewählt haben.<br>funktionieren, sind Sie vielleicht in der S<br>ertretungen. | Stellvertreter-F                                                                                           | Rolle angelegt. Wählen    |
|---------------------------------------------------------------------------------------------------|-----------------------------------------------------------------------------------|----------------------------------------------------------------------------------------------------|---------------------------|
| JGU<br>JOHANNES GUTENBERG<br>UNIVERSITÄT MAINZ                                                    | NACHRICHTEN/TERMINE LEHRE                                                         | VERANSTALT                                                                                                 | INGSANMELDUNG EV          |
| Veranstaltungen                                                                                   | Name: Dr. rer. nat. Stephanie Grim am: 20.                                        | 04.2022 <b>um: 1</b> 3:37                                                                                  | Uhr                       |
| Module                                                                                            | Prüfungen von Dr. rer. na                                                         | t. Stephanie                                                                                               | e Grim                    |
|                                                                                                   | Prüfungen<br>Wählen Sie ein Semester                                              |                                                                                                    |                           |
| Stellvertretung                                                                                   | Veranstaltung/Modul<br>04.107.RFL111 Testkurs Ressort F&L                         | <pre><alle> SoSe 2021 WiSe 2017/18 SoSe 2017 WiSe 2016/17 SoSe 2016 WiSe 2015/16 WiSe 2015/16</alle></pre> | Datum<br>k. Terminbuchung |
| <ul> <li>Erst wenn dies ni<br/>Rechte eingetrag</li> </ul>                                        | cht funktionieren sollte, so wenden Sie<br>en werden können.                      | sich an das S                                                                                              | tudienbüro, damit Ihre    |

### Achtung bei fehlender Prüfungsbündelung!

### Achtung!

Ihr Studienbüro versucht, in allen Fällen, in denen es möglich ist, Prüfungen zu bündeln. D.H. dass alle Leistungsüberprüfungen, die Studierende gemeinsam schreiben in Form einer einzigen Prüfung abgebildet werden. In manchen Fällen ist dies aus technischen Gründen leider nicht möglich. Dies ist selten, kann aber passieren.

**Bitte überprüfen Sie daher DRINGEND**, ob Ihnen zu Ihrer geplanten Prüfungen mehrere Versionen angezeigt werden und ob die exportierte Liste vollständig ist! In diesem Fall müssen Sie mehrere Teilnehmerlisten exportieren, da Sie sonst Studierende verlieren könnten und diese dann nicht an der Klausur teilnehmen können.

Bei Prüfungen in Trier und Koblenz müssen Sie beachten, dass die Prüfungen separat angelegt in JOGUStiNe angelegt sind (weiteres dazu <u>hier</u>).

### Datenbearbeitung in Excel und dem File Explorer

- Öffnen Sie Excel und parallel dazu Ihren Download-Ordner im File Explorer.
- Öffnen Sie im File Explorer Ihren Download-Ordner.
- Ordnen Sie die Excel- und Explorer-Fenster so an, dass sie beide nebeneinander sehen können.

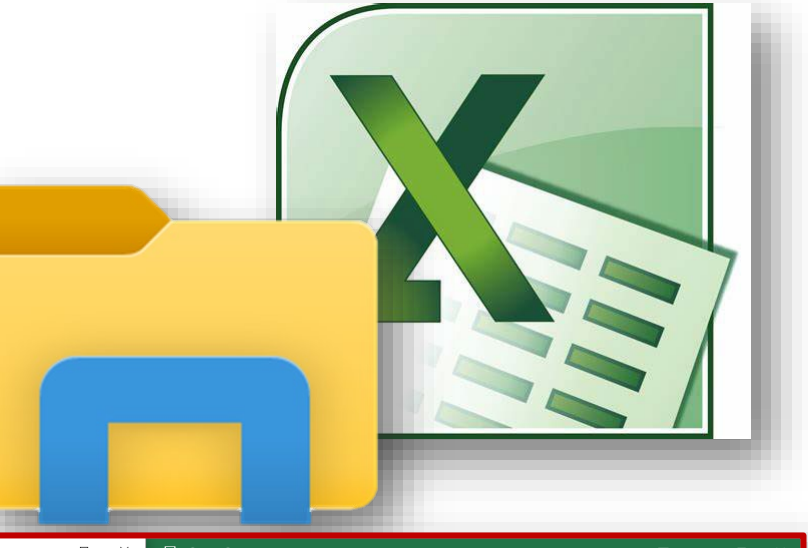

| 🖊   🕑 📜 🕫   Downloads                                                                                                    | -                               |                   | ×       |            |                   |                            |              |          |            |            |                    |          |        |                            |                      |              |            |     |
|----------------------------------------------------------------------------------------------------|---------------------------------|-------------------|---------|------------|-------------------|----------------------------|--------------|----------|------------|------------|--------------------|----------|--------|----------------------------|----------------------|--------------|------------|-----|
| Datei Start Freigeben Ansicht                                                                                                    |                                 |                   | ~ 🕐     | Datei      | Start             | Einfüge                    | n Seite      | enlayout | : Form     | eln Da     | ten Übe            | erprüfen | Ansic  | ht Acroba                  | t 🖓 Sie              | wün Grim, Dr | P₄ Freiget | ben |
| $\leftarrow \rightarrow \checkmark \uparrow \blacklozenge \text{Dieser PC > Downloads > } \checkmark \circlearrowright \circlearrowright$ | Downloads durchsuchen           |                   |         |            | <mark>ж</mark> [  | Calibri                    | • 11         | , *      | = =        | - 2        | Standa             | rd *     | 📳 Bedi | ngte Forma                 | ierung *             | Einfügen •   | Σ - 27 -   |     |
| ★ Schnellzugriff                                                                                                    | Name                            |                   | Änd     | Einfügen   | ≝ <u>∎</u> *<br>∛ | FK <u>U</u><br>B-  <u></u> | • <u>A</u> • | A        | ₩ ₩<br>€ → | ≡ ⊞ -<br>≫ | . 0 .00<br>.00 .00 | 6 000    | Zelle  | abelle form<br>enformatvor | atieren *<br>lagen * | Format *     |            |     |
| Desktop                                                                                                    | > Anfang des Jahres (15)        |                   |         | Zwischenab | ila G             | Sch                        | riftart      | - 6      | Ausrich    | tung n     | Zahl               | 6        | F      | ormatvorlage               | n                    | Zellen       | Bearbeiten | ^   |
| Downloads 3                                                                                                    | > Letzten Monat (10)            |                   |         | A1         |                   |                            | X V          | f_x      |            |            |                    |          |        |                            |                      |              |            | ~   |
| Dokumente                                                                                                    | Letzte Woche (10)               |                   |         |            | А                 |                            | в            | G        | -          | D          |                    | E        |        | F                          | G                    | н            |            |     |
| Bilder 2                                                                                                    | Gestern (1)                     |                   |         | 1          |                   |                            |              |          | -          |            |                    | -        |        |                            |                      |              |            |     |
| Seafile                                                                                                    | • V Heute (1)                   |                   |         | 2          |                   |                            |              |          |            |            |                    |          |        |                            |                      |              |            | _   |
| 📕 FuL 🤉                                                                                                    | 04.107.RFL111-E-Klausur.txt     |                   | 20.0    | 4          |                   |                            |              |          |            |            |                    |          |        |                            |                      |              |            | - 1 |
| 📕 5_Logo Digitaler Wandel                                                                                                    | Typ: Textdokur                  | ment              |         |            |                   |                            |              |          |            |            |                    |          |        |                            |                      |              |            |     |
| 6_Schulung eKlausuren                                                                                                    | Größe: 442 Byt<br>Änderungsdati | tes<br>tum: 20.04 | 2022 14 | 28         |                   |                            |              |          |            |            |                    |          |        |                            |                      |              |            |     |
| 2022                                                                                                    |                                 |                   |         | ~          |                   |                            |              |          |            |            |                    |          |        |                            |                      |              |            | _   |
| 2022-Checkliste                                                                                                    |                                 |                   |         | 0          |                   |                            |              |          |            |            |                    |          |        |                            |                      |              |            |     |

- Ziehen Sie vom Download-Ordner die txt-Datei per Drag and Drop in Excel (Draufklicken, geklickt halten und im Excel-Datenblatt loslassen).
- Markieren Sie in Excel die Matrikelnummern (ohne Spaltenüberschrift, nur die Zahlen).

| 🗹 📕 🔻   Downloads                   |            |                             | ) ×  | <b>B</b> 2.5.5.          |                                  | FL111-E-Klausur.txt - Excel                                                                                                    |                                      | <u>-</u>              |            |      |
|-------------------------------------|------------|-----------------------------|------|--------------------------|----------------------------------|----------------------------------------------------------------------------------------------------|--------------------------------------|-----------------------|------------|------|
| atei Start Freigeben Ansicht        |            |                             | ~ ?  | Datei Start Einfügen     | Seitenlayout Formeln Date        | n Überprüfen Ansicht /                                                                                                    | Acrobat 🛛 🖓 Sie wür                  |                       | A Freigebe | en i |
| → × ↑ 🖡 > Dieser PC > Downloads v 🐧 | ) <u> </u> | ownloads durchsuchen        |      | Calibri ·                | · 11 · = = = =                   | Standard * EgBedingte                                                                                                    | Formatierung *                       | Einfügen *            | Σ - 2 -    |      |
| ★ Schnellzugriff                    |            | Name                        | Ănd  | Einfügen                 | A`A` ≡ ≡ ≡ ⊡ •<br>A • € ∋≣ ≫ •   | Image: Second system     Image: Second system       Image: Second system     Image: Second system       Image: Second system     Ima | e formatieren * 🔅<br>natvorlagen * 🛐 | Löschen ×<br>Format × | €* ,0*<br> |      |
| Desktop                             | *          | > Anfang des Jahres (15)    |      | Zwischenabla 🕫 Schriftan | t G Ausrichtung G                | Zahl & Forma                                                                                                    | vorlagen                             | Zellen                | Bearbeiten | 1    |
| Downloads                           | *          | > Letzten Monat (10)        |      | B3 - I X                 | √ <i>f</i> x 442668223           |                                                                                                    |                                      |                       |            | ,    |
| Dokumente                           | А.         | > Letzte Woche (10)         |      | A Bo                     | alibri y 11 y A A A 🖂 🖓 y        | 96 mm 🖽 🕴 📕                                                                                                    | G                                    | н                     |            | i i  |
| 📰 Bilder                            | *          | > Gestern (1)               |      | 1 04.107.RFL11 Testkur   |                                  | ,00 💉                                                                                                    |                                      |                       |            | Т    |
| 📜 Seafile                           | *          | V Heute (1)                 |      | 2 Prüfungsnumr Matrike   | <b>K</b> = <u>V</u> <u>L</u> (0) | Noten                                                                                                    | Abwesend (x                          | :)                    |            | _    |
| 📜 FuL                               | А.         | 04.107.RFL111-E-Klausur.txt | 20.0 | 3 4426                   | Ausschneiden                     | Medizin 1. FS                                                                                                    |                                      |                       |            | -    |
| 5_Logo Digitaler Wandel             |            |                             |      | 5 4426                   | Kopieren                         | Medizin 3, FS                                                                                                    |                                      |                       |            | -    |
| 6_Schulung eKlausuren               |            |                             |      | 6 4426                   | Einfügeoptionen:                 | Medizin 4. FS                                                                                                    |                                      |                       |            |      |
| 2022                                |            |                             |      | 7 4427                   | <b>^</b>                         | Medizin klin. Abschnit                                                                                                    | t                                    |                       |            |      |
| 2022-Checkliste                     |            |                             |      | 8 4427                   | labalta sisfiisan                | Medizin Promotion                                                                                                    |                                      |                       |            | _    |

• Klicken Sie rechts und wählen kopieren.

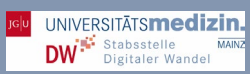

- Klicken Sie im File Explorer-Fenster rechts, gehen auf Neu und wählen Textdokument.
- Sie sehen nun im Explorer eine neue txt-Datei.

|              | $\leftarrow \rightarrow \checkmark \uparrow \clubsuit \text{ Dieser PC > Downloads } \lor \circlearrowright$ | ,₽ Do | wnloads durch     | suchen                    |      | Datei Stan   | Calibri • 11 • = = = F St                                                                                                    |
|--------------|----------------------------------------------------------------------------------------------------|-------|-------------------|---------------------------|------|--------------|----------------------------------------------------------------------------------------------------|
|              | ★ Schnellzugriff Desktop                                                                                     | *     | Name > Anfang des | Jahres (15)               | Änd  | Einfügen 💉   | $ \begin{array}{c c} \mathbf{F} & \mathbf{K} & \underline{\mathbf{U}} & \mathbf{v} & \mathbf{A}^{*} & \mathbf{E} & \overline{\mathbf{E}} & \overline{\mathbf{E}}$ |
|              | Downloads                                                                                                    | *     | > Letzten Mo      | nat (10)                  |      | 83           | - : × × fx 442668223                                                                                                    |
|              | Dokumente                                                                                                    | *     | > Letzte Woo      | he (10)                   |      |              | R C D                                                                                                    |
|              | No. 10 Bilder                                                                                                | *     | > Gestern (1)     |                           |      | 1 04.107.RFI | L11 Testkurs Ress E-Klausur                                                                                                    |
|              | Seafile                                                                                                    | *     | V Heute (1)       |                           |      | 2 Prüfungsnu | umr Matrikelnumr Vorname Mittelname                                                                                                    |
|              | FuL                                                                                                    | *     | 04.107.F          | FL111-E-Klausur.txt       | 20.0 | 3            | 442668223 Teststudi                                                                                                    |
|              | 5_Logo Digitaler Wandel                                                                                      |       |                   |                           |      | 4            | 442668295 Teststudi                                                                                                    |
|              | 6_Schulung eKlausuren                                                                                        |       |                   |                           |      | 6            | 442668298 Teststudi                                                                                                    |
|              | 2022                                                                                                    |       |                   |                           |      | 7            | 442700255 Teststudi                                                                                                    |
|              | 2022-Checkliste                                                                                              |       |                   | Ansicht                   |      |              | 442740678 Teststudi                                                                                                    |
|              | - Creative Cloud Files                                                                                       |       |                   | Sortieren nach            |      |              |                                                                                                    |
|              |                                                                                                    |       |                   | Aktualisieren             |      |              |                                                                                                    |
|              | Dieser PC                                                                                                    |       |                   | Ordner anpassen           |      |              |                                                                                                    |
|              | 3D-Objekte                                                                                                   |       |                   | Einfügen                  |      |              |                                                                                                    |
|              | ₩ Bilder                                                                                                    |       |                   | Verknüpfung einfügen      |      |              |                                                                                                    |
|              | Desktop                                                                                                    |       |                   | Löschen rückgängig machen | 1    | Strg+Z       |                                                                                                    |
|              | Dokumente                                                                                                    |       |                   | Zugriff gewähren auf      |      | >            |                                                                                                    |
|              | Downloads                                                                                                    |       |                   | Neu                       |      |              | Ordner                                                                                                    |
|              | 📕 FuL                                                                                                    |       |                   | Eigenschaften             |      |              | Verknüpfung                                                                                                    |
|              | Musik                                                                                                    |       |                   |                           |      | 23           | Microsoft Access Datenbank                                                                                                    |
| □ U4.107.KF  | L L L - F-KIAUSULTXT                                                                                         |       |                   |                           |      | 24           | Microsoft Word-Dokument                                                                                                    |
|              |                                                                                                    |       | - 1               |                           |      | 25           | witcrosoft PowerPoint-Prasentation                                                                                                    |
| [9]          | 1                                                                                                    |       |                   |                           |      | 26           | Microsoft Publisher Delamont                                                                                                    |
| III TN-Klaus | ir SoSe 22ltyt                                                                                               |       |                   |                           |      | 28           | Textdokument                                                                                                    |
|              | a_5050_224(AC                                                                                                |       |                   |                           |      | 29           | Microsoft Excel-Arbeitsblatt                                                                                                    |
|              |                                                                                                    |       |                   |                           | >    | 30           | V4.107.KFETTT-E-Kidusur (+)                                                                                                    |
|              |                                                                                                    |       |                   |                           | -    | _            |                                                                                                    |

- Benennen Sie die Datei mit einem wiederauffindbaren Namen.
- Öffnen Sie nun die neue die Datei im Editor per Doppelklick.
- Klicken Sie im Editor rechts und wählen Sie Einfügen.
- Speichern Sie.
- Sollten Sie, <u>wie oben beschrieben</u> mehrere Klausurgruppen f
  ür Ihre Klausur angezeigt bekommen, so f
  ügen Sie auch aus deren Teilnehmerlisten die Matrikelnummern in die soeben erstellte txt-Datei ein.

| Datei Bearbeiten Format Ansicht Hilfe 442668223 442668295 442668296 442668298 442700255 442740678 |
|---------------------------------------------------------------------------------------------------|
| 442668223 ^ / / / / / / / / / / / / / / / / / /                                                   |
| 442668295<br>442668296<br>442668298<br>442700255<br>442740678                                     |
| 442668296<br>442668298<br>442700255<br>442740678                                                  |
| 442668298<br>442700255<br>442740678                                                               |
| 442700255<br>442740678                                                                            |
| 442740678                                                                                         |
|                                                                                                   |
|                                                                                                   |
| ×                                                                                                 |
| < >>                                                                                              |
| Zeile 7, Spalte 1 100% Windows (CRLF) UTF-8                                                       |

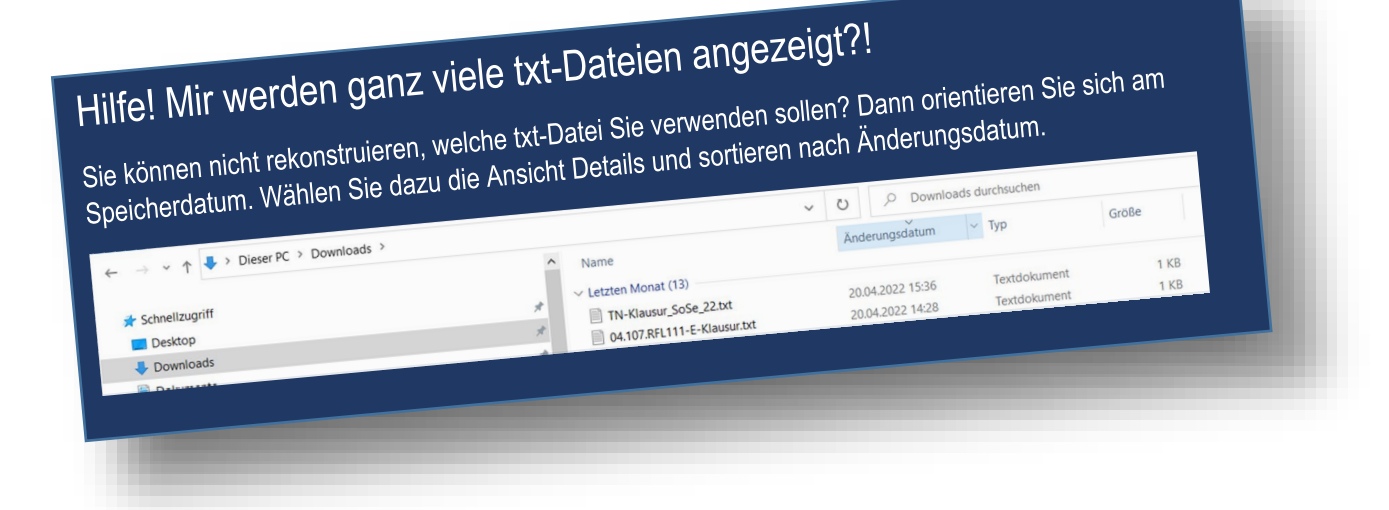

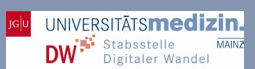

### Teilnehmerimport aus JOGUStINe

**ILIAS**<sup>®</sup>

### Mitgliederimport in die ILIAS-Gruppe

In diesem Schritt werden die **Mitglieder der GRUPPE definiert**. Über die Mitglieder (d.h. die Studierenden) kann in den nächsten Schritten die Rechteeinstellung vorgenommen werden.

- Öffnen Sie dazu wieder ILIAS.
- Öffnen Sie Ihre Gruppe und wählen Sie dort den Reiter Mitglieder. Gehen Sie auf JGU Mitglieder Import, wählen Sie die Datei.
- Wählen Sie nun Ihre txt-Datei von eben aus und klicken Sie auf Öffnen.

|              | IGU PERSONLICHER SCHREibTISCH + MAGAZIN +                                                                                                    |
|--------------|----------------------------------------------------------------------------------------------------|
|              | Schulungen_SoSe_2022                                                                                                    |
| $\mathbf{X}$ | JGU MITGLIEDER IMPORT                                                                                                    |
|              | C Offnen X                                                                                                    |
|              | ⟨← → ∨ ↑ ↓ > Dieser PC > Downloads     ∨ ♡            Zum Imp     Organisieren +     Neuer Orginer                                                                                                    |
|              | • Eir of antibility independent in the of order of the second of the second of the se |
|              | Desktop Downloads Dokumente TN-Klausur_SoSe_22.txt 20.04.2022 15 Dokumente                                                                                                    |
|              | Dateiname: TN-Klausur_SoSe_22.txt v Alle Dateien (*.*) v<br>Offren Abbrechen                                                                                                    |

Ihr Gruppen-Fenster sollte nun so aussehen:

| JG       | U PERSÖNLICH              | HER SCHREIBTI         | ISCH - MAGAZII        | 1 -                                |                 |               |                              | Mitalioder                  |
|----------|---------------------------|-----------------------|-----------------------|------------------------------------|-----------------|---------------|------------------------------|-----------------------------|
|          | Schulung                  | gen_SoS               | e_2022                |                                    |                 |               |                              | Werden Ihnen keine Mitation |
| Inha     | alt Info Einste           | ellungen Mi           | tglieder Lernforts    | chritt Metadaten Export            | Rechte          |               |                              | Gruppe angezeigt            |
| Teiln    | ehmerverwaltung M         | litgliedergalerie     | JGU Mitglieder Import |                                    |                 |               |                              | Sie, ob die Moteriu         |
| Der      | Import wurde erfo         | lgreich durchg        | eführt                |                                    |                 |               |                              | txt-Datei wirklich hintoria |
| JGU      | MITGLIEDER I              | MPORT                 |                       |                                    |                 |               |                              | wither legt waren.          |
|          | Datei h                   | ochladen              | Datei wählen          |                                    |                 |               |                              |                             |
|          |                           | ,                     | Maximal erlaubte Uplo | ad-Größe: 512.0 MB                 |                 |               |                              |                             |
|          |                           |                       |                       |                                    |                 |               | Hochladen                    |                             |
| Zum I    | mport können folg         | ende Dateifori        | mate verwendet we     | rden:                              |                 |               |                              |                             |
| •        | Eine Textdatei (*.b       | (t):<br>enthält entwe | der eine Matrikelnu   | mmer oder einen Benutzernan        | nen             |               |                              |                             |
| (1 - 6 v | on 6) Zeilen <del>-</del> | critituit critive     | der eine Maankeina    |                                    | iich.           |               |                              |                             |
| id<br>↑  | Name                      | Vorname               | Matrikelnummer        | E-Mail                             | lst<br>Mitglied | Login<br>Name | Anmerkungen                  |                             |
| 1        | Medizin 1. FS             | Teststudi             | 442668223             | fb048223@students.uni-<br>mainz.de | 0               | fb048223      | Expired since 1601-<br>01-01 |                             |
|          |                           |                       |                       |                                    |                 |               |                              |                             |
|          |                           |                       |                       |                                    |                 |               |                              |                             |
|          |                           |                       |                       |                                    |                 |               |                              |                             |

### -freigabe ragung J **Ote**

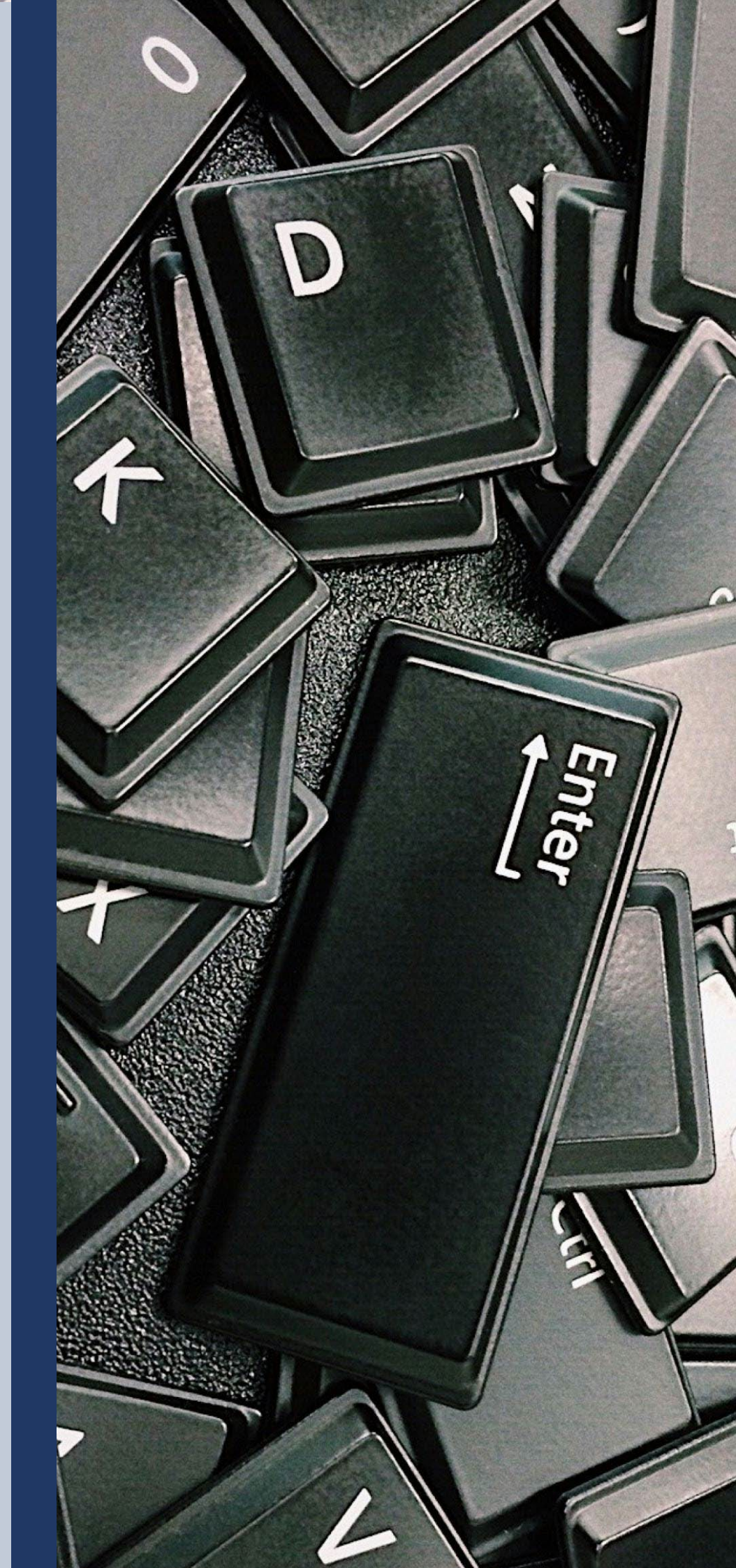

### Vorsicht!

Die folgenden Schritte können so nur erfolgen, insofern Sie keine <u>relative Bestehensgrenze</u> berechnen müssen. Sollte diese Berechnung notwendig sein, so orientieren Sie sich bitte an Prüfungs, oder Studienordnung. Berechnen Sie zunächst die Noten neu und ändern Sie noch einmal das Notenschema in ILIAS, bevor Sie mit dem Notenexport beginnen.

| Noteneintragung und -fre                                                                                                    | eigabe                                                                                                    |                                                                                                    |                                                                | 1                                                    |
|----------------------------------------------------------------------------------------------------|----------------------------------------------------------------------------------------------------|----------------------------------------------------------------------------------------------------|----------------------------------------------------------------|------------------------------------------------------|
| <ul> <li>Öffnen Sie <u>JOGU-StlNe</u></li> <li>Melden Sie sich dort mit Ih</li> <li>Gehen Sie auf den Reiter</li> <li>Wählen Sie dort Prüfunge</li> </ul> | r <b>em Account</b> an.<br>L <b>ehre</b> .<br>n.                                                                                                    |                                                                                                    | 11                                                             | JGU                                                  |
|                                                                                                    |                                                                                                    | JOGGU DE CONTRACTOR                                                                                                    | is {                                                           | Das StudienInformationsNetz<br>Ein CampusNet Produkt |
| ,                                                                                                    | ACHRICHTEN/TERMINE                                                                                                    | <u>LEHRE</u> VE                                                                                                    | RANSTALTUNGSANMELDUNG                                          |                                                      |
| Veranstaltungen                                                                                                    |                                                                                                    | NGSVERZEICHNIS                                                                                                    | HILFE                                                          | bmelden Senaish                                      |
| <ul> <li>Prüfungen</li> <li>Stellvertretung</li> </ul>                                                                                                    | Sie bearbeiten aktuell die<br><b>■</b> Zurück zur Bearbeitu<br>Prüfungen von<br>Prüfungen<br>Wählen Sie ein Semest<br>Veranstaltung/Modul<br>04.107.RFL111 Testkun | Lehrveranstaltungen/Prü<br>ung der eigenen Lehrve<br>Stephan Mülle<br>ter<br>Semester: SoSe 20<br>Prüfung Datt<br>Bossos FSL<br>E-Klausur k.Te | fungen als Stellvertreter für Step<br>ranstaltungen/Prüfungen. | han Müller.                                          |
| <ul> <li>Sie sind als<br/>Stellvertreter*in hinterlegt?<br/>Dann gehen Sie, wie im<br/>folgenden Beispiel, auf<br/>Stellvertretungen.</li> </ul>          | Bewertu<br>04.107.R<br>E-Klausu<br>Kontext<br>Veranstaltu<br>E-Klausur                                                                                             | ungen eingeben<br>RFL111 Testkurs R<br>ur<br>Ingseigene Prüfung:                                                                               | essort F&L, SoSe 2021                                          | Notenspiegel                                         |

- Wählen Sie das korrekte Semester aus,
- Aktualisieren Sie,
- Klicken Sie auf die passende Klausur.
- **Exportieren** Sie die Daten.

| E-K                       | llausur                                               |                                                                                                    |
|---------------------------|-------------------------------------------------------|----------------------------------------------------------------------------------------------------|
| Kont                      | text                                                  |                                                                                                    |
| Vera                      | anstaltungseigene Prüfung:                            |                                                                                                    |
| E-Kla                     | ausur                                                 | Notenspiegel                                                                                                    |
|                           | 5 5                                                   |                                                                                                    |
| Teiln                     | nehmer 📑 Erweiter                                     | te Liste Teilnehmer <b>iste drauken Teine</b> mliste drucken                                                                                                    |
| Teiln<br>Ifd.<br>Nr.      | Nehmer Erweiten                                       | te Liste Teilnehmer interdroofing Teilnehmer<br>Exportieren Timer interdroofing<br>Schließen Freigeben Speichern<br>Bewertung Abwesend Grund Freigegeben Aktion                                                  |
| Teiln<br>Ifd.<br>Nr.<br>1 | Matrikelnr. Name<br>442668223 Teststudi Medizin 1. FS | te Liste Teilnehmer interdeueleen Teilnehmer interdeueleen Teilnehmer interdeueleen Teilnehmer interdeueleen Teilnehmer Importieren Schließen Teilgeben Speicherm<br>Bewertung Abwesend Grund Freigegeben Aktion |

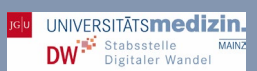

- Laden Sie die Liste herunter.
- Speichern Sie die Liste. Diese wird dann normalerweise in Ihren Download-Ordner gespeichert.

| JGU<br>JOHANNES GUTENBERG<br>UNIVERSITÄT MAINZ |              |                                              | JOGGU<br>Stine<br>Connection            | Das StudienInfo                                      | ormationsNe                  | etz der JG U   |
|------------------------------------------------|--------------|----------------------------------------------|-----------------------------------------|------------------------------------------------------|------------------------------|----------------|
|                                                | NACHRICHTEI  | N/TERMINE                                    | LEHRE                                   | VERANSTALTUNGSA                                      | NMELDUNG                     | EVALUATION     |
|                                                | SERVICE      | VORLESUN                                     | GSVERZEICHNIS                           | HILFE                                                | Abme                         | lden 🔛 English |
| Module                                         |              |                                              |                                         |                                                      |                              |                |
| Prüfungen                                      | -            |                                              |                                         |                                                      |                              |                |
| Stellvertretung                                | Sie bearbei  | iten aktuell die L<br><b>c zur Bearbeitu</b> | ehrveranstaltunger<br>ng der eigenen Le | h/Prüfungen als Stellvertr<br>hrveranstaltungen/Prüf | eter für Stephan I<br>ungen. | Nüller.        |
|                                                | Liste f      | ür die Bev                                   | wertungsei                              | ngabe exportie                                       | ren                          |                |
|                                                | Notenliste   |                                              |                                         |                                                      |                              |                |
|                                                | Die Liste fi | nerunterladen                                | peingabe wurde e                        | xportiert. Sie können sie i                          | nun herunterlader            | 1.             |

Wechseln Sie zu ILIAS, Öffnen Sie Ihre Klausur, Gehen Sie zu Info und wählen ZDV Test Administration. **ILIAS**<sup>®</sup> JGU PERSÖNLICHER SCHREIBTISCH - MAGAZIN -Magazin » FB 04 - Universitätsmedizin » Ressort Forschung und Lehre (vormals Dekanat) » Schulungen » Schulungen\_SoSe\_2022 Erste Runde Aktionen <del>-</del> 🧩 Erste Runde Allgemeinmedizin-Klausur SoSe\_22 Status: Offline Fragen Info Einstellungen Dashboard Ergebnisse Lernfortschritt Manuelle Bewertung Nachkorrektur Statistik Verlauf Metadaten Export Sie können den Test nicht starten! Der Test ist offline. Einstellungen bearbeiten ZDV Test Administration EINLEITUNG Weitere Informationen anzeigen »

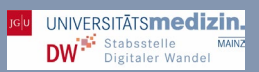

### • Wählen Sie Noten-Export

Diese befindet

sich nun wieder

in Ihrem Download-Ordner.

| JG∣U                            | PERSÖNLICHER SCHRE                                              | Ibtisch 👻 Magazin 👻                                                 |                              |                                 | -                             |
|---------------------------------|-----------------------------------------------------------------|---------------------------------------------------------------------|------------------------------|---------------------------------|-------------------------------|
| /lagazin »<br>» Erste Rเ        | <ul> <li>FB 04 - Universitätsmedizin<br/>unde</li> </ul>        | » Ressort Forschung und Lehr                                        | re (vormals Dekanat)         | » Schulungen » Schulu           | ungen_SoSe_2022               |
| A<br>Si                         | Erste Runde<br>Allgemeinmedizin-Klausur SoSe<br>Status: Offline | <u>•</u> _22                                                        |                              |                                 | - 1                           |
| Fragen                          | Info Einstellungen                                              | Dashboard Ergebnisse                                                | Lernfortschritt              | Manuelle Bewertung              |                               |
| <u>Aufsicht c</u><br>Aufsicht d | <u>der Arbeitsplätz</u> en Noten-Expo<br>der Arbeitsplätze      | Archiv-Dateien Download                                             |                              |                                 |                               |
| Zähler                          | Name 🕇                                                          | Versuche                                                            | Datum / Zeit                 | IP                              | Client                        |
|                                 |                                                                 | Keine Eint                                                          | träge                        |                                 |                               |
|                                 | Wählen Sie die                                                  |                                                                     | REIBTISCH <del>v</del> MAGAZ | 'IN <del>•</del>                |                               |
|                                 | <b>txt-Datei aus</b><br>Ihrem Download-<br>Ordnor aus           | Magazin » FB 04 - Universitätsmedi:<br>» Erste Runde                | zin » Ressort Forschung      | und Lehre (vormals Dekanat) » S | chulungen » Schulungen_SoSe_2 |
| •                               | Laden Sie die<br>Datei hoch.                                    | <b>Erste Runde</b><br>Algemeinmedizin-Klausur So<br>Status: Offline | Se_22                        |                                 |                               |
|                                 | Dadurch                                                         | Fragen Info Einstellungen                                           | Dashboard Ergel              | onisse Lernfortschritt Ma       | anuelle Bewertung 🛛 🗸         |
|                                 | neue txt-Datei                                                  | Aufsicht der Arbeitsplätze <u>Noten-Ex</u>                          | port Archiv-Dateien Dowr     | load                            |                               |
|                                 | mit dem Namen<br>der Klausur                                    | NOTEN-EXPORT                                                        |                              |                                 |                               |
|                                 |                                                                 |                                                                     |                              |                                 |                               |

Datei wählen 04.107.RFL111-E-Klausur (2).txt

Hochlad

Maximal erlaubte Upload-Größe: 512.0 MB

Datei hochladen

59

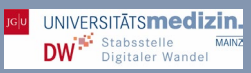

- Wechseln Sie wieder zu **JOGU-StINe**.
- Gehen Sie wieder in Ihre Klausur und wählen Sie Importieren an.
- Wählen Sie die NEUE txt-Datei aus, die sich in Ihrem Download-Ordner befindet. Diese trägt als Titel den Namen der Klausur.
- Importieren Sie.

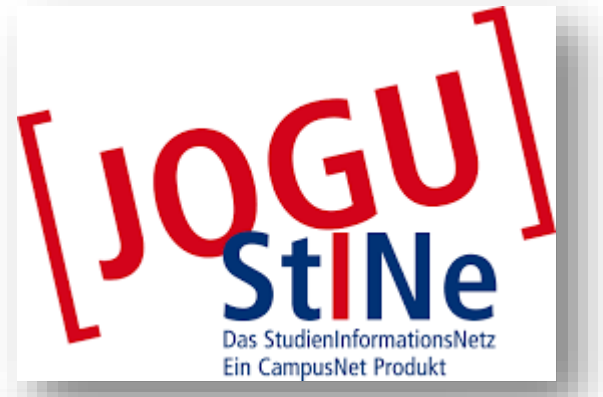

|               |                                                | Ein CampusNet Produkt                                 |                                                     |                                                        |                              |               |
|---------------|------------------------------------------------|-------------------------------------------------------|-----------------------------------------------------|--------------------------------------------------------|------------------------------|---------------|
|               | NACHRICHTEN/TERMINE                            | LEHRE VEF                                             | RANSTALTUNGSAN                                      | MELDUNG EV                                             | ALUATION                     |               |
|               | SERVICE VORLESU                                | NGSVERZEICHNIS                                        | HILFE                                               | Abmelden 🔛                                             | Enalish                      |               |
| odule         | _                                              |                                                       |                                                     | 21                                                     |                              |               |
| üfungen       |                                                |                                                       |                                                     | 6 0 I I I I                                            |                              |               |
| ellvertretung | Sie bearbeiten aktuell die                     | Lehrveranstaltungen/Prufu<br>ung der eigenen Lehrvera | ingen als Stellvertrete<br>Instaltungen/Prüfun      | er fur Stephan Muller.<br>I <b>gen.</b>                |                              |               |
|               | Bewertungen e                                  | ingeben                                               |                                                     |                                                        |                              |               |
|               | 04.107.RFL111 T                                | estkurs Ressort                                       | F&L, SoSe 20                                        | )21                                                    |                              |               |
|               | E-Klausur                                      |                                                       |                                                     |                                                        |                              |               |
|               | Kontext                                        | 2                                                     | _                                                   | _                                                      |                              |               |
|               | E-Klausur                                      | -rutung:                                              |                                                     |                                                        | tenspiegel                   |               |
|               |                                                |                                                       |                                                     |                                                        | tenspieger                   |               |
|               | Hinweise zur Bewertungs                        | eingabe und weitere Erlauf                            | erungen finden Sie u                                | nten auf dieser Seite.                                 |                              |               |
|               | Ifd                                            | Erweiterte Liste                                      | Teilnehmerliste (                                   | drucken Facinitie<br>Exportieren Fiel<br>n Freigeben F | mportieren<br>Speichern      |               |
|               | JGU<br>JOHMNNES GUTENBERG<br>UNIVERSITÄT MAINZ |                                                       |                                                     | Das StudienInfo                                        | ormationsNe                  | tz der JG U   |
|               |                                                | NACHRICHTEN/TERMIN                                    | IE <u>LEHRE</u>                                     | VERANSTALTUNGSA                                        | NMELDUNG                     | EVALUATION    |
|               | Veranstaltungen                                | SERVICE VORL                                          | ESUNGSVERZEICHNIS                                   | HILFE                                                  | Abmelo                       | den 🔛 English |
|               | Module                                         | _                                                     |                                                     |                                                        |                              |               |
|               | Prüfungen     Stellvertretung                  | Sie bearbeiten aktue                                  | ll die Lehrveranstaltunge<br>beitung der eigenen Le | en/Prüfungen als Stellvertr<br>ehrveranstaltungen/Prüf | eter für Stephan M<br>ungen. | lüller.       |
|               |                                                | Bewertunge                                            | n importieren                                       |                                                        |                              |               |
|               |                                                | 04.107.RFL11                                          | I1 Testkurs Res                                     | sort F&L. SoSe :                                       | 2021                         |               |
|               |                                                | E-Klausur                                             |                                                     |                                                        |                              |               |
|               |                                                | Wählen Sie die Date                                   | i mit den Bewertungen a                             | us, die Sie für diese Prüfu                            | ng importieren mö            | chten:        |
|               |                                                |                                                       |                                                     | _                                                      | Schlie                       | Importieren   |
|               |                                                |                                                       |                                                     |                                                        | - some en                    | - mportieren  |

Vergewissern Sie sich nochmals, ob die Noten korrekt sind und gehen Sie auf Übernehmen.

### Notenimport

### SoSe 2021 - 04.107.RFL111 Testkurs Ressort F&L

### E-Klausur

|         |                              | 📑 Abbrechen 💽 Übernehmen |
|---------|------------------------------|--------------------------|
|         | Import                       |                          |
| Datum:  | 06.05.2022                   |                          |
| Zeit:   | 13:24:35                     |                          |
| Person: | Dr. rer. nat. Stephanie Grim |                          |
| Zeilen: | 9                            |                          |
|         |                              |                          |

 Die Noten werden nun angezeigt. Überprüfen Sie nun wie gewohnt die Bewertungen und geben Sie die Noten wie gewohnt frei. Nutzen Sie dazu Ihre <u>TAN-Liste</u>.

| JGU<br>JOHANNES GUTENBERG<br>UNIVERSITÄT MAINZ | Das StudienInformationsNetz der Je                                                                                                    |
|------------------------------------------------|----------------------------------------------------------------------------------------------------|
|                                                | NACHRICHTEN/TERMINE LEHRE VERANSTALTUNGSANMELDUNG EVALUATION SER                                                                                                    |
|                                                | VORLESUNGSVERZEICHNIS HILFE Abmelden                                                                                                    |
| lodule                                         |                                                                                                    |
| rüfungen                                       |                                                                                                    |
| Stellvertretung                                | Sie bearbeiten aktuell die Lehrveranstaltungen/Prüfungen als Stellvertreter für Stephan Müller.                                                                                                    |
|                                                |                                                                                                    |
|                                                | Bewertungen eingeben                                                                                                    |
|                                                |                                                                                                    |
|                                                | 04.107.RFL111 lestkurs Ressort F&L, SoSe 2021                                                                                                    |
|                                                | E-Klausur                                                                                                    |
|                                                | Kontext                                                                                                    |
|                                                |                                                                                                    |
|                                                | Veranstaltungseigene Prüfung:                                                                                                    |
|                                                | Veranstaltungseigene Prüfung:<br>E-Klausur Sotenspiegel                                                                                                    |
|                                                | Veranstaltungseigene Prüfung:<br>E-Klausur INOtenspiegel<br>Hinweise zur Bewertungseingabe und weitere Erläuterungen finden Sie unten auf dieser Seite.                                                                                                    |
|                                                | Veranstaltungseigene Prüfung:<br>E-Klausur  Notenspiegel Hinweise zur Bewertungseingabe und weitere Erläuterungen finden Sie unten auf dieser Seite. Teilnehmer                                                                                                    |
|                                                | Veranstaltungseigene Prüfung:<br>E-Klausur  Notenspiegel Hinweise zur Bewertungseingabe und weitere Erläuterungen finden Sie unten auf dieser Seite. Teilnehmer Teilnehmer Raumliste drucken                                                                                                    |
|                                                | Veranstaltungseigene Prüfung:<br>E-Klausur  Notenspiegel Hinweise zur Bewertungseingabe und weitere Erläuterungen finden Sie unten auf dieser Seite. Teilnehmer Erweiterte Liste Teilnehmerliste drucken Raumliste drucken Teilnehmer                                                                                                    |
|                                                | Veranstaltungseigene Prüfung:<br>E-Klausur Notenspiegel<br>Hinweise zur Bewertungseingabe und weitere Erläuterungen finden Sie unten auf dieser Seite.<br>Teilnehmer<br>Erweiterte Liste Teilnehmerliste drucken Raumliste drucken<br>Exportieren Importieren<br>Schließen Freigeben Speichern                                                                                                    |
|                                                | Veranstaltungseigene Prüfung:<br>E-Klausur Notenspiegel<br>Hinweise zur Bewertungseingabe und weitere Erläuterungen finden Sie unten auf dieser Seite.<br>Teilnehmer<br>Erweiterte Liste Teilnehmerliste drucken Raumliste drucken<br>Exportieren Importieren<br>Schließen Freigeben Speichern<br>Ifd. Nr. Matrikelnr. Name Bewertung Abwesend Grund Freigegeben Aktion                                                                                                    |
|                                                | Veranstaltungseigene Prüfung:<br>E-Klausur  Notenspiegel Hinweise zur Bewertungseingabe und weitere Erläuterungen finden Sie unten auf dieser Seite. Teilnehmer Erweiterte Liste Teilnehmerliste drucken Raumliste drucken Exportieren Information Schließen Freigeben Abion I 442668223 Teststudi Medizin 1. FS 1.0                                                                                                    |
|                                                | Veranstaltungseigene Prüfung:<br>E-Klausur  Notenspiegel Hinweise zur Bewertungseingabe und weitere Erläuterungen finden Sie unten auf dieser Seite.  Teilnehmer Erweiterte Liste Teilnehmerliste drucken Raumliste drucken Exportieren Importieren Schließen Freigeben Speichern Ifd. Nr. Matrikelnr. Name Bewertung Abwesend Grund Freigegeben Aktion 442668223 Teststudi Medizin 1. FS 1.0 December December D |
|                                                | Veranstaltungseigene Prüfung:         E-Klausur       Notenspiegel         Hinweise zur Bewertungseingabe und weitere Erläuterungen finden Sie unten auf dieser Seite.         Teilnehmer         Erweiterte Liste       Teilnehmerliste drucken         Exportieren       Importieren         Exportieren       Schließen         Ifd. Nr. Matrikelnr. Name       Bewertung Abwesend Grund Freigegeben Aktion         1       442668223 Teststudi Medizin 1. FS       1,0         2       442668295 Teststudi Medizin 2. FS       3,0         3       442668296 Teststudi Medizin 3. FS       2,0         4       42668296 Teststudi Medizin 4. FD       4.0                                                                                                    |
|                                                | Veranstaltungseigene Prüfung:         E-Klausur       Notenspiegel         Hinweise zur Bewertungseingabe und weitere Erläuterungen finden Sie unten auf dieser Seite.         Teilnehmer         Erweiterte Liste       Teilnehmerliste drucken       Raumliste drucken         Exportieren       Importieren       Schließen       Speichern         Ifd. Nr. Matrikelnr. Name       Bewertung Abwesend Grund Freigegeben Aktion       1       442668223 Teststudi Medizin 1. FS       1,0       Importieren         2       4426682295 Teststudi Medizin 2. FS       3,0       Importieren       Importieren         3       442668296 Teststudi Medizin 3. FS       2,0       Importieren       Importieren         4       442668298 Teststudi Medizin 4. FS       4,0       Importieren       Importieren         4       442668298 Teststudi Medizin 4. FS       1,0       Importieren       Importieren         4       442668298 Teststudi Medizin 4. FS       1,0       Importieren       Importieren         4       442668298 Teststudi Medizin 4. FS       1,0       Importieren       Importieren                                                                                                    |
|                                                | Veranstaltungseigene Prüfung:         E-Klausur       Notenspiegel         Hinweise zur Bewertungseingabe und weitere Erläuterungen finden Sie unten auf dieser Seite.         Teilnehmer         Erweiterte Liste       Teilnehmerliste drucken       Raumliste drucken         Exportieren       Importieren       Importieren         Schließen       Freigeben       Speichern         Ifd. Nr. Matrikelnr. Name       Bewertung Abwesend Grund Freigegeben Aktion         1       442668223 Teststudi Medizin 1. FS       1,0       Importieren         2       442668225 Teststudi Medizin 2. FS       3,0       Importieren         3       442668296 Teststudi Medizin 3. FS       2,0       Importieren         4       442668298 Teststudi Medizin 4. FS       4,0       Importieren         5       442700255 Teststudi Medizin 4. FS       1,0       Importieren         6       442700255 Teststudi Medizin 4. FS       1,0       Importieren         5       5       5       5       Details                                                                                                    |

### Klausureinsicht

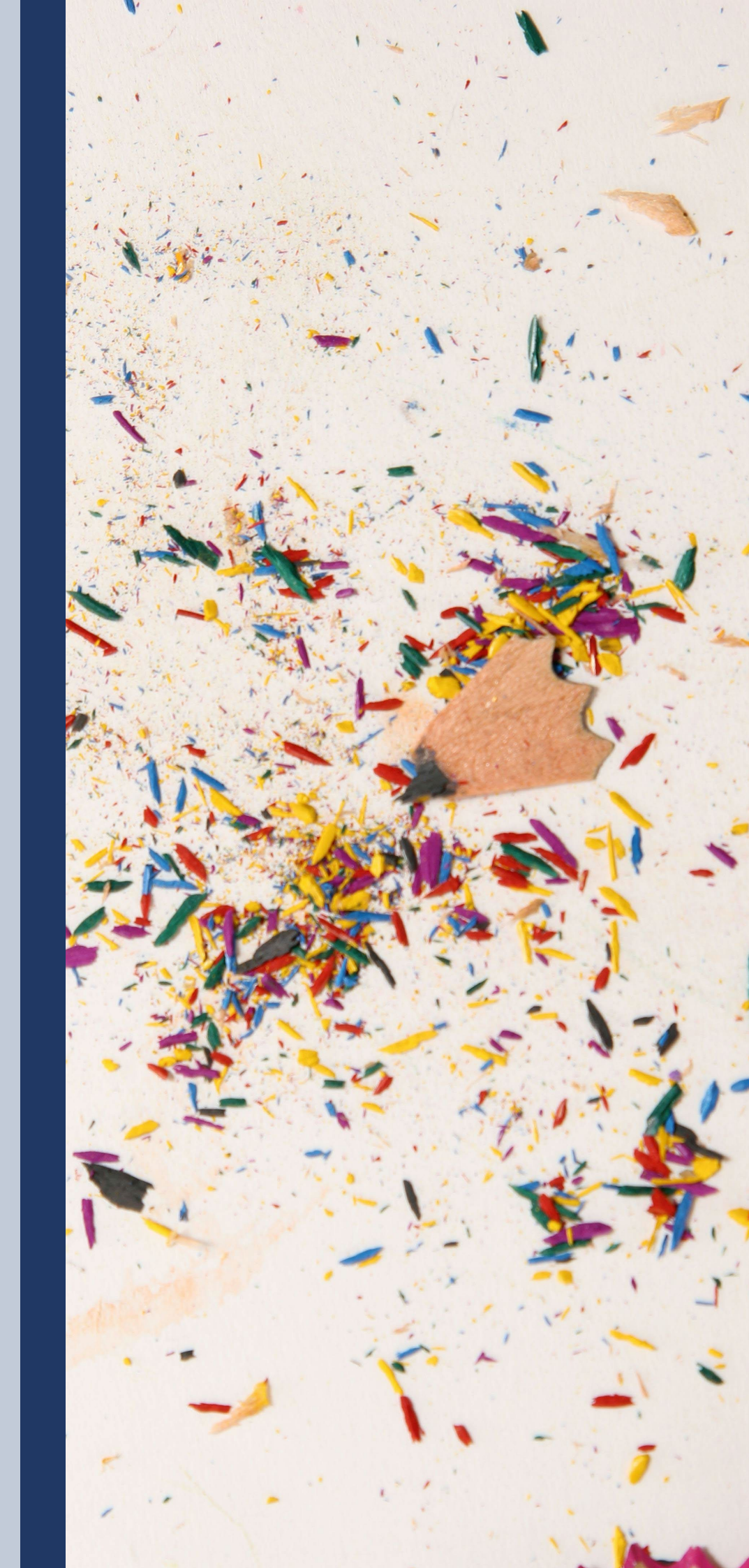

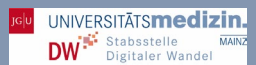

Um eine Klausureinsicht zu ermöglichen, können Sie auf Anfrage die Ergebnisse für einzelne Studierende als PDF drucken und einen beaufsichtigten Einsichtstermin arrangieren.

- Wenn eine Einsicht beantragt wurde, gehen Sie erneut in Ihre Klausur.
- Wählen Sie Ergebnisse und Alle Teilnehmer,
- Gehen Sie zum betroffenen Pr
  üfling und klicken Sie auf das dunkelgraue Dreieck hinter den Testdaten.
- Wählen Sie dort Testergebnisse.

| G          | U PERSÖN                                                   | ILICHER SCHREIBT                                       | ISCH - MA               | GAZIN <del>-</del>   |                        |                                |                                                                                                    |
|------------|------------------------------------------------------------|--------------------------------------------------------|-------------------------|----------------------|------------------------|--------------------------------|----------------------------------------------------------------------------------------------------|
| aga        | zin » FB 04 - Un                                           | iversitätsmedizin »                                    | Ressort Forschi         | ung und Lehre (v     | ormals Dekanat) 🤉      | <ul> <li>Schulungen</li> </ul> | Schulungen_SoSe_2022      Erste Runde                                                                           |
| C          | Allgemeinmed                                               | dizin-Klausur SoSe_2                                   | 2                       |                      |                        |                                |                                                                                                    |
| ra<br>Alle | gen Info<br><u>Teilnehmer</u> Bew<br>Testdaten aller Teili | Einstellungen I<br>vertete Antworten<br>nehmer löschen | Dashboard E             | rgebnisse            | ernfortschritt         | Manuelle Bev                   | wertung Nachkorrektur Statistik <del>-</del>                                                                    |
| RC<br>. 21 | SEBNISSE UI<br>von 2) Zeilen -                             | ND NOTEN                                               | urchlauf)               | ✓ Ausführer          | n                      |                                |                                                                                                    |
|            | Name 🕇                                                     | Benutzername                                           | Bewerteter<br>Durchlauf | Durchlauf<br>beendet | Beantwortete<br>Fragen | Erreichte<br>Punkte            | Ergebnis Bewertung Note                                                                                         |
| כ          | Grim,<br>Stephanie                                         | grimst                                                 | Durchlauf 1             | Heute,<br>10:43      | 2 von 3                | 1 von 3                        | rtung Note                                                                                                    |
| )          | Kirchgässner,<br>Elisa                                     | kirchgae                                               | Durchlauf 1             | Heute,<br>10:56      | 3 von 3                | 1 von 3                        | Nicht                                                                                                    |
|            |                                                            |                                                        |                         |                      |                        |                                | Testergebnisse                                                                                                  |
| )          | Alle auswählen                                             |                                                        |                         |                      |                        |                                | the second second second second second second second second second second second second second second second se |

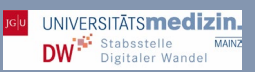

- Ihr Fenster sollte nun so aussehen.
- Wenn Sie möchten, können Sie die bestmögliche Antwort anzeigen lassen, um den Prüflingen direkt die richtige Lösung zu zeigen. Wenn Sie dies wählen, so werden die korrekten Antworten neben den gegebenen Antworten im grünen Feld angezeigt.

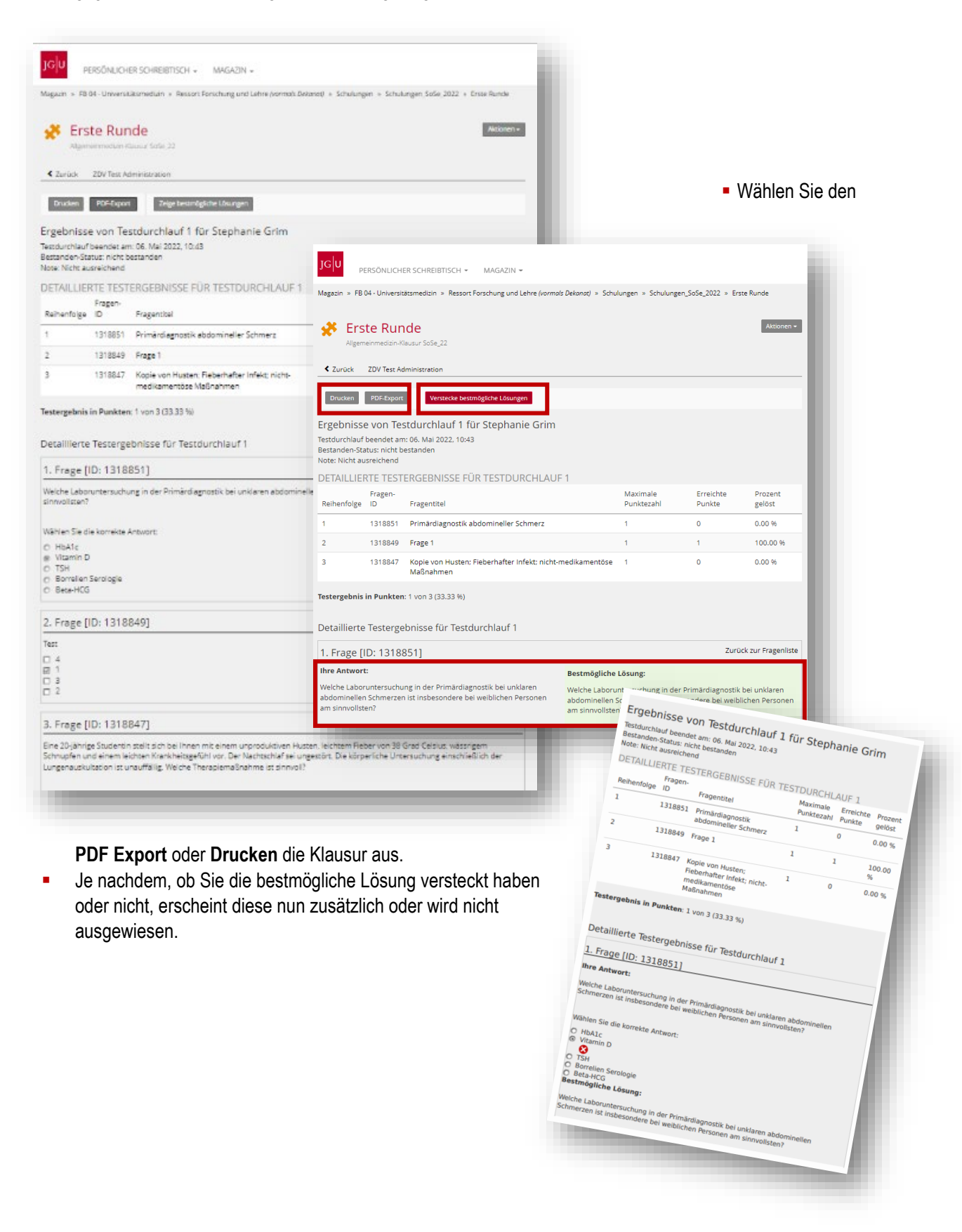

### **Review-Prozess**

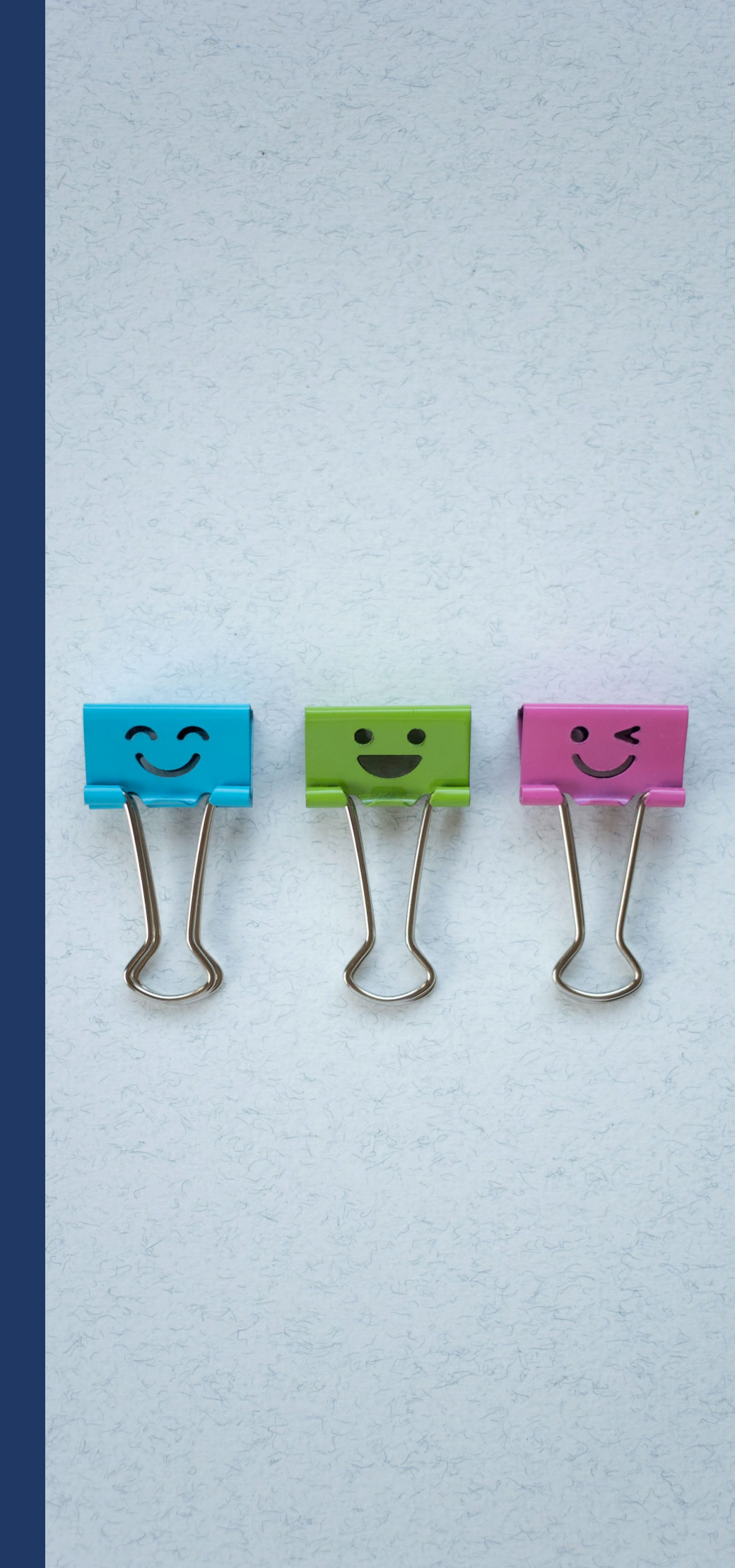

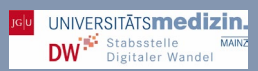

Um nach der Klausur einen Eindruck von der Schwierigkeit der Fragen zu erhalten und um zu entscheiden, ob die Frage für die nächste Klausur vielleicht überarbeitet werden muss, sollte nach der Klausur ein Review-Prozess erfolgen.

Sie haben nach der Klausur die Möglichkeit einzusehen, welche Fragen wie beantwortet wurde, um die Schwierigkeit der Frage einschätzen zu können. Sie können dazu die aggregierten Ergebnisse oder die Ergebnisse der Einzelfragen durchsehen. Gehen Sie dazu in Ihre **Klausur** und wählen Sie **Statistik**.

| gazin » FB 04 - Universitätsmedizin » Ressort Forschung und Lehre (vormals Dekanat) » Schulungen » Schulungen_SoSe_2022 + Erste                                                                                                    | Runde                                                                                                  |
|----------------------------------------------------------------------------------------------------|----------------------------------------------------------------------------------------------------|
| 🐥 Erste Runde                                                                                                    | Aktionen 🗸                                                                                             |
| Allgemeinmedizin-Klausur SoSe_22                                                                                                    |                                                                                                    |
| Auswertung einzelner Fragen als PDF-<br>Fragen Info Einstellungen Dasht Dokument einsehen anuelle Bewertung Nachkorrektur Stat                                                                                                    | istik Verlauf 🗸                                                                                        |
| Auswertung für alle Benutzer Aggregierte Testergebnisse Ergebnisse zu Einzelfragen                                                                                                    |                                                                                                    |
| Evaluationsdaten exportieren als Microsoft Excel                                                                                                    |                                                                                                    |
|                                                                                                    |                                                                                                    |
|                                                                                                    |                                                                                                    |
|                                                                                                    |                                                                                                    |
| rgebnis                                                                                                    | Wert                                                                                                   |
| Ergebnis<br>Gesamtzahl der Personen, die den Test gestartet haben                                                                                                    | Wert<br>2                                                                                              |
| Ergebnis<br>Gesamtzahl der Personen, die den Test gestartet haben<br>Gesamtzahl aller beendeten Tests (Benutzer, die die maximale Anzahl Testdurchläufe absolviert haben.)                                                                                                    | Wert           2           2                                                                           |
| Ergebnis<br>Gesamtzahl der Personen, die den Test gestartet haben<br>Gesamtzahl aller beendeten Tests (Benutzer, die die maximale Anzahl Testdurchläufe absolviert haben.)<br>Wittlere Bearbeitungsdauer aller Tests                                                                                                    | Wert           2           2           00:00:18                                                        |
| Ergebnis<br>Gesamtzahl der Personen, die den Test gestartet haben<br>Gesamtzahl aller beendeten Tests (Benutzer, die die maximale Anzahl Testdurchläufe absolviert haben.)<br>Vittlere Bearbeitungsdauer aller Tests<br>Gesamtzahl der bestandenen Tests                                                                                                    | Wert           2           2           00:00:18           0                                            |
| irgebnis<br>Sesamtzahl der Personen, die den Test gestartet haben<br>Sesamtzahl aller beendeten Tests (Benutzer, die die maximale Anzahl Testdurchläufe absolviert haben.)<br>Aittlere Bearbeitungsdauer aller Tests<br>Sesamtzahl der bestandenen Tests<br>Durchschnittliche Punktezahl der bestandenen Tests                                                        | Wert           2           2           00:00:18           0           0.00 von 0.00                    |
| irgebnis<br>Gesamtzahl der Personen, die den Test gestartet haben<br>Gesamtzahl aller beendeten Tests (Benutzer, die die maximale Anzahl Testdurchläufe absolviert haben.)<br>Alittlere Bearbeitungsdauer aller Tests<br>Gesamtzahl der bestandenen Tests<br>Durchschnittliche Punktezahl der bestandenen Tests<br>Mittlere Bearbeitungsdauer aller bestandenen Tests | Wert           2           2           00:00:18           0           0.00 von 0.00           00:00:00 |

### Urheberrechte und Bildquellen

- Dieses Skript wurde erstellt von Frau Dr. Stephanie Grim.
- Screenshots und Logos stammen aus den von der JGU genutzten Plattformen ILIAS, JGU LMS (Moodle) oder aus Desktopanwendungen von Microsoft.
- <u>Dieses Werk und dessen Inhalte sind –</u> sofern nicht anders angegeben – lizensiert unter CC BY NC ND 4.0.

Viel Erfolg beim Erstellen Ihrer E-Klausur wüscht Ihnen das Team der Stabsstelle Digitaler Wandel!

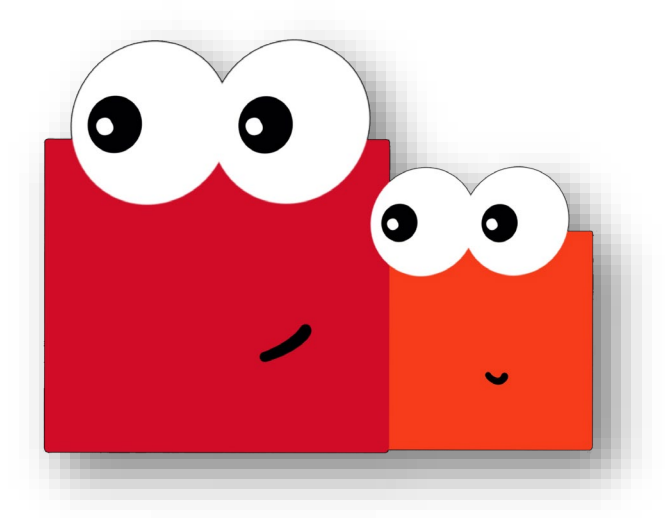

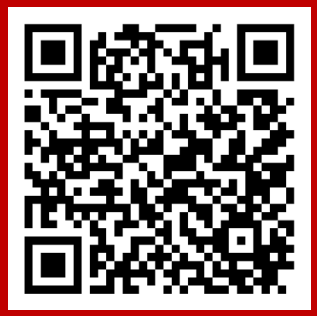

Stabsstelle Digitaler Wandel

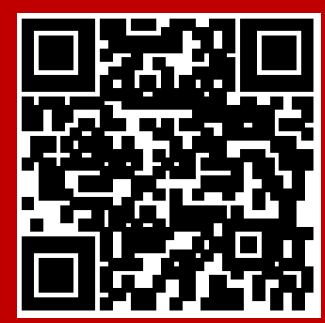

e-Learning ZDV

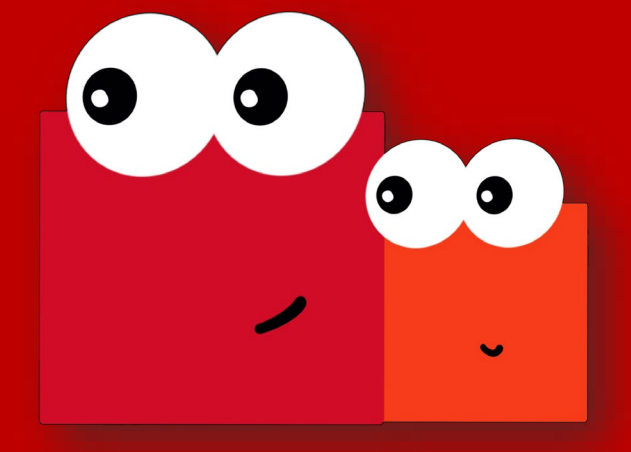

### **Ressort Forschung & Lehre**

Stabssstelle Digitaler Wandel Digitaler-wandel@uni-mainz.de

Universitätsmedizin der Johannes Gutenberg-Universität Mainz Obere Zahlbacher Straße 63, 55131 Mainz

JGU UNIVERSITĀTS**medizin.** DW<sup>\*\*</sup> Stabsstelle MAINZ Digitaler Wandel